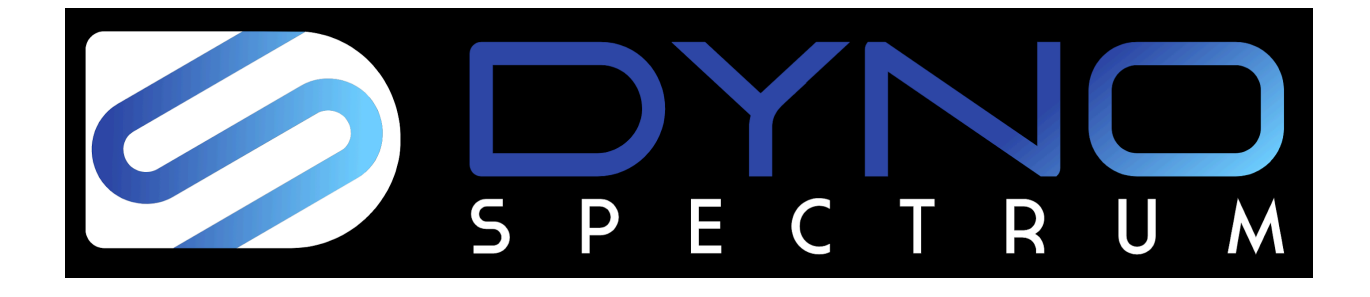

# DS1 USER MANUAL

Including 3 step click by click getting started guide

Thanks for purchasing your DS1! We take the utmost care in design and testing and hope you are delighted with your DS1. It contains many features that will revolutionise tuning on each platform we tackle, and we're thrilled to share it with you.

## About Dyno Spectrum Ltd

We are an innovative, British company that was started by three of us on both sides of the Atlantic with over 10000 hours of development into our first product for the Audi 4.0TFSI in the S6/S7/S8/RS6/RS7.

We have a combined 50 years of experience in the automotive electronics industry. Our calibrations are widely trusted from race winning and record setting McLarens and Porsches to long term reliability in less glitzy applications, and many of you have experienced our work through other companies.

## Support

Many of our users simply want to flash their ECU with a quality off the shelf map and we know from our benchmarking that we are highly competitive with strong, safe and refined calibrations. The DS1 also appeals to the professional tuner with innovations to improve the quality, speed and enjoyment of engine calibration. Support can be found in the Facebook groups "Dyno Spectrum Tuning: 4.0t Owners Group" or "Dyno Spectrum DS1 RS3/TTRS" or by emailing us at info@dynospectrum.com. If sending problems, please be specific, tell us what you have tried and include screenshots that show the entire screen, ideally pasted rather than photographs. Please do not message us personally on Facebook messenger as it is very difficult to keep track of the history of something and the person you are messaging may not be the right person to deal with your request, or not available whilst developing or on the dyno. We provide support for troubleshooting the DS1 around the basics of connecting to WiFi, updating the DS1 and flashing the ECU. We provide support for problems with OTS maps. We cannot provide free support to teach you to calibrate these engines or cover the advanced topics at the end of this document, whether you are an existing tuner or not. Contact us if you need professional training.

Please give us the chance to put things right in the unlikely event of a problem. We care deeply about you and your experience with the DS1, and in the vast majority of cases the solutions are simple and contained in this document as we have tested thoroughly. Please shout from the rooftops if you love your DS1!

### Legal

Obey your local laws and only use the DS1 as and where permitted by insurance and regulations. Never be distracted when driving, make sure any devices in the cabin are secure, do not make changes to the ECU whilst driving unless you are on a dyno. Ensure you comply with laws regarding use of browsing devices even if the vehicle is stationary. This is a powerful product that can require years of experience to use to its full capability. Only adjust what you understand, can measure and verify. Always consider the safety of yourself, others, as well as your engine, drivetrain, vehicle and the environment. Please be aware that increases in engine performance can result in a loss of traction even on dry surfaces with four wheel drive, and that tyres, suspension, braking, drivetrain and cooling will be worked harder. Ensure optimum maintenance of your vehicle. Dyno Spectrum Ltd accepts no liability for loss or damage to people or property or consequential damages. Any vehicle tuning increases risk of component failure, and we cannot accept any liability for this, even though we take every precaution to enhance safety and have a heavy testing programme. **By using our product you agree to this.** 

Our work is Copyright Dyno Spectrum Ltd, protected by encryption and subject to UK law. We reserve the right to deploy our considerable countermeasures to detect and prevent piracy. If you are skilled enough to hack our product, please make your own innovations instead.

All trademarks are acknowledged of any vehicle manufacturer or other company mentioned. Unless explicitly stated, we are not associated with any of them.

We hold the minimal personal data about you to serve you as a customer. If you receive communications from us that you don't want, tell us.

Nearly all regions have emissions laws, and whilst our OTS maps have a reasonable basis for not increasing emissions, this may not be the case with custom tuning for which you and/or your custom tuner are responsible as with the many other tools that can edit ECU contents.

## Supported vehicles

Worldwide support:

Audi S6, S7, S8, RS6, RS7, A8 4.0T of the C7 and D4 chassis, model years 2012 to 2018. Audi RS3, TTRS, RSQ3 with facelift 8V, 8S and 83 chassis, DAZA and DNWA engines, model years 2017 to 2021.

Audi R8 and Lamborghini Huracan with 4S (facelift) and 4T chassis, 5.2 V10 model years from 2015.

## Getting started

- Plug in the DS1 to the OBD port
- DS1 LED will breathe

You need two apps on your DS1:

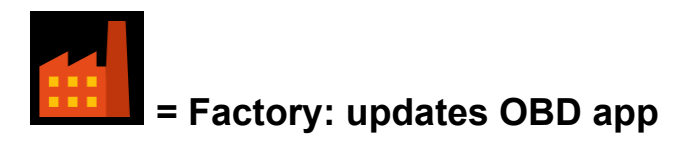

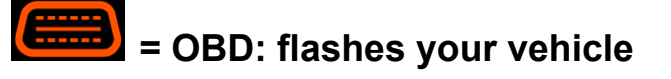

Your DS1 arrives with only the Factory app because we don't know the software versions on your vehicle.

In this three step process you will obtain the OBD app from the Dyno Spectrum servers specific to your vehicle.

The three steps of:

- 1. Connect to DS1 WiFi
- 2. Connect DS1 to internet
- 3. Update OBD app

... should take about 2-3 minutes total with a strong WiFi signal and good internet connection.

After that you don't need your internet connection again because you can use the DS1 WiFi anywhere.

#### 1. Connect to DS1 WiFi

On your browsing device, connect to the DS1 WiFi network. The name is the same as the serial number on the label of the DS1 (some are blanked out in the photo) and also on or in the box.

| 1           |           |   | -                                         |
|-------------|-----------|---|-------------------------------------------|
| DS1<br>gsN2 | 00<br>X C | 0 | CE<br>FCC ID<br>2AC7Z<br>ESP32<br>WROVERB |
|             |           |   |                                           |
|             |           |   |                                           |

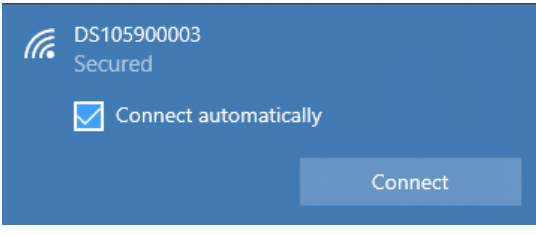

The unique password is also on the DS1 label, is case sensitive and 8 characters long (3 are blanked out in the photo).

Ensure the password label cannot be seen outside the vehicle for your security.

Select "Connect automatically" on Windows. On Android, select "Stay connected" if you are alerted that there is no internet access. Rarely, on Android you may need to manually disable cellular data or use airplane mode to connect to the DS1.

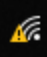

You will see an icon like this on Windows with the warning showing that there is no internet access. You don't need to wait if Windows says it is "Checking network requirements". On some Android devices, the following step will not work if they remain connected to cellular data, in which case cellular data may need to be disabled manually.

Open your browser (Chrome is the most tested, Internet Explorer does not support modern features and is not supported) and type 192.168.4.1 and you will see:

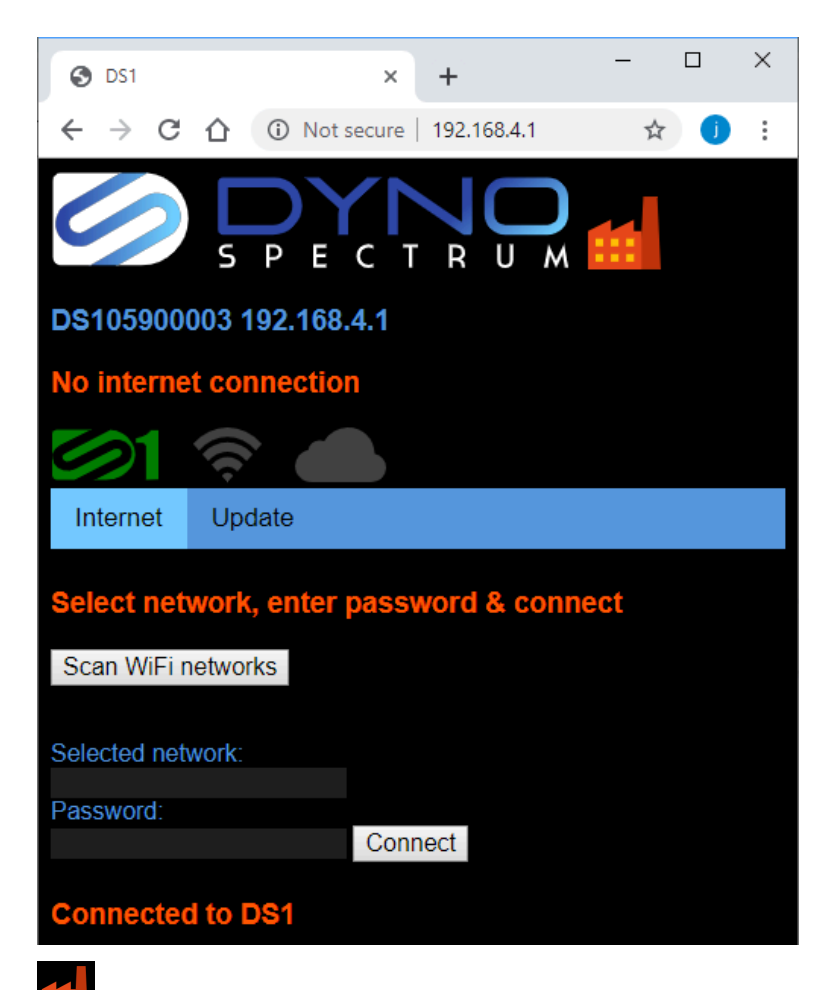

shows that you are connected to the Factory app which the DS1 arrives with. Its job is to

connect to the internet and update the B OBD app for your vehicle.

(There is no need to be alarmed about the "Not secure" warning in the title bar on some browsers. You are connected to a private WPA2 encrypted WiFi network generated by the DS1 and the reason for the warning is that it is not part of the public internet protected by HTTPS.)

### 2. Connect DS1 to internet

Click Scan Wifi networks and you will see:

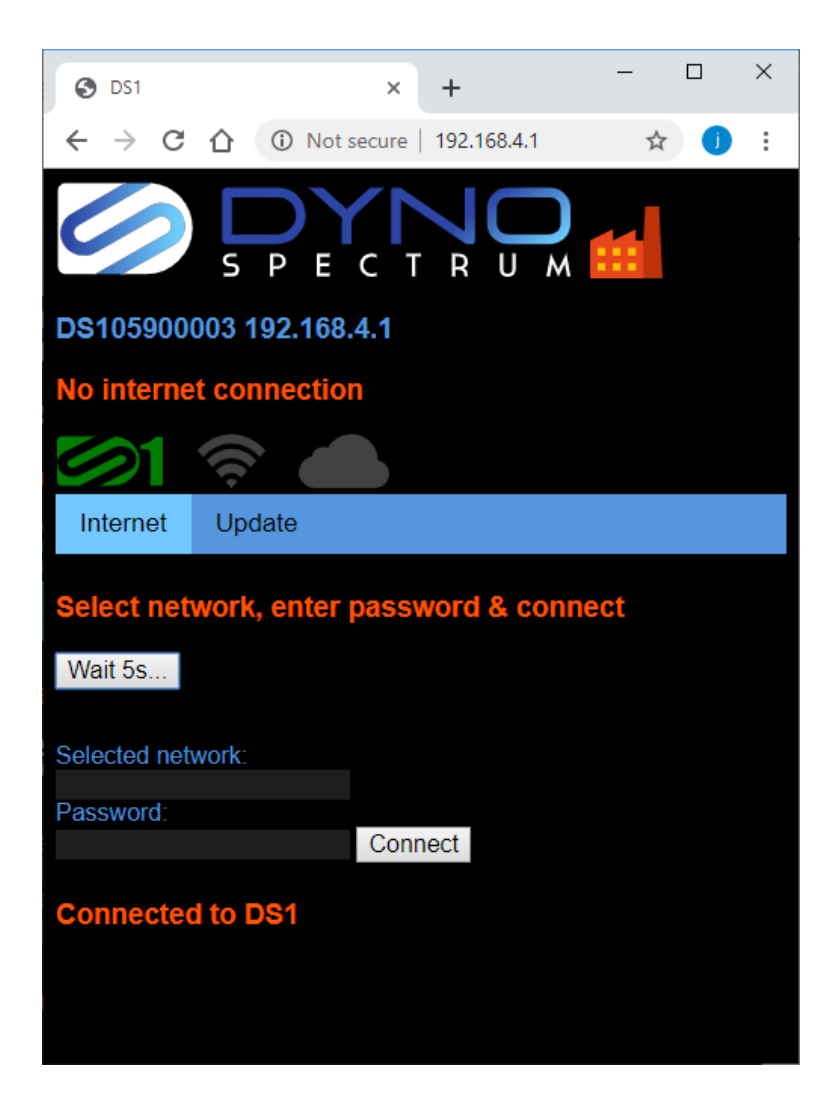

Then you will see a list of 2.4GHz WiFi networks (if using iOS as a hotspot you will have to select "Maximize Compatibility" to run 2.4GHz):

| S DS1                           |                             | × +            | _            | · 🗆 | × |
|---------------------------------|-----------------------------|----------------|--------------|-----|---|
| $\leftrightarrow \rightarrow G$ | 🛈 🛈 Not s                   | ecure   192.16 | i8.4.1       | ☆ 🧊 | : |
| 0                               | S P E                       | C T R          | <b>O</b> M 🚺 |     |   |
| DS105900                        | 003 <mark>192.16</mark> 8.  | 4.1            |              |     |   |
| No interne                      | t connectior                | 1              |              |     |   |
|                                 | <u>چ</u>                    |                |              |     |   |
| Internet                        | Update                      |                |              |     |   |
| Select net                      | work, enter p<br>Finetworks | bassword a     | & connect    |     |   |
| BTHomeHul<br>Nokia 8            | p2-QFFW                     |                |              |     |   |
| BTHomeHul                       | b2-QFFW                     |                |              |     |   |
| Selected net                    | work:                       |                |              |     |   |
| Password:                       |                             | Connect        |              |     |   |
| Connected                       | i to DS1                    |                |              |     |   |

The three networks here are shown coloured according to signal strength, green, yellow or red. Here, the green access point is 10 feet away, the yellow hotspot from a cell phone is 50 feet away, and the red access point is 70 feet away through two brick walls and is too weak to use reliably.

Each time the DS1 connects to the network it will use the strongest if there is more than one of the same name like here, but once connected, it will not roam to a stronger one unless it has disconnected.

If you cannot obtain a green or yellow network, move the car until you can, or consider using a mobile hotspot from a phone/tablet/dongle. If you use a hotspot, you will need to also use a separate browsing device to the hotspot to connect to the DS1.

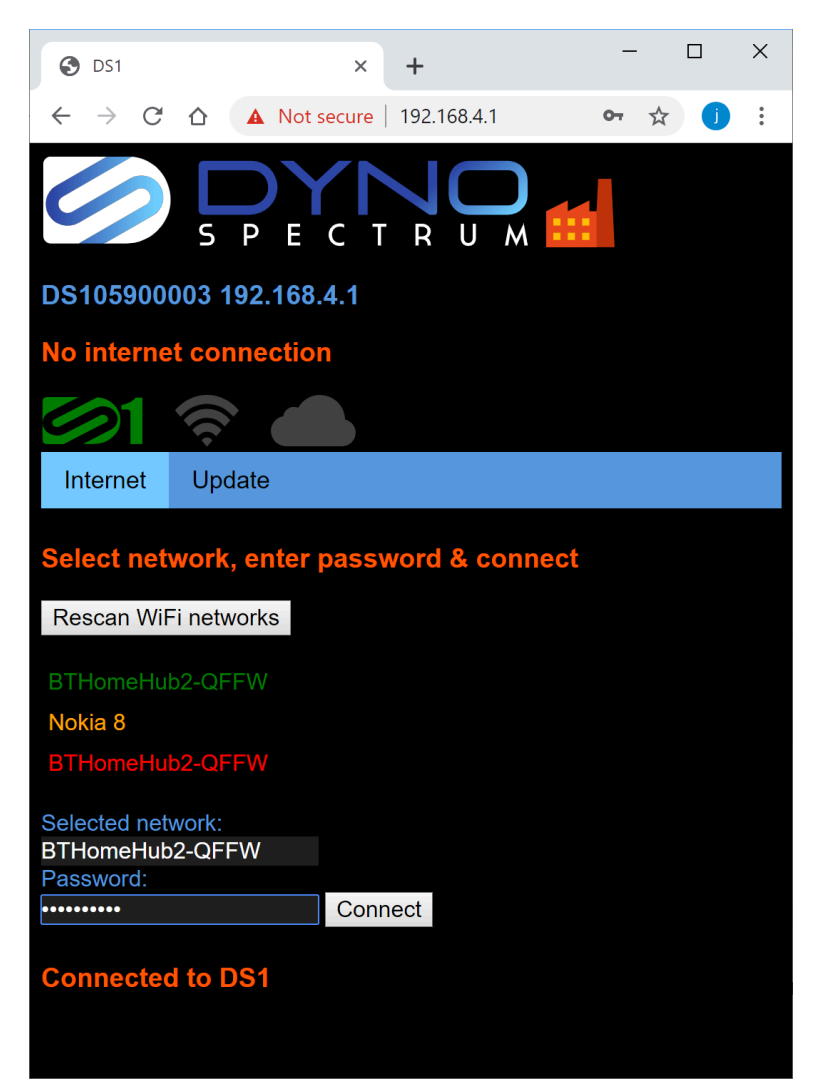

Click to select your network. Type in the password then click Connect. When you have a connection to the internet you will see:

| S DS1                                             | × +                  | – 🗆 × |
|---------------------------------------------------|----------------------|-------|
| $\leftarrow$ $\rightarrow$ C $\triangle$ A Not    | secure   192.168.4.1 | ☆ 🧿 : |
| S P E                                             |                      | "     |
| DS105900003 192.168                               | .4.1                 |       |
| BTHomeHub2-QFFW                                   | 192.168.1.167        |       |
| <u>61 </u>                                        |                      |       |
| Internet Update                                   |                      |       |
| Select network, enter                             | password & conn      | ect   |
| Rescan WiFi networks                              |                      |       |
| BTHomeHub2-QFFW                                   |                      |       |
| Nokia 8                                           |                      |       |
| BTHomeHub2-QFFW                                   |                      |       |
| Selected network:<br>BTHomeHub2-QFFW<br>Password: |                      |       |
| •••••                                             | Connect              |       |
|                                                   |                      |       |
|                                                   |                      |       |
|                                                   |                      |       |

Key to information once there is an internet connection:

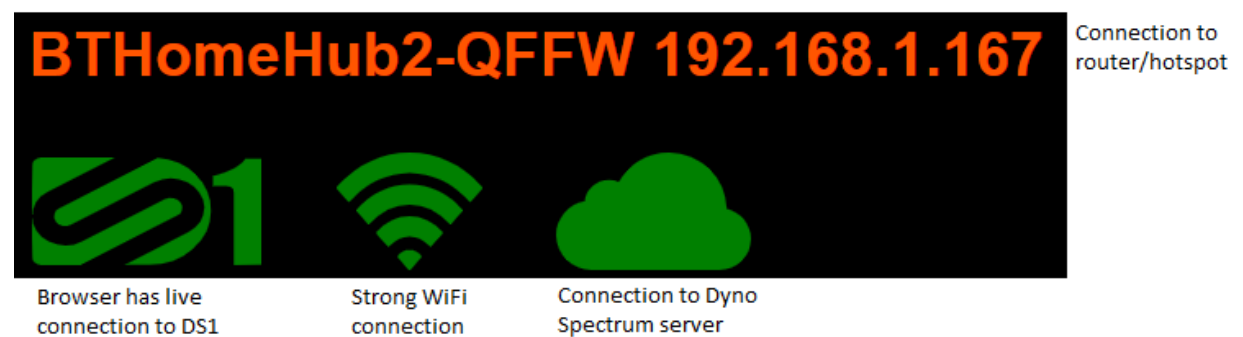

### 3. Update OBD app

Click the Update tab:

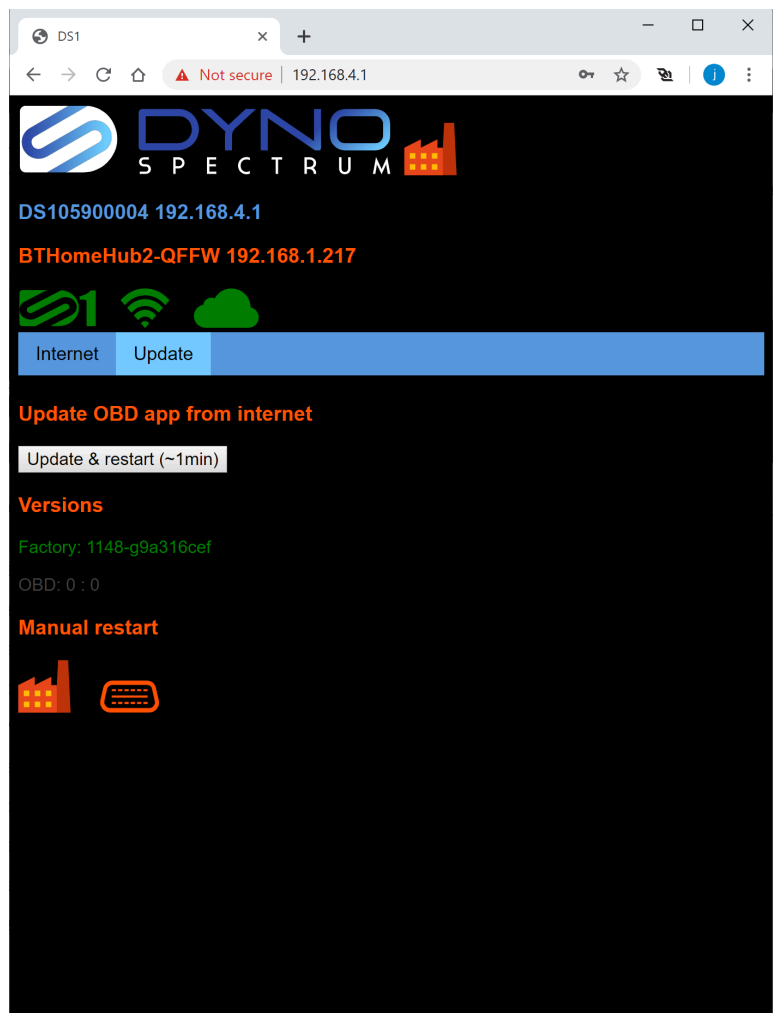

This DS1 has connected to the internet. The greyed out OBD 0: 0 version info shows it has not had an OBD app installed. With the ignition on (dash lit up) you can click Update & restart (~1min). If a purchase has been made for your vehicle type and we have support for your ECU version, this will consume that purchase for your vehicle and permanently associate this DS1 with your vehicle. The DS1 is not transferable to another vehicle, and is not refundable whether the ECU is flashed back to stock or not. A DS1 can be used with only one vehicle.

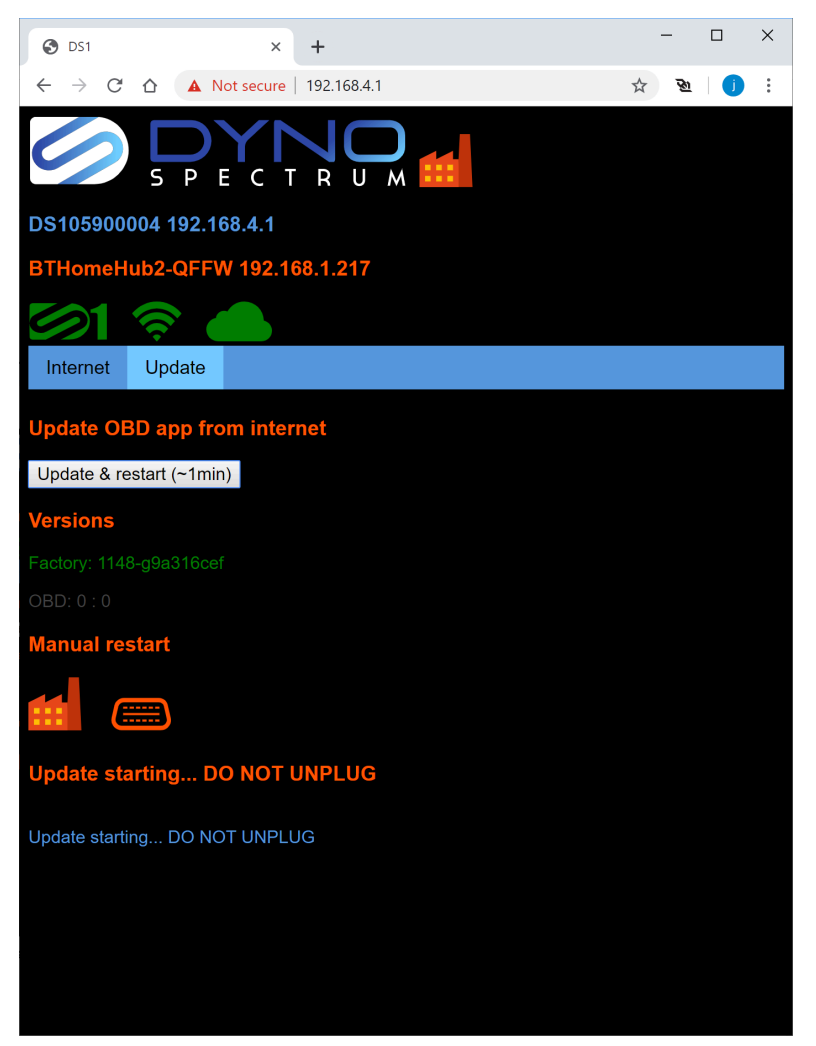

This is what you'll see immediately after you click Update & restart(~1min).

Over approx the next minute the DS1 will go through all the following steps:

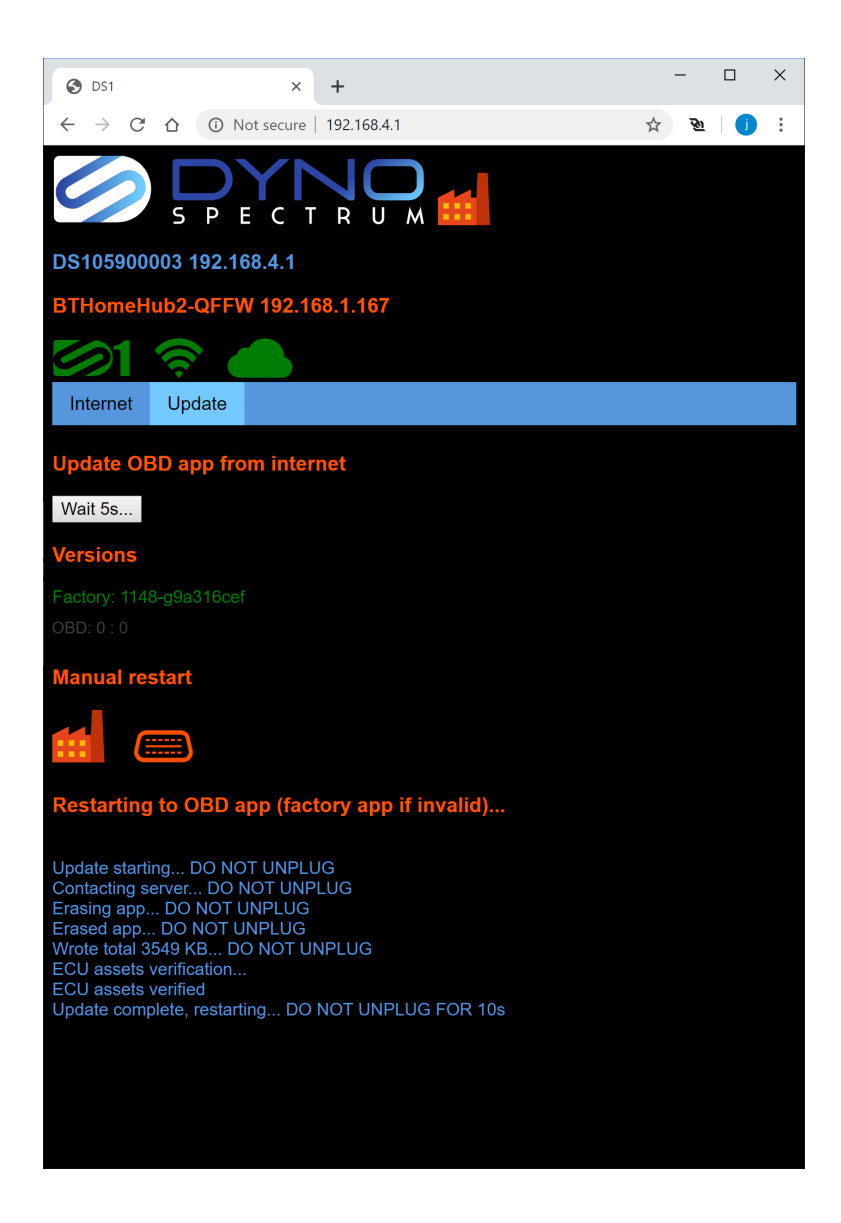

In this case, this DS1 is reaching the end of its update and is about to restart automatically to the OBD app so you can flash.

Nearly all problems during updates are due to WiFi and internet connections - see "Troubleshooting".

If you see "Purchase required" please send your DS1 serial number to info@dynospectrum.com

### Flashing your vehicle

After it restarted you can see at the top showing it is in the OBD app.

You need to do a "Full flash.." This typically takes 3-4 minutes involving all our custom code, flash counter resets.

What most users will want to do is select Full flash... and then choose an OTS stage. Any user/tuner maps will also be shown here and in the File tab.

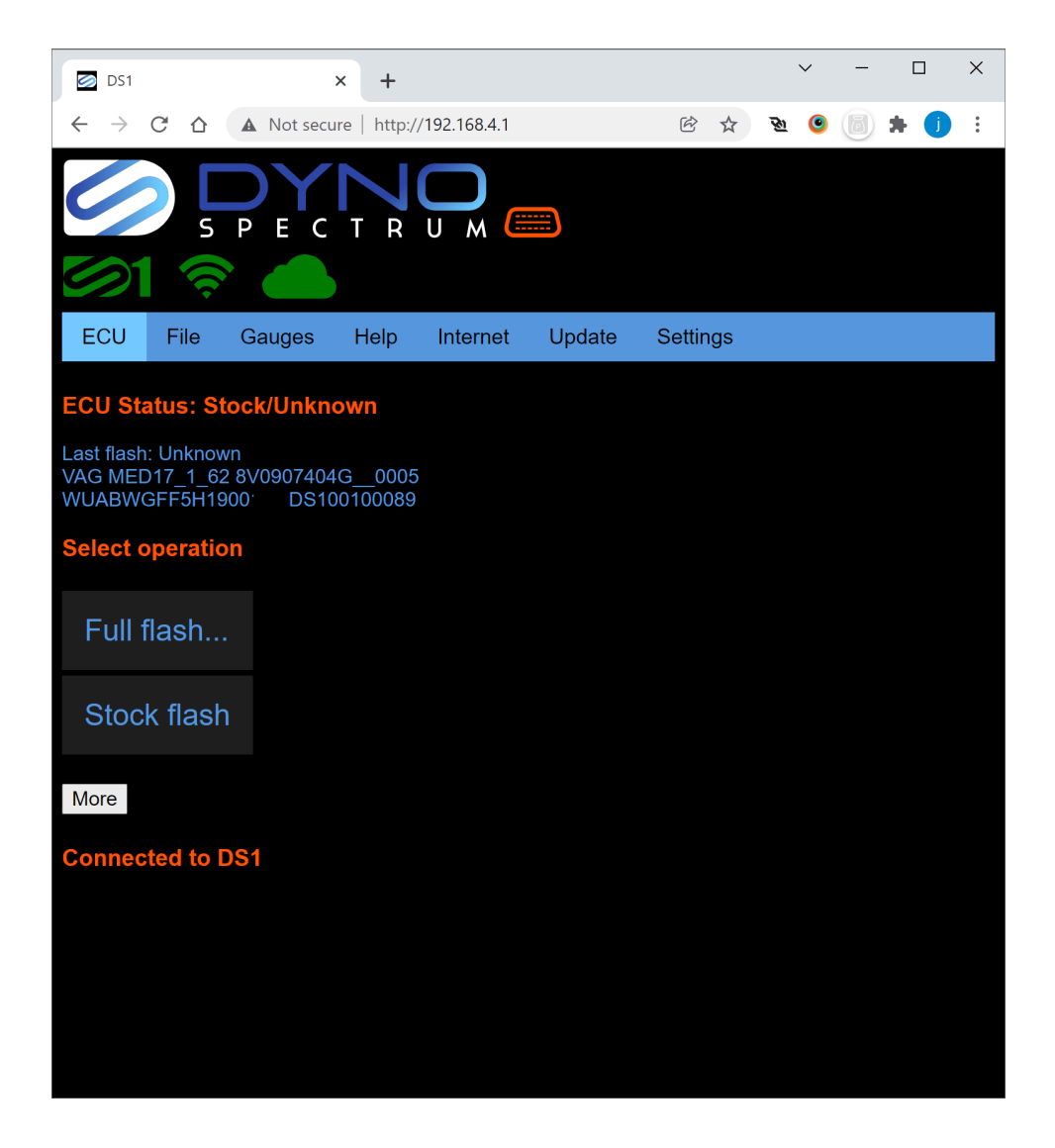

### Guide to OTS stages

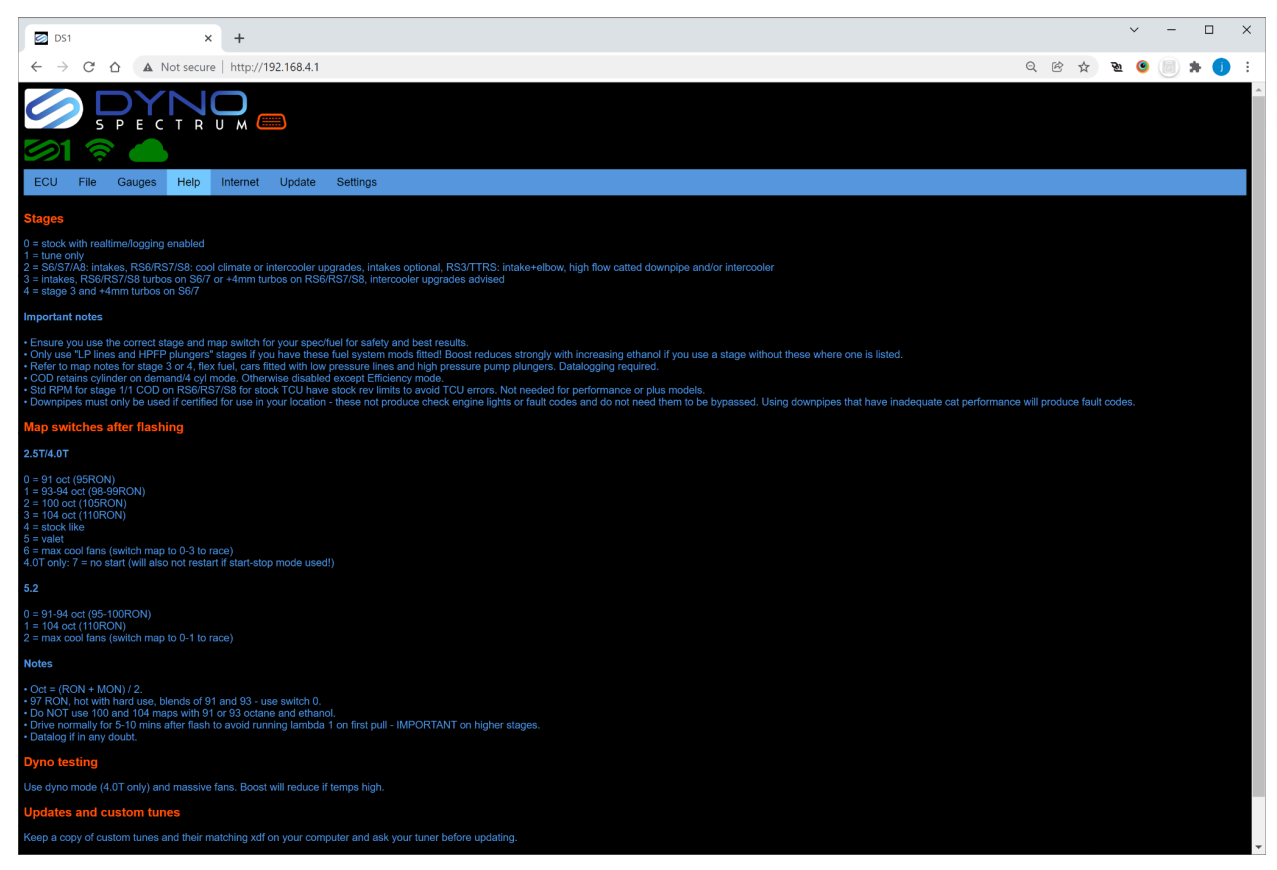

Here is the Help tab at the time of writing. If using an OTS map you need to choose a stage. Or you can talk to the custom tuners <u>https://www.dynospectrum.com/dealers</u> and they can fix you up for bespoke options. Here we will unpack the notes that are shown above for 4.0T as a guide to users who ask what stage to flash and what parts they need. For DAZA it is easier - stage 1 is a stock or mostly stock engine, stage 2 has intakes, intercooler and/or high flow catted downpipes. If you have already established this, please skip to the next screenshot. From version 1645, R8/Huracan have an OTS map that supports flex fuel - see Help tab for info.

**Stage 1** handles **tune only**. It also is the choice for RS6/RS7/S8 with upgraded intakes. **Std RPM** for stage 1/1 COD on RS6/RS7/S8 for stock TCU have stock rev limits to avoid TCU errors. For **performance** or **plus** models (with 597HP/605PS), use the ones without "Std RPM" in their name as their TCU can handle 7000 RPM.

Stage 2 on S6/S7/A8 is for full intakes to the turbos (SRM or the larger intakes from RS6/RS7 fitted to S6/S7). On RS6/RS7/S8, stage 2 used to be for downpipes, but now is for cool climate use or with upgraded intercooling, intakes optional. It runs a little more boost.

**Downpipes must only be used where the product is certified for use in your location.** Downpipes that are certified for use will not produce check engine lights or fault codes and do not need them to be bypassed. **Using downpipes that have inadequate cat performance will produce fault codes.** We cannot enter into discussions about circumventing emissions systems. Where downpipes were previously used, these setups have also been used with OEM downpipes and they work well particularly with ethanol, water methanol injection and/or enhanced intercooling.

**Stage 3** is for intakes and one step larger turbos. Intercooler upgrades are recommended at higher stages, this replaces previous advice to use downpipes. On S6/S7/A8, one step larger turbos means RS6/RS7/S8 turbos. On RS6/RS7/S8, one step larger turbos means approx 4mm larger compressors (eg SRM +4mm, Turbo Systems TS1). Using some ethanol or higher octane fuel is strongly recommended on the high compression engines (S6/S7/A8) particularly. You should also consider **TCU upgrades** from other vendors (find them in the Facebook group: Dyno Spectrum 4.0T owners group or through our dealer page) as there is a **risk of clutch slip on the S6/S7** and the rev limits being too low particularly on the A8. Datalogging is important at stage 3 and above and with ethanol to make sure that knock and fuel pressures are under control as well as the boost being optimal.

**Stage 4** is for S6/S7/A8 only and is **stage 3 plus approx 4mm larger compressors** (eg SRM +4mm, Turbo Systems TS1).

Std RPM variant for ZF 8 speed models should be used for regular S8 or RS6/7 models (ie < 597 HP/605PS stock) that do not have a TCU tune. Performance or Plus models with 597 HP/605PS stock or with TCU tunes should use the ones that do not have std RPM in their name so that the rev limiter is 7000 RPM to match the TCU. Others can change RPM limits as per later instructions.

#### LP lines and HPFP plungers

If you want to run more than E25 on turbos larger than S6/S7/A8 (includes stock turbos on RS6/RS7/S8), you need to upgrade the high pressure fuel pump plungers/pistons to 1.5mm larger such as made by Autotech or as complete units from Loba. Cleanliness and install technique is vital for these to avoid problems. You also need upgraded **low pressure lines**. Then you can run the stages that have "LP lines and HPFP plungers" in their name and the ignition timing, lambda and sometimes boost pressure (especially if your base fuel is 91 octane) will increase as you approach E50, whereas without these parts and maps the boost pressure will drop rapidly to less than stock as you approach E50. On turbos larger than RS6/RS7/S8 you will probably not be able to reach full E85 and will have to datalog to determine the level. Often our users settle at E50 to E60 on these larger turbos depending on the air temperatures, elevation and boost achieved. With custom tuning, further upgrades to the fuel systems are

possible or recommended and there are new products to address fuelling in development all the time. For example, in cold air, or with uprated actuators and pressure sensors, you may not reach full E85 and your custom tuner will advise.

To run flex fuel you also should really use a **flex fuel sensor** but you can experiment if you have measured the ethanol content of your fuel by entering the ethanol content manually from the ECU tab. Stage 0 is a stock/base file with flex fuel and map switching enabled, although the tune is not populated to actually respond to ethanol content.

|                                                                             | S                     | P E C               | T R                |              |                |               |
|-----------------------------------------------------------------------------|-----------------------|---------------------|--------------------|--------------|----------------|---------------|
| 0                                                                           | <b>?</b>              |                     | )                  |              |                |               |
| ECU                                                                         | File                  | Gauges              | Help               | Internet     | Update         | Settings      |
| ECU St                                                                      | atus: Si              | tock/Unkn           | own                |              |                |               |
| Last flash<br>VAG ME<br>WUAZZZ                                              | ו:<br>D17_1_1<br>ZFXX | 4S09075524<br>DS100 | AS_0002<br>0300002 |              |                |               |
| Select                                                                      | operatio              | on                  |                    |              |                |               |
| Full                                                                        | flash                 |                     |                    |              |                |               |
| Stoc                                                                        | k flast               | n                   |                    |              |                |               |
| More                                                                        |                       |                     |                    |              |                |               |
| Are you sure you want to flash ECU? Ensure good battery, do not unplug DS1. |                       |                     |                    |              |                |               |
| Yes No   Full flash OTS Stage 1 91 93 104                                   |                       |                     |                    |              |                |               |
| Are you s                                                                   | sure you v            | want to flash       | ECU? En            | sure good ba | attery, do not | t unplug DS1. |

Now we know the stage... in this picture we have chosen stage 1 on an R8:

Most will use Full flash... then an OTS map. If you do not click Yes or No within 10 seconds, the question will disappear and the command will be cancelled. **Ignition must be on (dash lit up), engine off. 2019- 2.5T need the hood open to flash** or they will show a "No reply to 31" then "Could not complete ECU command".

If there are any active fault codes in the engine ECU, they will be shown and you will be asked whether you want to proceed. Fault codes can be downloaded later from the File tab.

#### Precautions during flashing

We're not the first to put flashing in the hands of users, but amongst the first to do it wirelessly with proper robustness on such complex vehicles. However, safety precautions are still required.

During the flash you **must not** unplug the DS1. This would be about the worst thing you could do without ensuring the process has finished. You should be able to start again at any point though.

The Audi 4.0T stops you turning off the ignition with the button during a flash (we tried so you don't have to). **Do not operate current consumers** like seat heaters, headlights, radio, seat massagers, windows during the flash. Even if the interior fans are off at the start of a flash, they will turn on during it, feel free to turn them off. It is brief enough that you don't need a power supply during the flash as long as your battery is decent and charged.

The dash will make all sorts of noises and errors during the flash as the other modules in the car cannot see the ECU. Every vehicle does this when the ECU is being flashed. Do not panic, just wait until the end and all the faults will be cleared.

The DS1 itself is doing the flashing, your browser is there to keep you informed. If your browser loses connection during the flash because your browsing device moved away from the vehicle, or you closed the browser window or disconnected from WiFi etc, you can reconnect to the DS1 whilst the flash is going on and see the status updating. You can also refer to the LED on the DS1 - it will be flashing quickly whilst a flash is occurring, and when complete it will breathe.

One important note is that other devices wired into the powertrain CAN bus directly (or indirectly by plugging or wiring through the OBD port) will interfere with a flash if they use engine ECU diagnostic protocols during an ECU flash. These may include piggyback devices (which have no use with a DS1), dataloggers, dongles, aftermarket steering wheels with data displays, security devices, radar detectors, remote start modules etc.

If the DS1 LED does not illuminate when plugged in, you may wish to check the fuse for the OBD port is not blown. You could plug in other OBD devices and if they are not powered by USB, you will likely see whether their LED illuminates in this case or not.

Result of Full flash

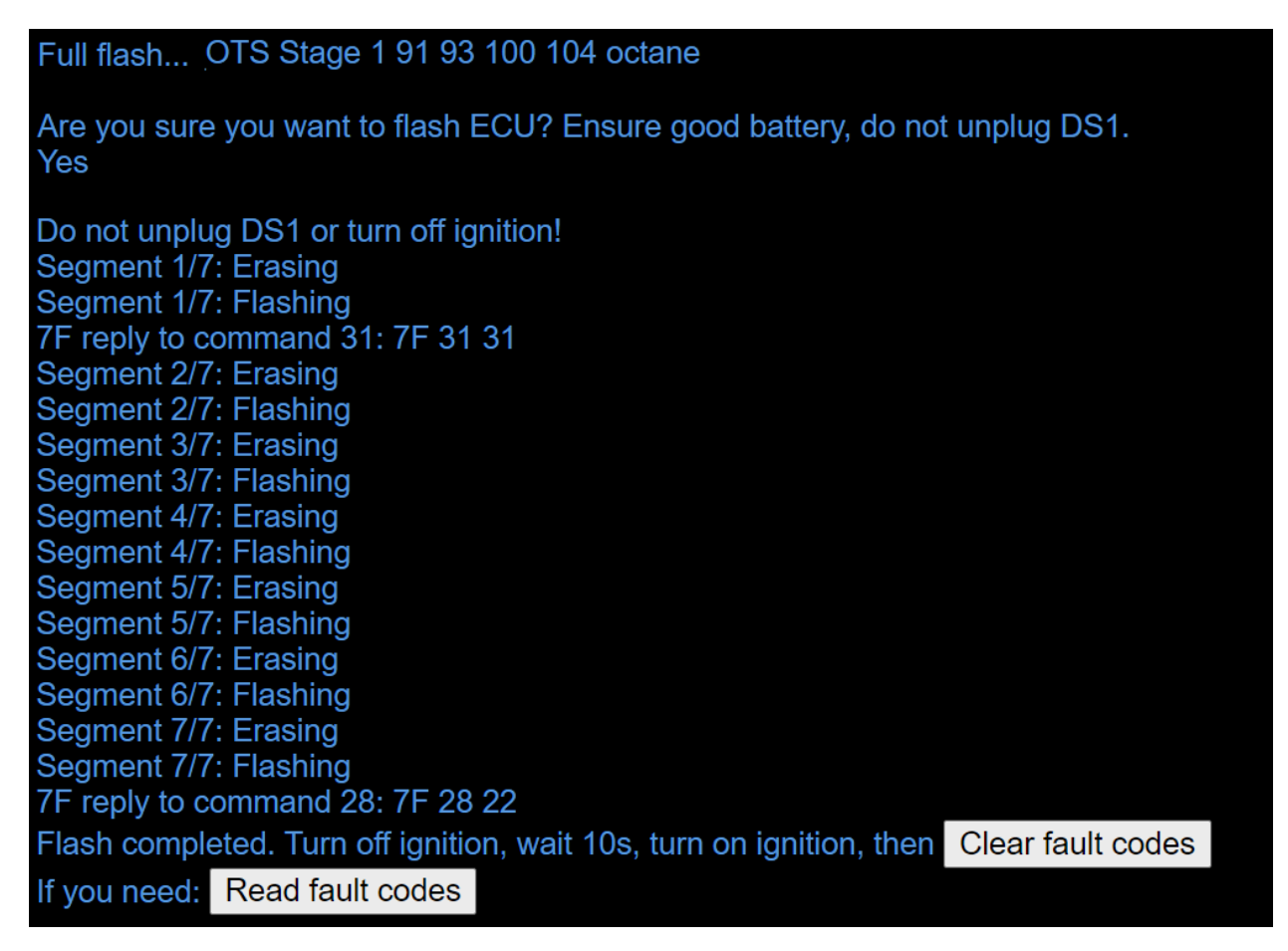

Each segment is erased then flashed over 3-4 minutes total and the orange text will show a counter as each is flashed. On 5.2 the master ECU is flashed first, then the slave so it takes twice as long. The number of segments flashed varies from 5 to 8 depending on the ECU and the type of flash. At the end it will tell you to turn off the ignition - this is two presses of the ignition button so the dash illumination goes off. Hit "Clear fault codes" if prompted, wait a few seconds until it completes clearing all other modules of faults, because they got upset about the ECU going quiet whilst it was being flashed. On versions after 1645 it will offer you buttons to clear and read fault codes for convenience in case you need them.

Then you can start the engine. Every time a 4.0T is flashed, just after engine start there is a slight blip in the idle.

Do not worry if you see some extra information early on in the flash mentioning 7F reply written in blue. It will clearly say if there is an error and will not say "Flash completed" at the end if anything went wrong.

Cal(ibration) only flashes are about 25-30 seconds, and follow exactly the same process except there is only one segment flashed. They can only be done after an initial full flash. After updating the OBD app, we require a full flash again to ensure compatibility, even if the ECU was previously fully flashed.

#### First few minutes after flash (4.0T and 5.2 only)

For the first several minutes after flashing the 4.0T ECU runs lambda 1 and does not richen. This is important because if you run high boost it could get too hot from being too lean on an extended pull immediately after a flash. It is a reason to use realtime tuning if you are making regular changes to test them since it is NOT affected. Please wait several minutes (once the oil temp is at 70C when started from cold after a flash I never see this, but people have noticed it when flashing an already warm engine and then going to do another pull immediately say on the dyno or drag strip) or if you have lambda showing on a datalog or dash gauge, when it shows some activity richer than 1 you are good to go.

#### Choosing map switch after flash

**AFTER YOU HAVE FLASHED, you will be on map switch 0 which is for 91 octane in OTS maps.** You can see the other choices in the Help tab and map switch 1 is for 93 octane, and others are for race fuel and special modes like valet or cooling. Please see the following section on map switching with the cruise control buttons.

When using flex fuel, please choose the map switch for the main gasoline that ethanol is blended with. So if you have 91 and E85 in some blend, use map 0. If you have 93 and E85 in some blend, use map 1. You do NOT want to be on map 3 for 104 octane when running E60 and then go and fill with 91 octane for example and forget you have selected a race fuel map. There is no advantage to selecting map 2 or 3 when running lots of ethanol. We adjust for ethanol content using ethanol content not map switching.

Please refer to separate documents about realtime tuning where you can alter the calibration whilst the engine is running eg on the dyno. This means that typically any ECU only needs to have one full flash with initial settings and one cal flash to commit the final version.

#### Map switching - how to

WARNING: Do not be distracted whilst driving by map switching and gauges. These features are designed for adjustment and monitoring on a track or dyno. Even then you should familiarise yourself with them whilst the vehicle is stationary and not be distracted whilst on track.

Map slots from 0 up to a maximum (tuner defined) of 8 inclusive are shown on the rev counter as 0 to 8000 RPM. See video in "Gauges on boost display" below.

Please see the Help tab for a list of fuel types and map switches, but map 0 is 91 octane, map 1 is 93 octane. These are using (RON + MON) / 2, but some regions use RON. Map 0 shows 0 on the rev counter, map 1 shows 1000 RPM on the rev counter.

To enter map switching mode, start with the cruise control stalk in the ON position with cruise control not active. If you press cancel on the cruise control stalk for 2 seconds, the check engine light will flash whilst in map switching mode if the engine is running. Map switching works with the ignition on, engine off, but the check engine light will not flash although you will see the rev counter move. You can hit up and down on the cruise control stalk to change maps. The change is immediate. Be careful to only select a map suitable to the situation you are in and beware of a sudden change in acceleration if you are moving and one map has wildly different performance to another. Ethanol content is also shown on the cruise control set speed display (whether your speedometer units are mph or km/h). You may need to change map slot for the ethanol content to display the first time. If you do not press cancel, up or down for 2 seconds, the map switch mode is exited.

There is a datalogging monitor to show which map is selected.

#### Datalogging

The highest performance datalogging is performed with DS2. This is included with your DS1 purchase. Please see the DS2 user manual from the same page where you obtained this manual: <u>Getting Started</u>

### Stock flash

Hit this if you want to flash the ECU back to stock. It takes about 3 minutes. Follow the on screen instructions. It is completely stock.

## Manual restart and points to note following updates

By default the DS1 will start into E if present, or i if not.

Update tab, "Manual restart": you can click or constant the DS1 into either of these apps (if shown in green under "Versions", otherwise the restart will be into the other app). Sometimes the WiFi connection will be lost during the restart and if you did not select connect automatically you might need to reconnect to DS1 WiFi and refresh the browser.

Rarely, a can also be updated from . It takes about 20 seconds, but if you do this as directed by support, you will then need to update from which takes about a minute.

After updating , only a full flash of the ECU (not a cal only flash) is possible to ensure version compatibility. Until the ECU is flashed the first time, the DS1 will not enter power saving mode. After version 1615, the DS1 will still sleep after an update if the ECU has ever been flashed before.

### Updating the OBD app later

When we update the app or OTS maps, you need to manually restart into as above and then hit Update & Restart as you originally did in section 3 of Getting Started above. If you update from you will not get the updated OTS maps and it will probably say "No update needed".

## LED

- BREATHING: DS1 is ready, there are no errors and it can be unplugged if you wish.
- FLASHING QUICKLY: DS1 is busy eg updating the factory or OBD app or flashing the ECU. Even if you have lost connection through your browser, you should not turn off the vehicle or unplug the DS1 if the LED is flashing quickly. If you try to start another operation whilst the DS1 is busy, the command will be ignored, or a message will show in the browser to tell you the DS1 is busy. During the erase part of updating the factory or OBD app, the LED will flash a little slower, but not as slowly as an error. Don't unplug during this time, the browser display will advise.

- FLASHING SLOWLY: The last action ended with an error. Another operation can be started, the DS1 can be unplugged or vehicle turned off.
- OFF: DS1 asleep or not powered.
- DIM: If this persists for more than a second or two, the DS1 is not operating normally. Please unplug and plug back in the DS1. Contact support if this does not resolve.

## File manager

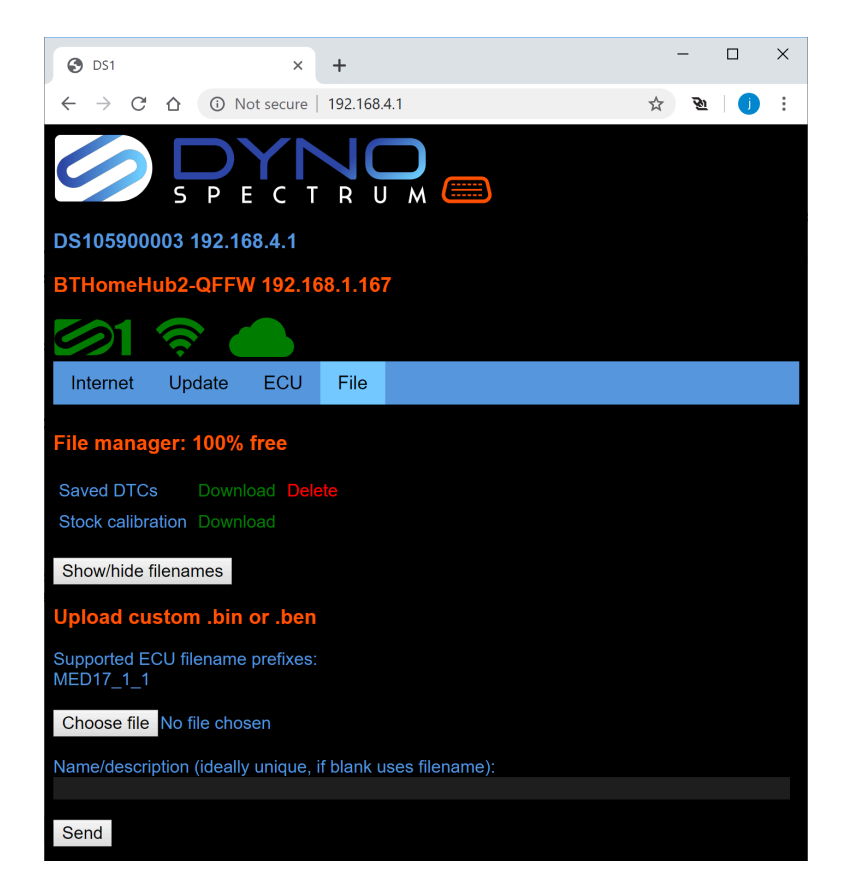

Here you can download the stock calibration for use in TunerProRT for normal or realtime tuning. The xdf definition is also available to download (not shown here) as a zip which must then be unzipped to use with TunerProRT.

You can also upload a modified version of it. The MED17\_1\_1 or MED17\_1\_62 prefix and .bin extension must be kept, and it must be based on the stock downloaded file, or it will be rejected. Do not use commas in file names. When uploading a file, you will probably want to type in a description that will be displayed instead of the file name, which may have commas but keep the length sensible to fit in the browser. Duplicate filenames uploaded will be renamed to avoid erasing. You can click Show/hide filenames to see the filenames as well as the description.

Please see Tuner map encryption in Advanced topics on how to create encrypted .ben files. These files cannot be downloaded from the DS1, only uploaded.

Only user files can be deleted.

## Power saving

The DS1 will sleep when ALL of the following conditions are met:

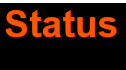

- Modified is shown in the ECU tab
- You are no longer connected to the DS1 in the browser, TunerProRT or DS2 datalogging
- ECU and gateway are asleep (there is sometimes a delay before this happens)

The LED will be off completely when the DS1 is sleeping.

Without power saving, the DS1 alone will discharge a full battery in about 100 days. With power saving, 8 years.

DS1 should wake up when the ECU does and be ready to use immediately, which can be when the driver's door is opened or the ignition is turned on. You can always unplug and plug in the DS1 any time to wake it up. If you have a flex fuel sensor connected, as soon as it is powered and sending pulses, the DS1 will awaken.

We are very frequently asked if the DS1 needs to remain plugged in after flashing. Because it sleeps you can, but you don't have to unless you expect ethanol content to be updated from a flex fuel sensor, or if you want to use logging, gauges etc.

## Troubleshooting

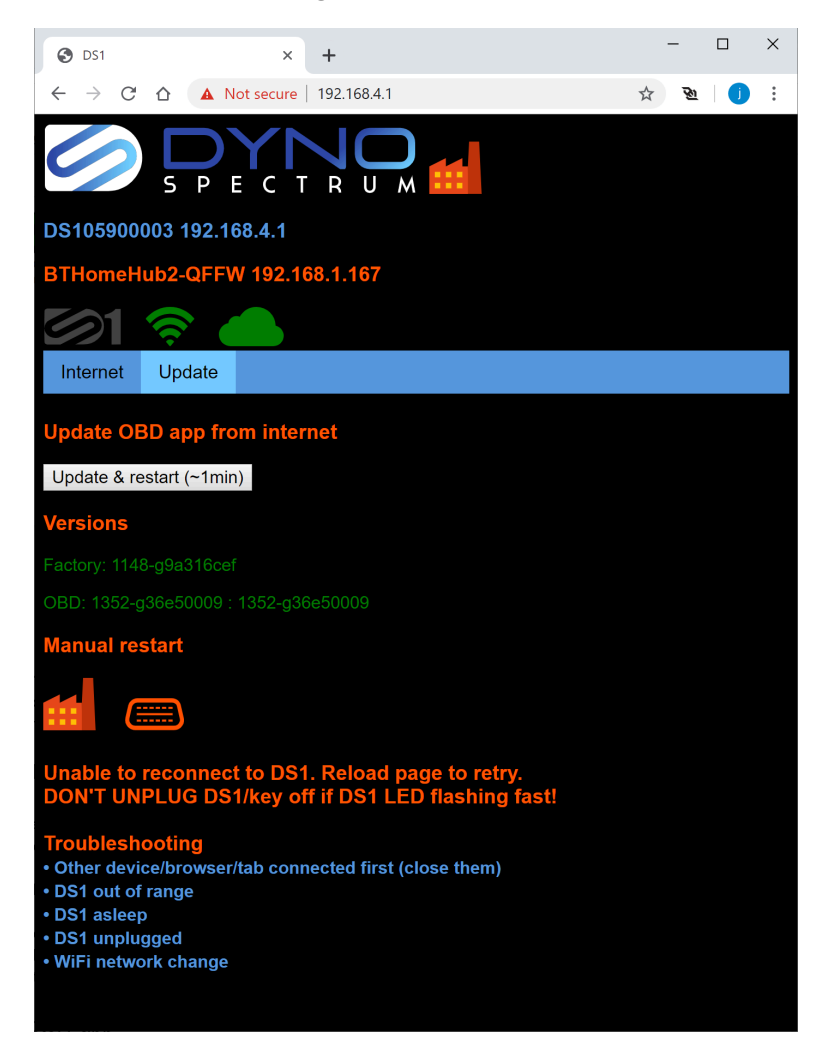

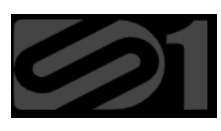

If the browser has loaded the webpage from the DS1, but the connection is inactive, the DS1 icon will be shown in grey and for a while may flash green/grey whilst trying to reconnect.

The possible reasons are shown. Only one browser may be connected at once, but more than one device may be connected to DS1 WiFi, although we recommend you do not allow this to avoid this situation. If you have a phone and a laptop that have both connected to the DS1 previously, then it is possible that one could stay connected to the DS1 and keep it awake without you realising, and then you may try to connect with another device and see this screen. This is the most common reason for this, and what you should look at first. It could happen when the DS1 restarts and the browsing device connects to another WiFi network, hence the advice to click "Connect automatically". The DS1 and browser will drop their connections with

each other if they have not heard from each other for 10-20 seconds to try to avoid unused sessions locking out new ones.

#### Weak connections

The DS1 has one physical radio and is a tiny device that connects to two WiFi networks simultaneously. This presents difficulties with weak WiFi and/or poor connections to the internet when the DS1 is updating as it is writing its flash memory whilst it continues to operate (contrast with the ECU which cannot run the engine whilst being flashed). Whilst we have put a lot of work into improving the stability and testing with weak connections, sometimes the connection to the browser is unavoidably lost during an update whilst the DS1 handles the huge number retransmissions that occur with poor connections. If there is still a WiFi connection to the internet, the update should complete and you can consult the LED and note when it stops flashing and starts breathing to see that the update has completed. You will also see after a successful update that the versions in the Update tab will have changed and that the DS1 has restarted into the OBD app. If an Update fails you can try again, and it is for this very reason that we have a Factory and OBD app so that one of them can always start the DS1. You will ensure a smooth experience if you ensure a good WiFi and Internet connection.

Every problem with WiFi connections in the public beta was solved by the user adjusting their location relative to the WiFi source, and ensuring that the WiFi source had a good connection to the internet.

### OTS troubleshooting guide

#### Fault codes

Fault codes are not normal from OTS maps - fix your car, they are all tested on multiple cars and do not produce faults. You can always flash the car stock to exclude the tune as a cause. Common faults are oxygen sensors/exhaust leaks around them, vacuum and boost leaks, faulty charge cooling pumps, misfires from coil packs/old plugs, low and high pressure fuel pumps. A good place to seek diagnostic advice is the Facebook group as many of them have experienced and fixed the same issues. There are presently no known "Since you tuned my car" faults related to the DS1 or OTS tunes that are unresolved or present on multiple vehicles. We're not disinterested, but cannot provide the degree of free diagnostics services we are sometimes expected to. Often you need a good mechanic.

#### Known problems

No tune can fix known problems with your car. Fix them before tuning. If you are moving from another tune, it is common for problems that you think are due to another tune to actually be a problem with your car.

### Custom parts and tunes

Please ask your custom tuner about your logs from custom tunes. Please ask your custom tuner for support with parts that are not supported by OTS tunes. If you have a TCU tune from a third party, please contact them with any issues related to rev limits, shifting, jerkiness when pulling away - these are not related to the OTS tunes.

### Underboost/overboost/throttle closures

All cars vary, especially depending on age, leaks, turbo condition. A healthy stage 1 car will almost always hit and hold target boost in good conditions.

Some intake configurations and aftermarket turbos need much more WGDC than others, and it varies between installations that appear similar. OTS tunes only support stock wastegate actuators. Generally we prefer to not have to force the boost up by upgrading the actuators especially just to prop up a weak installation that on other cars makes good boost because maybe they have fewer leaks or better maintenance. If you are shooting for over 2 bar boost and quarter mile records, you want custom tuning, actuators, upgraded pressure sensors and correctly sized turbos and supporting parts.

If you are running over 90% WGDC and not reaching target boost in higher gears, there isn't much the tune can do. It can be pushed a little to get it to 100% WGDC more easily and if it is reasonably near to target it will learn over time and get near.

If it is far below target and not over 90% WGDC, and is not learning you could be left with something below target. The wastegate duty tables can be increased to try to get it nearer, but we had to make the OTS maps in a state that doesn't leave most healthy cars overboosting.

Occasionally a car will overshoot its boost target by more than 0.3 bar in the latest OTS maps and if this is the case the throttles will close (but please note that the pressure sensors only read to just over 3.0 bar absolute so may not be able to reach this much above target). We have carefully chosen boost PID gains to try to get the best response and hold boost on the widest range of cars, but sometimes if things are too far out an oscillation or throttle closure may be setup.

#### Knock

Knock retard is normal on pump gas. Best power and torque are found where there is occasional knock retard such as -0.8, -1.5, -2.3 or -3.0 on scattered cylinders on a mostly random basis and the stock tunes on 93 octane do this and on 91 octane are often worse. If you have -6 or more negative especially on multiple cylinders, you need to use a lower octane map (even if that means using map 0 for 91 octane on 93 octane), or improve your octane (eg by ethanol but see notes below), intercooling or add water methanol injection. If the ECU has to do a lot of knock retard it is better to go to a lower octane map because your average timing will be higher on a tune that occasionally pulls a little timing than on a tune that learns heavy knock adaptation over multiple cylinders. Some cars knock more than others and the OTS settings are a safe base from which cars can adapt but that do not neuter engines that are more knock resistant. Apart from us or the ECU retarding ignition for safety, when we are using sensible air fuel ratios and boost levels on the OTS maps, there isn't anything we can do to make your car accelerate faster when it shows knock retard, but changes to the car or fuel can work wonders.

If you are using water methanol injection, >E50 or 100 octane (R+M)/2, especially with high boost you really want to be seeing less knock than pump gasoline.

Upgraded turbos on high compression engines (S6/S7/A8) will not see their best results on 91 octane or even 93 octane, especially with high intake temperatures. You will note that the manufacturer lowered the compression ratio on the S8 just to run a boost pressure of 1 bar (14.5PSI) on pump gas, whereas some OTS maps target 1.8 bar (26PSI) of boost on a higher compression ratio! The high compression engines come alive with better knock suppression methods, please use them to avoid disappointment.

#### Charge temperatures

Related to knock and other density altitude discussion, but these cars get really hot. The charge cooling is not adequate even for a quarter mile of high boost in warm conditions. They really suffer with charge temperatures over 60C and the fastest cars have charge temperatures under 40C. Apart from running lower boost which it will do as the temperatures get hotter, there's nothing the ECU can do about this. Watching you don't flatten your battery you can use the extra cooling map switch before staging, but the ECU or tune cannot pack more oxygen into your cylinders electronically. The intercooler pump duty is already at 95% on OTS maps.

### Dyno testing

Use dyno mode (remember to turn it off afterwards). If the boost, knock and charge temperatures are not good, neither will the results be. Dyno tests without datalogs are pointless and hardly worth discussing as everyone is in the dark about the operating conditions of the

engine. No one knows if the results of the simulation environment of the dyno are equivalent to the real world unless you have data from both in logs to compare. If the charge temperatures are higher than ideal which is virtually a given on 4.0T for example, there will likely be excessive knock retard which also results in lower boost targets to protect the engine. The higher charge temperature will also cause lower boost targets and the less dense air reduces power as well because there is lower oxygen mass in the cylinders to combust. A combination of several degrees of timing being cut and 30C higher charge temperatures can result in 100-200 HP being lost from a measured engine output which is more than the effect of many mods you are trying to assess. You end up with an unrepresentative triple whammy of engine protection measures not revealing the true engine performance. Even with stellar cooling, it is common to get one good pull on a 4.0T and then have to cool it for what seems an age before getting another good result. We have not tuned the OTS maps to perform well on dynos but to give smooth, safe, strong acceleration as long as the temperatures and knock are coping.

#### Fuel pressure

Healthy fuel systems with stock or upgraded parts to match the OTS specs work well. If your fuel pressures are too low or too high, you need to fix the components or installation. There are no known issues in any of the OTS maps.

#### Performance

Two cars with the same OTS map, one gets a good time, another does not. The OTS maps on well prepared cars in good conditions all have substantial improvements from stock and we are happy with their performance. They are not tuned to set guarter mile records, but intended to be strong, smooth and reliable in use beyond a guarter mile pull. Sometimes they will do very good guarter mile results, but are not set out to break all guarter mile records on the first attempt by a random person in poor conditions on a poorly prepared car, which would be impossible and also dangerous. The bottom line if your results are worse than another car did on OTS is you need to fix or maintain your car or improve your technique. You might have a leak (either boost or the vacuum system controlling the actuators), old plugs, old filters, slipping clutch, poor tires, poor technique, inadequate octane, poor density altitude or heat soak. You cannot compare a time with some or all of these problems with a record breaking time that was done after multiple attempts in cold air with all the right parameters, and in some cases you could easily be a whole second slower on a quarter mile! There are only so many levers the ECU can operate, and unless you can get the correct air and fuel into the engine with a good spark, the tune cannot fix it. Finally, if you are performance testing, do a datalog as well. Otherwise you have no clue as to the reasons your engine is performing well or badly.

#### Wrong parts for the stage selected

If you fit an OTS map with the wrong parts (such as missing parts of the spec) then poor results or damage may occur. You should get a custom tune, or log carefully and adjust the tune yourself if you are competent. Particular hot spots are missing fuel system components,or upgraded actuators that produce dangerous overboost and absolutely need a custom tune.

#### Wrong map switch

Please refer to the Help tab in the DS1 for a guide to what fuel is to be used with which map switch. A few users have run race fuel maps whilst running pump gas, some after changing from race gas and then not putting the map switch back. We cannot underline how dangerous this is. The ECU might pull -12 degrees of timing, but it is not something to do to an engine you care about.

#### Incorrect ethanol mixture

With RS7 or larger turbos, the highest you can safely run is about E25 and OTS maps will reduce boost after this, unless you fit HPFP pistons and LP lines and run the appropriate map.

#### Not using an ethanol content sensor

Entering ethanol content in the browser was designed to be a temporary fix only until people can fit a sensor. Some have run completely incorrect ethanol blends and run into dropping fuel pressure problems. E85 needs about 50% more fuel and the ECU doesn't have this adjustment range from its lambda sensors. This is why we did flex fuel correctly with a sensor, please use one.

## When to push the boost higher with custom tuning

Regardless of whether you actually can get more boost from your turbos due to your actuators, intake and exhaust restrictions, absence of leaks (on vacuum control or pressure pressure sides) and a healthy engine along with trans/clutches that don't slip (and all these assumptions are often not covered and make an ass out of you), these are a few considerations to decide how hard to push your boost and whether to go to higher WGDC. These and more will be fully considered by a good custom tuner, but the following will help you in understanding why you cannot boost forever without all the right ingredients:

#### Thermal management/octane/compression ratio

If you only want to do a quarter mile then you are going to be able to run more boost for a shorter time before your temperatures run away from you compared to a 20 minute circuit session or a twisty route where you are constantly braking then accelerating, or indeed sustained very high speeds. If you start your quarter mile hot, you are not going to get a good time. It isn't just density altitude, but knock prevention.

If your temperatures, octane and compression ratio cannot support your chosen boost level the ECU will retard ignition timing, add fuel and eventually reduce boost to control knock. There is no way around it except to improve the octane and cooling.

You can set higher initial boost levels but be sure to have the "border the max" tables set a cap on the engine load as charge temperatures increase. If you set the initial boost level too high, your first pull or part pull may be great if you cooled it down enough first, but it won't last. Some 4.0T on stock cooling can increase charge temperatures by 10C per gear or more, and that isn't even pushing the boost that hard. If best performance is had from charge temperatures below 40C and best safety below 60C then you can see that on a 30C day starting with charge temperatures at 50C if you are lucky, you're already in the death spiral for performance.

### Turbo sizing

If your turbos are too small, your pressures in the exhaust manifolds due to turbines or turbine housings restrictions will be much higher than your intake pressures. This causes the engine not to be able to expel gases as well on the exhaust stroke and can cause reversion during valve overlap. You will get high EGTs which can encourage knock which causes ignition retard which increases EGTs further... Meanwhile the compressors that are too small are inefficient and blow hot air which overwhelms the charge cooling and causes more knock and causes more ignition

retard making the EGTs hotter still and very soon you get something that at best is hot and slow and at worst starts to damage components. Even a 100% efficient compressor used to compress the air three times will massively increase the air temperature just from the compression. If you are lucky your compressor efficiency might be 70% and some people push the boost hard enough that the compressors are barely 50% efficient and the compressor maps are not even drawn out to the points being used, although often we have to guess as compressor maps are not always available.

### Cylinder pressure

More torque results from higher average cylinder pressure, but when you are not knocking, you can increase the mean cylinder pressure substantially with a much smaller increase in the peak. This is one of the few free lunches with turbocharging. However, you can still bend a rod, push coolant through the head gaskets, damage rod bearings or pistons without knock. Far more often, it is knock which directly damages parts through pressure spikes which can be ten times those of normal combustion and are like hitting parts with a sledgehammer, which is why all the previous points are so important. Also knock removes the boundary layer of insulating air between your pistons and gas temperatures that are higher than the melting point of those pistons. If you have all the conditions to keep it knock free, it is then a judgement about how much the engine will take and for how long. If you have not addressed causes of knock, the knock will usually get you well before this point which is why so many have premature failures.

#### Summary

Read your datalogs, look at the "Temp charge air" and "Knock #x" where x is each cylinder. A proxy for exhaust manifold pressure is WGDC, if you need to rapidly increase WGDC to maintain boost, the exhaust manifold pressure is blowing open your wastegates. If you gain power and torque for each increase in boost and can maintain it with good ignition timing and temperatures in the range you need for as long as you want to run you are good. Most 4.0T are not at this stage and that is why most of them are not truly fast yet.

## Advanced topics

They are not needed to flash an off the shelf map, so if that is all you want, you don't have to read further.

The DS1 is powerful and has a multitude of other features, some of which are demanding even for experienced tuners, but we open them to any capable DS1 user to lift the veil from the secretive world of Euro engine tuning and convert a closed platform into one of the most tuner friendly on the market. Please realise that we cannot provide free support for these topics. Contact us if you need professional training.

Changing OTS rev limits to match TCU tune

Changing pressure sensors

Changing intakes

Changing actuators

https://docs.google.com/document/d/1BvAO1WF04tJF4INqpTndcY6QHpd9K8b1\_8GZS2TOf30

#### Pops, bangs, burbles, crackles, flames

OTS maps are designed to have emissions and reliability no worse than stock. If the vehicle has mild "sound tuning" we do not change these settings, but neither do we add them to vehicles that don't have them because the software module is usually missing. If the sound tuning is reduced when tuned, this is usually because of the extra boost pressure increasing exhaust gas temperatures and the sound effects are automatically reduced in factory tuning to protect the turbo(s) and catalyst(s). Many aftermarket effects are done with custom tunes, without cats, with high temperatures and pressures and increased emissions. Aftermarket cats can have a noticeable failure rate depending on their quality and the tuning. Exhaust manifolds, turbos and rear bumpers can also be victims.

#### Dyno mode (4.0T only)

Activate this on the dyno. It makes for a much smoother dyno experience. Beware that the MMI screen will retract. Vehicle stability may be impaired. Do not drive the vehicle off the dyno whilst in dyno mode.

Be sure to turn off dyno mode and clear codes after finishing the dyno session.

If you do not turn off Dyno Mode and clear codes the MMI will not work. You will need to turn off Dyno mode and clear codes in order for it to come back.

#### Boost gauge wrap (4.0T only)

If you have enabled "Lap timer" in VCDS or other coding packages, the normal boost gauge range is 1-2 bar absolute. We triple the the range so that vacuum is shown (0-1 bar absolute), and high boost (2-3 bar absolute). It should be fairly obvious from the driving situation and datalogs which range the boost gauge is in.
# Gauges on boost display (4.0T)/virtual cockpit power and torque (2.5T/5.2)

<u>https://youtu.be/3VA45kYTOwQ</u> Please see this video how to select gauges. It is the same as map switching except you start with the cruise control stalk in the OFF position and within 2 seconds of switching to ON, hold CANCEL for 2 seconds. The EPC light will flash whilst in gauge select mode on 4.0T and the CEL will be solid for 2.5T.

We have 7 pre-defined gauges for 4.0T: 0=boost(0-3bar absolute with each screen showing a 1 bar range) 1=air temp(0-100C) 2=low fuel pres(0-10bar) 3=high fuel pres(0-200bar) 4=lambda(0.75-1.0 lambda) 5=knock(0-10deg) 6=ethanol(0-100%)

<u>https://youtu.be/u1OR6i8pjVE</u> This shows the 6 gauge types, although in this video we were using map switching to select them, so now the EPC light will flash instead of the check engine light when selecting. Additionally we have added ethanol because vehicles with active cruise control do not display cruise control set speed in the cluster.

#### On RS3/TTRS/R8/Huracan:

| Gauge switching MQB virtual cockpit | Power                  | Torque                   |                        |
|-------------------------------------|------------------------|--------------------------|------------------------|
| (                                   | Ethanol 0-100%         | MAP 0-10 bar             | Default on ECU wake up |
| 1                                   | Power                  | Torque                   | OEM setting            |
| 2                                   | Charge temp 0-100C     | MAP 0-10 bar             |                        |
| 3                                   | Lambda 0-1             | Knock retard 0-10deg     |                        |
| 4                                   | Low fuel pres 0-10 bar | High fuel pres 0-100 MPa |                        |

When switching gauges the CEL is shown solid (whereas when you map switch the CEL flashes).

# Adjustable launch control (DAZA only)

When the vehicle is not moving, you can rev the engine to where you want the launch control RPM to be and hit SET on the cruise control stalk. We recommend not revving the engine whilst in park, but to do so in neutral.

# Flex fuel sensor

The Continental flex fuel sensor signal line needs a 3Kohm (+-10%) pull up resistor to 12V. Signal line is connected to pin 15 of the back of the OBD port. Only this single wire needs to cross the firewall. (Please note that other devices connected to pin 15 such as dataloggers, diagnostic tools, adjustable exhaust flap devices will interfere with the flex fuel sensor readings. Pin 15 is not commonly used by anything modern, but some other devices do things on this pin to support older legacy protocols.)

Silly Rabbit Motorsport sell a kit. There are also discussions re DIY options on Facebook 4.0T performance or Dyno Spectrum groups, or Audizine.

The flex fuel sensor needs fused and ignition switched 12V and ground connections. Wire routing should avoid excessive heat, snagging on moving parts and electrical noise. We do not sell a kit and would refer you to other vendors. You do not need and indeed cannot use flex fuel converter boxes that convert the signal to a voltage, just connect to the sensor itself.

On some vehicles, pin 15 (L line) is a legacy serial interface which is no longer used by modern tools, so **if there is already a wire there it needs to be disconnected and insulated.** 

The DS1 detects out of range due to sensor faults, excessive water contamination, high frequency noise due to poor wiring or electrical interference. DS1 only sends what it interprets as valid readings to the ECU. "CAN ethanol error timer" is set in the ECU by default to 0 which disables it to avoid a check engine light with stage 0 map for those not using an ethanol content sensor, but we suggest 20000ms, so after this 20s without a valid reading, a check engine light will illuminate and the ECU will continue to use the last known (presumably good) ethanol content transmitted by the DS1, and this is remembered when the engine is turned off to give good starting performance. This remains the case even if the DS1 is unplugged from the OBD port. If CAN ethanol error timer expires the map switch will also change to map 0 as a failsafe.

For testing purposes, you can alter the ethanol content manually in the DS1 browser. This will only be useful if no valid readings are being sent from a connected ethanol content sensor because otherwise the setting will not persist, so if you want to lock a different ethanol content (eg for calibration), you'll need to unplug the sensor.

There are datalogging monitors that show the ethanol content and the blending of fuel, ignition and load.

Ethanol content and any errors are shown in the browser.

We have tested wildly different ethanol/petrol/gasoline refuelling events and seen fuel trims remain within +-2% which is as good as stock.

If you already have an ethanol content analyzer and you want to keep it, omit the pull up resistor as your analyzer will already have one. It will also have power and ground connections to the sensor. You can connect the signal wire from the sensor to pin 15 of the OBD port. You cannot use analog voltage outputs from another ethanol content analyzer, the DS1 must see the 50-150Hz frequency from a sensor or a signal identical to it. If your analyzer doesn't allow you access to the signal wire because it is molded into the flex fuel sensor plug you can try to use a frequency output if your analyzer offers one. VOLTAGE OUTPUTS WILL NOT WORK. Two devices can share an ethanol content sensor quite happily, they are high impedance inputs that just sample the signal without substantially altering it.

# Realtime tuning and datalogging

Please refer to separate guides on using TunerProRT and DS2 which are PC based apps that use the DS1 directly without the browser and allow calibration of any value or table in the ECU whilst the engine is running whilst also datalogging at 100Hz with up to hundreds of channels of any variable in the ECU. The browser can be open and used at the same time, but there are some interlocks to prevent conflicts:

- Any command clicked from the ECU tab will stop the DS2 datalogging
- Whilst the DS2 is datalogging, the DS1 will not reconnect to the internet if its connection has been lost

You can refer to our datalogging guide for the DS2 that is found in the "Getting Started" section on the Dyno Spectrum website.

# Connecting to DS1 via router instead of DS1 WiFi

# DS105900004 192.168.4.1

# BTHomeHub2-QFFW 192.168.1.217

These options have been thoroughly tested including for updates and ECU flashes, but can be complex for users who do not understand networking and for whom just connecting to the two WiFi networks to update once for their vehicle is enough hassle, and so are not officially supported. If you are reading this and know why you need it, it might be for you and no doubt some advanced users will think of interesting uses and are welcome to discuss in our forum.

For the DS1 browser, you can connect to the DS1 by connecting your browsing device to the same router/hotspot that the DS1 uses for internet access and using the orange IP address. The blue and orange IP addresses are also clickable, but you need to change WiFi networks manually to make each one work as they are on different WiFi networks. This is useful if you are keeping the vehicle in close range to the router and can be used in the same building to update the DS1 or flash the ECU remotely, as long as you consider the safety aspects. With a VPN, the DS1 browser could be connected to from anywhere in the world, but we have not tested this. You could also use this method if you wanted to use the vehicle's WiFi hotspot (with a SIM card) or a mobile WiFi dongle or a hotspot from your phone. This allows the browsing device to remain connected to the internet. For DS2 you can use eg DS2 --ip=192.168.1.33 (example, yours will be different) and TunerProRT you can do this in preferences and reconnect:

| TunerPro Preferences         General Colors Keyboard Default XDFs Custom Tools Data Acq./Emulation         Data Aquisition & Logging         Interface Type       Use Plug-in         Data Acq. I/O Plug-in Component         TunerPro Data Acquisition I/O Interface          Configure Plug-in Component         Load Last Data Acq. Def at Start         Warn of ADX/XDF Link Mismatch | ×         Enter IP address to connect through LAN [ADVANCED]         192.168.1.33         OK         Default IP address 192.168.4.1 using DS1 WiFi         ds 1.local may work if Bonjour installed         After changing settings, click Initialize Emulation Hardware         poloads         mation         odate |
|----------------------------------------------------------------------------------------------------|----------------------------------------------------------------------------------------------------|
| OK Cancel                                                                                                    | Apply                                                                                                    |

The DS1 also transmits the ds1 name on the network to which it is connected, but the usage of this varies depending on the OS of your browsing device:

Using OpenWRT router: http://ds1 or http://ds1.lan Windows (with Bonjour), Linux, Apple: http://ds1.local Android: BonjourBrowser (Play store), click ds1

Windows with Bonjour can be slow to connect, but the other options were fast in our testing. They are a convenient method to discover or replace the IP address entered in the browser that is allocated by DHCP by your router.

If in any doubt, use the DS1's WiFi and 192.168.4.1 in your browsers. You also have the option of using a nano or similar small USB WiFi dongle (802.11n 150Mbps is sufficient) to connect to the DS1, and then you can use your device's internal WiFi to remain connected to the internet.

# Custom inputs

- 32 channels of EGT, ADC or switch inputs can now be logged in DS2. The CAN inputs must be attached to powertrain CAN (500kbps, 11 bit frames).
- CAN ID 0x780-787: eg <u>https://www.ecumaster.com/products/egt-to-can/</u>, 8 frames, 4 \* 16 bit items **little** endian = channel 0 to 31
- CAN ID 0x740-747: eg <u>https://www.ecumaster.com/products/can-switch-board/</u> (with change from 640 to 740 or 744 CAN base ID in their lightweight CAN config software using eg Kvaser/Peak/ECU Master CAN to USB), 8 frames, 4 \* 16 bit items **big** endian = channel 0 to 31, overlaid as alternative to 780 to 787
- Configuration of CAN devices will often be required to set the bus speed to 500kbps and the frame layout. The details of this are beyond the scope of this manual.
- MPC1 <u>https://controls.is/mpc1.html</u> can also be used but we do not have ready to run examples and the configuration of it isn't well documented, although their support is good.
- Also see Project SABRE manual <u>https://www.dynospectrum.com/getting-started</u> for info on how to use these inputs with custom maps and also a new feature on putting outputs onto powertrain CAN.

# Tuner map encryption

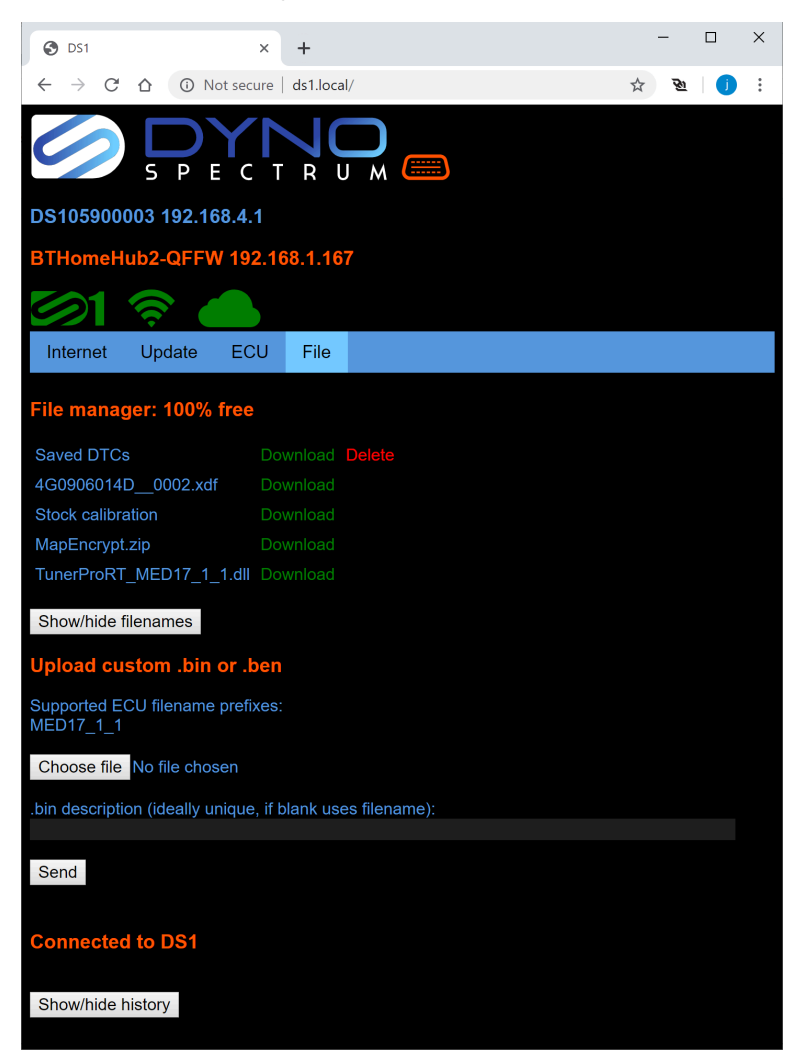

You can also see MapEncrypt.zip. Hit Download:

MapEncrypt.zip

Downloa

Unzip (you will have to give Windows 10 SmartScreen permission to unzip and run the exe) and you should see something like:

| This | PC > Downloads > MapEncrypt |                  |             | ✓ Ů Search MapEnc |
|------|-----------------------------|------------------|-------------|-------------------|
| ^    | Name                        | Date modified    | Туре        | Size              |
|      | MapEncrypt.exe              | 23/10/2019 11:50 | Application | 69 KB             |
|      | ProcessCalibration.exe      | 23/10/2019 11:50 | Application | 42 KB             |

Run MapEncrypt.exe. Feel free to move the folder where you like or create a shortcut to MapEncrypt.exe. ProcessCalibration is not useful on its own but needs to be kept in the folder with MapEncrypt.exe.

MapEncrypt enables tuners to generate compressed and encrypted .ben files which cannot be downloaded, viewed or altered by anyone, even you or us. They are confidential between the tuner and the DS1, and use RSA 2048 bit encryption and a randomly generated key by your computer. The tool does not communicate with our servers, is self contained on your computer and doesn't need or use internet access.

Below is a completed example.

| Dyno Spectrum Calibration Encryption Tool                                                                                            |       |         | —      |   | × |
|----------------------------------------------------------------------------------------------------|-------|---------|--------|---|---|
| File prefixes (eg MED17_1_1) and extensions (.bin or .ben) must be preserved to be recognised by DS1!                                |       |         |        |   |   |
| Stock Cal. Must have been downloaded from target DS1.                                                                                | _     |         |        |   |   |
|                                                                                                    |       |         | Brows  | e |   |
| Modified Cal. Must be identical to stock cal above except for calibration changes. Do not correct checkusms with other tools.        |       |         |        |   |   |
|                                                                                                    |       |         | Brows  | e |   |
| Encrypted Cal. ben file to be sent to DS1 through File tab in OBD app. Auto set from Modified Cal. Can rename keeping prefix and ben |       |         |        |   |   |
|                                                                                                    |       |         | Brows  | e |   |
|                                                                                                    |       |         |        |   |   |
| Description that will appear in DS1 browser (required)                                                                               |       |         |        |   |   |
|                                                                                                    |       |         |        |   |   |
|                                                                                                    |       |         |        |   |   |
| DS1 Serial Number (8 digits, required)                                                                                               |       |         |        |   |   |
|                                                                                                    |       |         |        |   |   |
|                                                                                                    |       |         |        |   |   |
| The .ben file produced is locked to one DS1 serial number and is not able to be altered, viewed, tur                                 | ned c | or reco | vered. |   |   |
|                                                                                                    |       |         |        |   |   |
| I will keep .bin backups. I know .ben is not an archive of my work. Er                                                               | ncr   | ypt F   | ile!   |   |   |
| Load stock and mod, onter description and set sorial first                                                                           |       |         |        |   |   |
| Load Stock and mod, enter description and set sellal first                                                                           |       |         |        |   |   |

The details on the screenshot show the requirements, particularly we would draw your attention to the comments in red. This is a one way process and its only purpose is confidential transport of your work to a user, you cannot store your work this way and edit it again.

| Dyno Spectrum Calibration Encryption Tool                                                                                           |        | -         |    | × |
|----------------------------------------------------------------------------------------------------|--------|-----------|----|---|
| File prefixes (eg MED17_1_1) and extensions (.bin or .ben) must be preserved to be recognised by DS1!                               |        |           |    |   |
| Stock Cal. Must have been downloaded from target DS1.                                                                               |        |           |    |   |
| C:\Users\jcsba\Downloads\MED17_1_1_STOCK (77).bin                                                                                   |        | Brow      | se |   |
| Modified Cal. Must be identical to stock cal above except for calibration changes. Do not correct checkusms with other tools.       |        |           |    |   |
| C:\Users\jcsba\Downloads\MED17_1_1_MOD(77).bin                                                                                      |        | Brow      | se |   |
|                                                                                                    |        |           |    |   |
| Encrypted Calben file to be sent to DS1 through File tab in OBD app. Auto set from Modified Cal. Can rename keeping prefix and .ben |        |           |    |   |
| C:\Users\jcsba\Downloads\MED17_1_1_MOD(77).ben                                                                                      |        | Brow      | se |   |
|                                                                                                    |        |           |    |   |
|                                                                                                    |        |           |    |   |
| Go even faster                                                                                                    |        |           |    |   |
|                                                                                                    |        |           |    |   |
|                                                                                                    |        |           |    |   |
| DS1 Serial Number (8 digits, required)                                                                                              |        |           |    |   |
| DS1 00100013                                                                                                    |        |           |    |   |
|                                                                                                    |        |           |    |   |
|                                                                                                    |        |           |    |   |
| The .ben file produced is locked to one DS1 serial number and is not able to be altered, viewed, tur                                | ned or | recovered | l. |   |
|                                                                                                    |        |           |    |   |
| Lwill keep, his backups, Lknow, hen is not an archive of my work. Et                                                                | nenu   | ot Eilol  |    |   |
| Twill keep .bit backups. Tknow .bell is not an archive of my work. Er                                                               | псту   | prrie:    |    |   |
|                                                                                                    |        |           |    |   |
| C:\Users\jcsba\Downloads\MED17_1_1_MOD(77).ben written                                                                              |        |           |    |   |
|                                                                                                    |        |           |    |   |

When the .ben file is sent to the DS1 through its File tab, the description used is the one that was entered in the Encryption tool. Prefix must be MED17\_1\_1 for our initial supported ECU, and extension must be .ben

When the file is sent to the DS1, it takes about 2-3 seconds to process and will report success or error. It is suggested you test the process on your own DS1 before sending files to users so you can support them in the use of your confidential and valued work.

Below is the result in the file tab after uploading and you can see "Go even faster" near the top.

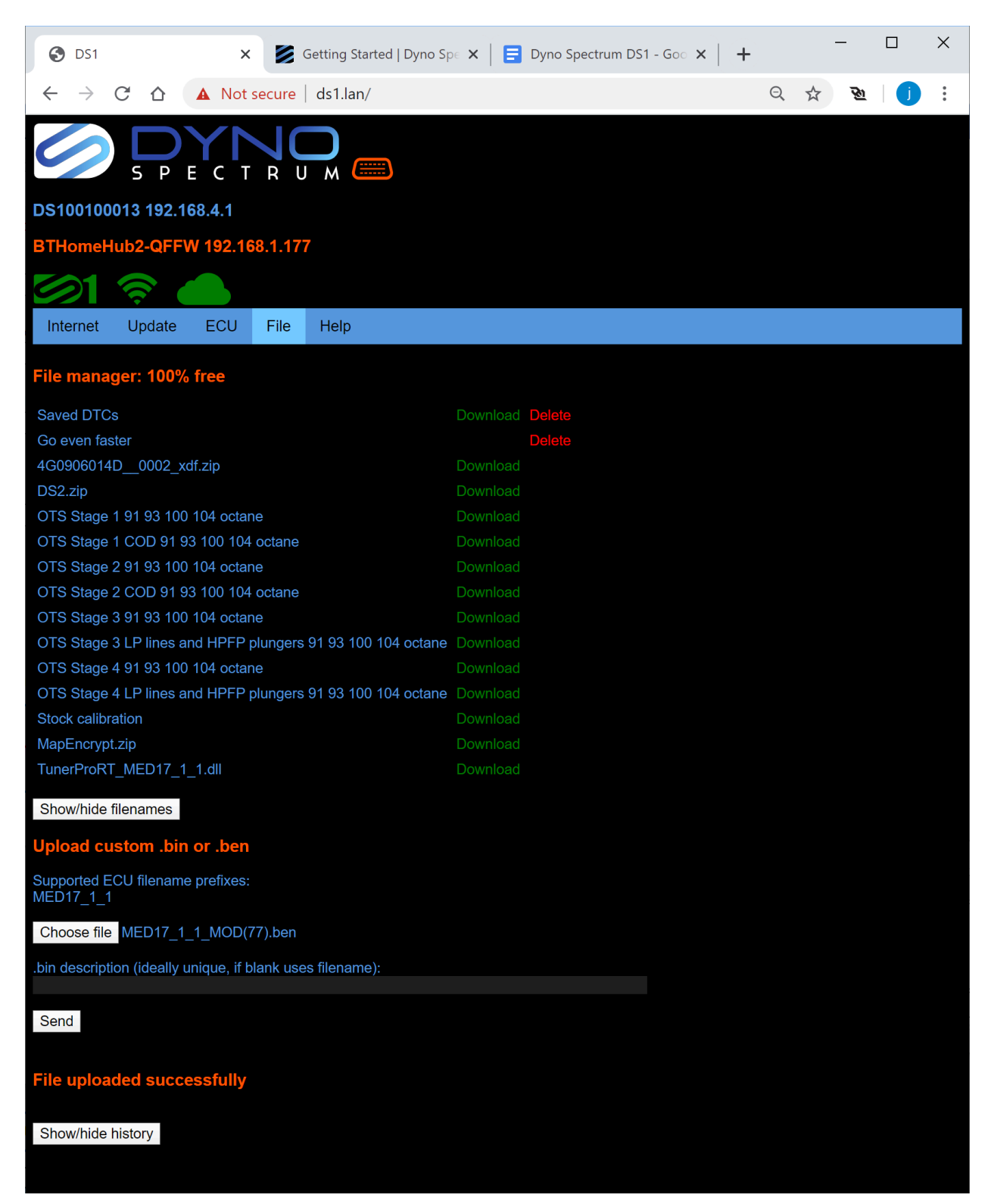

This can be flashed in the usual way from the ECU tab, either Full flash... or Cal flash...

# Change log

18 June 2023

# 1654

"Tester present" is stopped after an action ends in an error (eg reading knock tables with hood not opened in last 20km on a 2019- car). This avoids a situation where the vehicle is kept awake which could discharge the battery. There is no need to flash if on the latest version - it is just an update to the DS1 itself.

27 April 2023

16525.2 new version support:4S0907552CA\_0002 (requires bench unlock)

14 April 2023

16525.2 new version support:4T0907552BD\_0003 (requires bench unlock)

22 January 2023

1652 4.0T add MfVD folder to xdf for high pressure fuel pump control

15 September 2022

16525.2 new version support:4S0907552BF\_0001 (requires bench unlock)4S0907552AL\_0001 (does not require bench unlock)

4 August 2022

1651 Full flash recommended for all vehicles after this update.

Fix 2.5T DS2.exe (download/use new version from File tab) and Gauges in browser/bTres so they can start log without opening hood/bonnet in the last 20km on 2019- models.

Fix 4.0T occasional small blip in idle speed after warm restart (requires flash). Thanks to Ricardo Semexant for exhaustive testing.

Fix handling of filenames with non ASCII characters eg Cyrillic.

Add 4.0T MAP sensor voltage levels to xdf for custom tunes on aftermarket MAP sensors. Add 5.2 support for 4S0907552BN\_0001 and 4T0907552\_\_\_0006.

Add realtime axis editing in browser.

Add "deleteall" to manual commands to erase all user files without prompt (usually calibration files and saved DTCs). Refresh the browser afterwards to see the updated File tab.

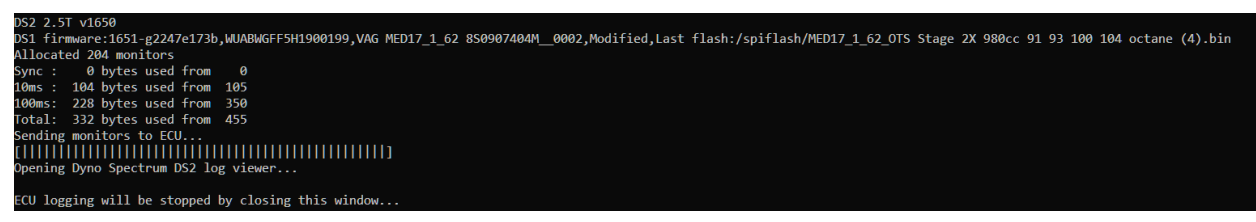

New DS2 on 2.5T is now a separate version to 4.0T to work with the hood/bonnet closed on 2019 models. It will say 2.5T and v1650 when started.

# 12 April 2022

# 1649

24HY PCV recall for 2019-2021 2.5T DAZA only

Custom tunes must be updated by your tuner, but the same content can be used as none of the code has been changed, only the calibration is part of the recall.

The updated files will be supplied by the server if your ECU has been updated as part of the 24HY recall for PCV diagnostics. If you wish to or need to get your ECU updated, stock flash first, get it updated at the dealer, then update the DS1 and flash again.

Updated files are:

8V0907404J\_0004

8V0907404L\_\_0002 (updates from 8V0907404K\_\_0001)

8S0907404J\_0004

8S0907404K\_0003

8S0907404M\_0002

J\_\_0004 also include the ignition timing fix from the factory that we put in version 1640 on 11 June 2021 as a critical update (the J\_\_0002 files had a mistake from the factory).

# 22 March 2022

# 1648

Add Realtime tab to browser. Needs permission enabled in setting tab once. Please verify normal engine operation and file changes before using in anger. Otherwise it works like TunerProRT with limitations: no editing of axes or hexadecimal tables yet.

Please refer to the notes in version 1647 below if this update has been skipped.

# 1 March 2022

### 1647

All vehicles: this update <u>requires a full flash after updating for logging to work</u>. This is because there are many optimisations to logging. If you use <u>DS2 or TunerProRT dll, there are</u> <u>also new versions required</u> and these will be shown as 1647 when opened. There is a reminder about this after updating referring to these instructions.

There are many new features for all ECUs and user interface improvements. See the end of the change log for 5.2 which has a lot that is new.

TCU torque limit now sets to 2000Nm instead of 1000Nm. This has no effect on normal driving but will be useful for custom tuners to enable them to design systems that request torque over 1000Nm instead of compressing the load-torque relationship above 800Nm. Add items to xdf to allow 2000Nm CAN rescaling on 4.0T and 5.2. These were already in 2.5T, but appear to have potential to go to 1500Nm (previously increased from 500Nm to 1000Nm in 2.5T OTS).

DS2.exe shows progress when sending monitors to ECU.

Add Data tab that shows DS2 data in a table. Collapse settings tab into submenus.

Add ability to change SSID in Settings. If you forget your password there are 3 reset methods with OBD Y cable where using another device will reset the DS1 SSID and password to default:

- 1. Using another DS1. Settings... Reset DS1 SSID & password to defaults on label
- 2. Generic OBD fault code reader Clear codes 3 times 7DF 01 04

3. CAN tool sending 6FF 'r' 'e' 's' (0x72 0x65 0x73) with DLC 3

Allow DS1 to reconnect to a bTres that is powered by a switched 12V that cuts immediately

Add ability for user to upload .html, .js, .css, .mp3, .gif, .png, .svg, .jpg in the file tab, note the space is 2MB (with which you can do a huge amount if you avoid large libraries and media and focus on functionality) and is shared with compressed custom calibrations. .html, .js and .css are clickable shown in green in the file tab and will run in a User tab that will open: if they are all the same name then clicking either the .html, .js or .css will open them all. If .gz is in the name it must be a gzipped file. We will document the plain CAN, UDS and realtime tuning comms possible through this tab with small example files showing some buttons that perform simple tasks. The idea is that users can make their own panel to interact with the ECU, particularly making realtime adjustments with a button click or slider, as well as working with custom code in the ECU and interacting with other modules. There is a realtime permissions setting that must

be enabled after reading the disclaimer to allow the browser to make realtime changes to the ECU. We are working with a developer on a realtime tuning module for the browser.

# [ADVANCED]Project SABRE/Compiler

Add callers running at sync, 1, 2, 5, 10, 20, 50, 100, 200, 1000ms. You do not need to worry about the return value from these, they are just triggers. There is also a new caller at 200 in the list that receives frames on IDs 7x0 to 7x7 where x is 0,2,6,A,C,E and the **ID is not:** 700, 703, 740-747, 780-787, 7E0, 7E2, or 4 byte frames on 7E3 (V10) or 7E5 (2.5T and 4.0T).

# Compiler additions:

refuelled (1 in engine run cycle after the tank has fuel added until the key off) ethanol (read only where E0 = 0, E100 = 1000) writeethanol(a) (function to write with value a where E0 = 0, E100 = 1000) cansend(uint16\_t id, uint8\_t data[8]) (function to write 11 bit CAN frames with 16 item queue)

# 5.2 V10

Add missing intake and exhaust cam timing tables to xdf on early Huracans (4T0907552A and C).

Add "NOT REALTIME" warning to the  $\sim$ 1% of V10 xdf items that cannot be realtime tuned (MoF/MoX), like the other platforms.

# Add dyno mode

Add cold start enrichment tables to flex fuel. To retain compatibility with previous calibrations, if the tables are left empty, the parent (stock) tables are used.

Ignition timing/ in xdf: "(UNUSED)" ignition tables marked. After flashing the ECU using this 1647 update (custom or OTS), the ignition tables that were interpolated towards when intake or exhaust cam timing are away from target (eg IgCtl\_ag tables without "Out" in the name or KFZW) are not used because the interpolation is turned off for both intake and exhaust cam timing errors. Now the main ignition tables for gasoline and ethanol in the map switches are used when the injection mode is 4, and there are just two tables in the IgCtl folder that are for GDI or PFI only that should be made safe (ie retarded to suit turbos) in case the ECU uses an unexpected ignjection mode. The rest are marked "(UNUSED)". Please see V10 main ignition timing ZWGRU in:

https://docs.google.com/document/d/1Ya2AsNuBFW83PI2RubSxBgHjJHtzc96Evye1FYjqxWs

# 17 January 2022

# 1646

[ADVANCED]Project SABRE/Compiler - all engines/versions - (flash needed for these to work) New callers:

redsol to randomly cut individual cylinders. We have tested on the V8 - if you set it to 8 it cuts all the cylinders, 0 cuts none. This could be useful for holding back engine speed for limiters where ignition retard generates too much heat.

PthSet\_trqInrCtOff for the torque for individual cylinder fuel cut calcs, we haven't used this as we did it with redsol but this might be smoother for eg traction control applications as it looks like it will combine ignition and fuel cut.

tvldste\_w for WGDC output on 4.0T (5.2 doesn't have this and KFLDRL does similar on 2.5T) Compiler: More variables, more RAM, access to custommapheader as "this", better error reporting. See help when loading the compiler.

V10 boost controller example in Project SABRE doc:

https://docs.google.com/document/d/1uSyY\_nouhmPvHleehblTeQVW44fDED93XeiQXA5oS4k/ #heading=h.izwy6sd65vns

This is open for the tuner to customise. xdf, bin, logging are all available for all 31 V10 versions. There are other examples recently added to the same document.

Add missing torque monitor tables and target high fuel pressure tables to "MY14" V10 4T0907552A and C xdfs

Add ability in Settings to change DS1 default WiFi password from what is shown on the label. We recommend you do not change it as human passwords are able to be cracked by dictionary attacks easier than random 8 characters used by default. Because of this, if you must change it, you must use 12 to 63 characters from A-Z a-z 0-9 and at least one of each of these three groups are required. No symbols are allowed. When the password is changed it will be confirmed and shown once, never to be seen again. *There is no recovery possible if you forget your new password unless you are able to find the DS1 on your WiFi network through its IP address to get back into the browser. If you lock yourself out we'll need to charge you a replacement cost for a new DS1.* 

24 December 2021

1645

2.5T

Add support for RSQ3 DAZA 83A907404A Fix virtual cockpit gauge scaling on 8S0907404L

OTS: Raise boost in colder temperatures on stock injectors (stage 1 & 2) on gasoline xdf: Flex fuel/map switch enable has a new option 4 used on above stock injector OTS to allow compression limit tables (KFVNTUXS used as boost target tables) use ethanol % to ignition blend instead of ethanol % to load blend for better control of the competing needs of extra octane vs flow limited fuel systems.

### 2.5T and 4.0T

Ability to request over 4200 hPa boost on custom tunes. This has been tested on built DAZA and allows unheard of boost levels on a stock ECU, it should go all the way up to 5120hPa without throttle or torque interventions.

#### 4.0T

Add an injection table to xdf (thanks Kyle LeBlanc, SRM) Improvements to DS1 wake up on engine restart.

### 5.2

OTS maps added with map switch 0 for 91-93 octane, map switch 1 for 104 octane, map switch 2 for cooling fans. All have flex fuel with fully scaled direct and port injectors, ignition and fuelling adjustments. Rev limiters raised 200RPM.

[ADVANCED] Option for choosing whether project SABRE custom maps run on master, slave or both ECUs without having to lookup the address of the master/slave flag per version. Boost control example in map switch 2 - see Example at end of Project SABRE manual. This takes a MAP sensor input on CAN and outputs a WGDC on CAN.

#### All versions

Every version has its ECU code changed, but unless you are using the advanced features or something specific listed above, you do not need to reflash if you were already on version 1641 or higher. DS2 and TunerPro from 1641 still work.

DS2 logging now in DS1 so that when you go to the gauges tab, when you save a log it will be a full DS2 log (on iOS it will need renaming to .csv as it changes the name when downloading a file). DS2 still remains as an option using the Dyno Spectrum viewer. **bTres users will need to update bTres, do this after updating DS1.** Thanks to Travis of BetterThan who make bTres for his work on getting the gauges working again once this large change was introduced.

User interface of OBD app improved: now starts in ECU tab and by default shows only a few basic options to flash (click More to see the rest). Clearing codes is offered as a button to click at the end of the flash. Cal flash only shows in the default list if it is possible. The most useful tabs are now at the left. DTCs now combined for OBD and VAG, master and slave ECUs. File tab now contains monitors.csv.

Added ability to read cal from ECU, if security allows. If it cannot be read, you will get a 7F reply and "download empty". This takes 2-3 mins. If you want a DS1 calibration, download it from the File tab.

[ADVANCED] If you send a custom monitors.csv to the DS1 you can use that by entering and saving its filename (without /spiflash/) in the settings tab and also set the mask away from the default of 3. This does not include dbc content.

See Project SABRE manual - changes to how CAN frames are sent, ability to insert own code.

11 November 2021

1643-g45401bb84

2.5T only

Add support for 8S0907404L\_\_0001 (MY22 TTRS DNWA).

10 November 2021

1643-g45401bb84

### 5.2 only - END OF BETA

These are tiny changes just to the xdf. There is no need to flash the ECU after updating the DS1 and you only need to update if you want the extra tables in the xdf.

- Fix gauges tab in browser, map switching page, where if map switch was 0, the red circle would not previously show until the map was changed from 0 and back to 0 again.
- XDF add more AccPed tables (they convert pedal to torque request), add MAF scaling tables which were not shown because they have a read only axis.
- We are working on flex fuel and turbo examples.

# 4 September 2021

1643-g45401bb84

#### 2.5T only

Add support for 8S0907404F\_\_0005 (DAZA). Fix xdf for all versions where items were outside folders in 1642.

24 August 2021

1642-g707159125

# 5.2 V10

Supports all known worldwide **Huracan and 2015- R8 (Gen 2)** with MED17.1.1 except one 2020 model of Huracan with 4T0907552AH software which is locked.

Beta release - includes stage 0 with full throttle opening on the limited RWD/RWS/base/quattro/sub 600 HP models, this alone can give up to 80 HP gains and makes a sustained urge and different engine note/experience over 6000 RPM that is exciting like the performance/plus models. Even on our test 2020 570 HP R8 which has the least gains, it has noticeable improvements over 6000 RPM. On stage 0, the timing, rev limits etc are not altered.

Includes all DS1 features, further OTS to follow for flex fuel and example support material for custom tuners.

Flashing is as other models with initial full flash, the master will be flashed first, then the slave. First flash takes  $2 * 3 \frac{1}{2}$  minutes, subsequent cal flashes 2 \* 30 seconds.

#### Differences between Huracan/R8 and between V10 and other DS1:

- Huracans do not support the full range of features using cruise control and tacho even if they have cruise control because they do not have a separate SET and CANCEL position, but rolling boost on map 9 should work in custom tunes if they have cruise control buttons. Ethanol and map switching can be done in eg your phone from the browser.
- R8 like the 2.5T models with virtual cockpit will by default show ethanol % and MAP (in 0.1 bar / % scaling, estimated from MAF sensors) on the power and torque gauges.
- Gauges in the browser presently only show the master ECU. DS2 logging and realtime tuning work on master and slave simultaneously. The checksums when realtime tuning are shown for master and slave ECUs and the correct advice is given on screen.
- Unlike 2.5T and 4.0T, the map switch and ethanol content are reset to zero with a flash. Set them as you wish after each flash.

Whilst we heavily test, during the beta it is recommended that you flash the vehicle for the first time in a safe location (eg garage or workshop) and not just before a race when it is the weekend or out of hours, and ideally with bench flashing tools available (even better if you have backed up the flash and EEPROM of both ECUs first but our rate of needing to bench recover ECUs is 0.1%). All tuning is the responsibility of the custom tuner. Every feature should be carefully logged to verify things are working before increasing boost on turbo cars.

Pricing on V10 is set at twice the level of 4.0T and 2.5T as this is a niche product with a depth of features that has required intensive development that has allowed the OEM ECUs to cover

nearly all the features of standalones with all the benefits of the OEM quality electronics, driving smoothness, diagnostics and super fast installation. Pricing is not discounted during the beta - previous beta users have enjoyed early access and full updates as the features of the product have grown and we have more exciting things to do on V10.

DS1 that have not already been used on another car can be upgraded by users or dealers for payment of the same as their usual DS1 rate again including any dealer discounts. Email to info@dynospectrum.com with the DS1 serial number, we will check it has not been used and we will arrange for you to pay. Then we can upgrade a previous unused unit the same working day during office hours.

### **4.0T**

Fix sleep when DS1 logging enabled (no flash required if updating from 1641).

# 2.5T

OTS - Fix left foot braking. Fix DNWA stage 2 and higher OPF regeneration (thanks to Lukas Naumann). Fix RSQ3 xdf address of KFDPVDPU.

# 15 July 2021

### 1641-g999ed3467

All:

- Fix non ASCII chars in DTC database.
- More advice shown after update and when uploading custom file.
- Add ignition dwell and minimum LPFP duty to custom maps (see Caller table scroll down to item 100). Thanks to SRM for the requests.
- DS1 logging is now DISABLED by default (see note on next page \*)
- All vehicles should be full flashed after the update, and new versions of DS2 and TunerPro dll (if used) should be downloaded from the DS1. DS2.exe for 2.5T and 4.0T is now different.
- Fill NaN Values with Last must be checked/selected once in the Dyno Spectrum Data Acquisition viewer for new DS2 logs to display correctly. This is due to a change where we only populate data when it is new to reduce file sizes of logs and fit more in. It doesn't affect the log, just the display of it.

#### WRONG:

22.51.11\_log.α Spectrum Data Acquisition 4.4.12 - 2021-07-13\_22.51.11\_log.α

File Search View Options Calculated Fields Log Info Help Log Viewer Scatte Fill NaN Values with Last Fill Time Gaps Default Tuning R st 💽 Alphabetize Field Lists Default Y Axis field Graph 1 Mouse Wheel Action Ξ Eng spd(nmot\_w)  $\sim$  $\sim$ Pres pre throt B1(p Field Name Standardization > Ξ ✓ Ξ Pres pre throt B2(r Font Size  $\sim$ Ξ Pres tgt before thre Graph Background Ξ Ign act(zwist)  $\sim$ **Repeat Graph Colors** Ξ  $\sim$ Load rel(rl\_w) Graph Trace Colors Load tgt from tg reg(rimds w) ~ Ξ

# <u>RIGHT:</u>

 Dyno Spectrum Data Acquisition 4.4.12 - 2021-07-13\_22.51.11\_log.csv

 File Search View Options Calculated Fields Log Info Help

 Log Viewer Scatte
 Fill NaN Values with Last

 File Search View Options Care

2.5T:

• Double CAN bus torque limit in OTS maps. This is most useful for custom tunes and has reduced clutch slip with some TCUs with no downsides. This (despite different values entered) ends up with the same scaling as 4.0T and 5.2 in the way the CAN bus is configured.

### Note re DS1 logging being disabled by default:

(\*) Users were unlocking their car with the DS1 plugged in which would after a short delay then start logging automatically, then unplugging the DS1 and other OBD devices would not always communicate until the vehicle was powered down and went to sleep. DS1 log toggle can be clicked in the Settings tab if you want it back on by default.

**[OPTIONAL] Developer/tech content follows, do not be alarmed!** These features provide data 10 times faster and 100 times wider than any other logger we know of. In time these features could enter mainstream after testing and refinement, particularly of the applications that receive all the data. The ECU side of this is rock solid, the DS1 is solid handling all the data as long as the consumers of it keep up, the application side is the fledgling part to consume all this data and make it accessible/presentable, but for DS2 it is a case of refining monitors.csv and for RealDash improving the xml.

Advanced developer features accessible from **Settings** tab "**Manual command**": "help" (without the "") will show the following defaults:

Toggle options/status: ds2extras 0 browserextras 0 realdashextras 0 allcan 0 dictionary enabled flash 0/4

The first four items can be enabled by entering the name eg "browserextras" (without the "") to toggle the setting, a message will show the status when the correct command is entered. All but "dictionary" are remembered by the DS1 after power down.

These are settings I'm using presently:

| Manual command                                                                                                    |       |  |
|----------------------------------------------------------------------------------------------------|-------|--|
| help                                                                                                    | Enter |  |
| flash 0/4                                                                                                    |       |  |
| Hide/show history                                                                                                    |       |  |
| Toggle options/status:<br>ds2extras 1<br>browserextras 0<br>realdashextras 1<br>allcan 1<br>dictionary enabled<br>flash 0/4 |       |  |

**allcan** lets the DS1 access all the data on the powertrain CAN bus and is generally used together with the other options if you want the DS1 to send extra data to DS2, browser/bTres, RealDash.

**ds2extras** in conjunction with allcan transmits powertrain CAN bus data along with the usual DS2 data to DS2.exe on a PC, excluding unnecessary diagnostic traffic from 0x700 to 0x7FF (but including custom CAN input frames 0x740-0x747 and 0x780-0x787).

These new items can be displayed by editing the DBC based BO\_ and SG\_ items at the end of a custom monitors.csv. <u>4.0T DBC to append to monitors.csv</u> For 2.5T there is an <u>MQB DBC</u> <u>here with marked lines</u>.

The local copy of monitors.csv (in the same directory as DS2.exe) is passed in the DS2 command line with the option  $--csv_in=monitors.csv$ . The DBC section must follow the normal DS2 monitors and have a line "DBC" (without the "") preceding it. Only BO\_ and SG\_ items are allowed. Only @1+ types are allowed. Multiplexes are allowed and used - see example file. DBC file education is available on the internet and is not expounded here. The exact formatting with spaces must be followed and there is minimal error checking in DS2.exe for this.

Thanks to Nikita Lesnikov for the DL501 development CAN frame info - the TCU can be put into this mode on 4.0T for either DL501 or ZF 8 speed using VAG CAN Pro or VCDS. It may be possible for DQ500 on 2.5T to be put into this mode also.

On 4.0T the DBC file info is complete, but whilst the ZF 8 speed development frames are included, they are shown in the DS2 log as raw bytes. It is likely that the SG\_ entries will benefit from some manual renaming (retaining \_ instead of spaces as the DBC standard uses spaces to delimit fields) and choosing a curated list that people find useful including the ECU (MO\_), TCU (GE\_) and ESP (ESP\_) frames for example. Unless the number of items is filtered, in testing, the DS2 log viewer is unable to keep up with live display, although the csv file generated by DS2.exe copes fine, it does take a while to load it after the fact if there are say 2000 columns. Using SG\_ filtering in the DS2 command line such as filters=MO\_ filters=GE\_ filters=ESP\_ and filters=GEZF8\_ or filters=GEDL501\_ for the TCU development frames will help. The ds2extras + allcan data are shown preceded by a ~ in the DS2 logs so they appear at the end.

Example DS2 command line whilst in a command window in the DS2 directory with DS2.exe and monitors.csv:

ds2 --csv\_in=monitors.csv --filter=MO\_ --filter=GE\_ --filter=GEZF8\_ --verbose

The --verbose option shows useful information about which CAN frames are present that are not in the dbc, and which are in the dbc that are not on the CAN bus to allow curation of logging layouts.

**browserextras** in conjunction with allcan does similar to DS2 above. In testing so far, on a fast Windows laptop, iPhone 12 and bTres will consume frames quickly enough that there are no retransmits or problems, but so far the browser code doesn't do anything with the received data. These transmit extra CAN frames to the browser as websockets in the form of 4 bytes of CAN ID followed by up to 8 bytes of payload. The 4 bytes of CAN ID are big endian and the first byte has the highest two bits set, so C0 00 03 30 01 02 03 04 05 06 07 08 shows an 11 bit CAN frame with ID 0x330 and 8 bytes of data. If the frame is 29 bit, then bit 29 will also be set so the first nibble of the first byte will be E or F. DS2 logging items are not presently sent, but there could still be more than several thousand items of data per second.

**realdashextras** in conjunction with allcan does similar and sends the CAN frames over the TCP connection. On a fast Windows laptop or iPhone 12 the CAN monitor will not crash. A 4 year old Android with a Snapdragon 835 struggles to show the CAN monitor without stuttering even with just the ECU and gateway frames which is about half the traffic in a vehicle with allcan enabled. DS2 logging items are not presently sent so the bandwidth is about half of DS2, but still about 16-18 times what it was previously. This means with the correct RealDash xml, all the browser

logs that can already be shown, along with CAN bus chatter from all the other modules on PTCAN and if enabled the TCU development frames to show clutch pressures etc should be available. This could easily include custom CAN inputs on ID 0x740-747 and 0x780-787 eg for EGT probes, pressure and speed sensors etc.

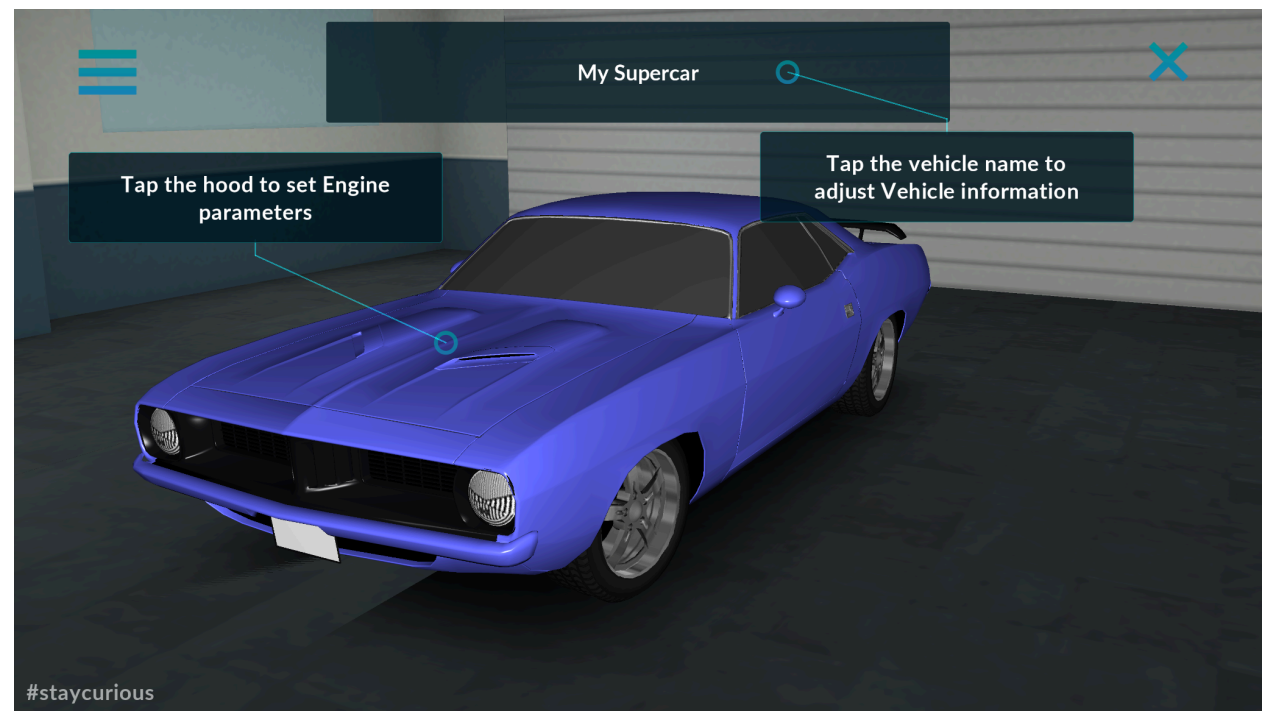

Click the driver's window...

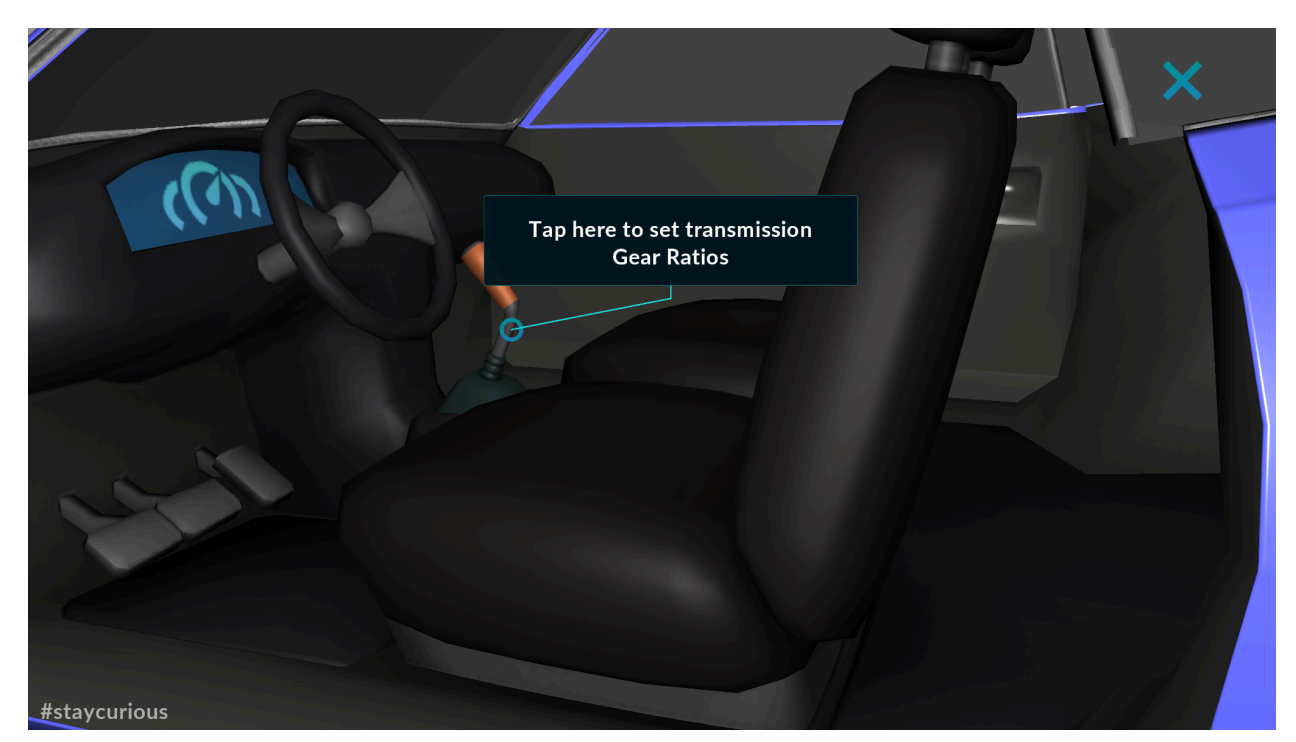

Click the instrument cluster...

|                 |                                             |                                                                  | × |
|-----------------|---------------------------------------------|------------------------------------------------------------------|---|
| <pre>ccon</pre> | Tap here to set transmission<br>Gear Ratios | CONNECTIONS<br>RealDash CAN<br>WIFI/LAN, 192.168.4.1:9996<br>ADD | × |
| #staycurious    |                                             |                                                                  |   |

Click the WIFI/LAN 192.168.4.1:9996... then click the CAN monitor:

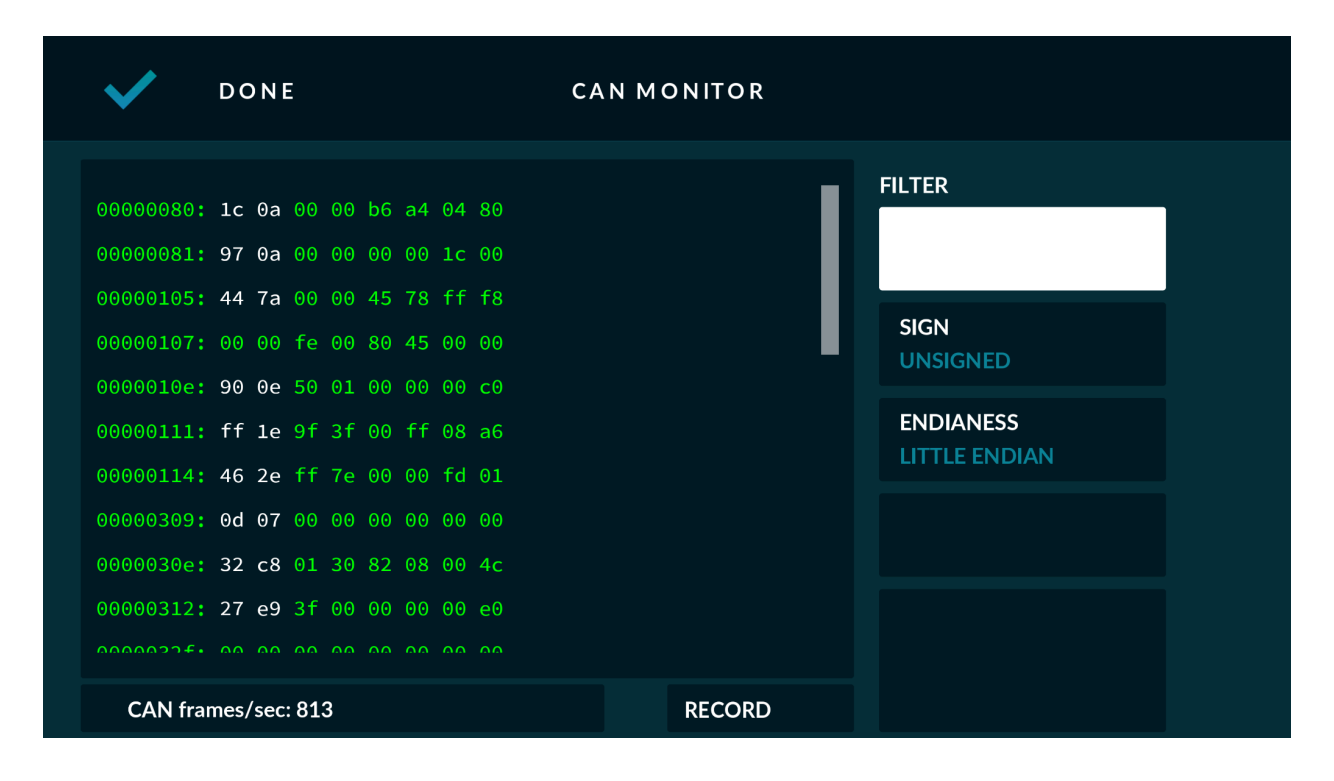

**dictionary** is a setting to show DTCs without using the dictionary so they are just show as eg P0123 without a description. This is just for testing and has little use.

**flash** 0/4 is a DS1 counter to show how many OTS and custom flashes (full or cal only) have occurred, in this case, 0 and 4 respectively. It is read only when typing **help** 

# 11 June 2021

1640-gb9058743c **CRITICAL** OBD app update for only 8V0907404J\_0002 and 8S0907404J\_0002 RS3 and TTRS (DAZA, mostly 2019).

The manufacturer original files for only these J versions have an error in the calibration of one of 48 similar ignition timing tables. This erroneous table is used when the exhaust cam control is not operational.

The fix for OTS users is to update and **flash the ECU**.

The fix for custom tunes is to copy the affected table from the new OTS maps (or from any other unaffected stock version) and **<u>flash the ECU</u>**.

The fix should be applied immediately for custom tuners who are actively tuning these versions.

The only change is to the calibration of "Ignition GDI std valve lift" (IgCtI\_agGDIBasc\_GM).

#### Background:

The situation where exhaust cam control is not operational would be expected to be rare and show faults and limp home. The error is that the ignition timing table used in this situation is around 40 degrees too advanced at 240% load or higher. Between 220% and 240% load, the ignition timing will interpolate and advance rapidly. Below 220% load, ignition timing will be normal.

It transpires that after a flash, usually for less than a minute, the intake and exhaust cam positions are fixed and during this period this erroneous ignition table is accessed. No visual indication on the dash is apparent to the driver that the cam timing is fixed. It is not unusual after a flash on many ECUs for various systems to take some time to come on line. This could be seen in a live DS2 log where intake and exhaust cam timing would move from fixed positions. The problem is not the cam timing being fixed, but accessing a far too advanced ignition timing table that is used when the cam timing is in this state. In all other versions the ignition timing table is safe, and there is no need to change it from stock.

Screenshot shows the difference between the J stock affected table on the right of the top map and the lower map shows how it looks in all the other versions:

TunerPro RT - MED17\_1\_62\_8V0907404J\_0002\_STOCK.bin | XDF File - 8V0907404J\_0002.xdf

| ] 🚰 🖩 🖆   4 🕹 🗅   🗰 🗘 🖻 🖉 🥔 🖉 🗋                                                                                                    |                                                                                                    |                                                                                                    |                                                                                                    |                                                                                                    |                                                                                                    |                                                                                                    |                                                                                                    |                                                                                                    |                                                                                                    |                                                                                                    |                                                                                                    |                                                                                                    |                                                                                                    |                                                                                                    |                                                                                                    |                                                                                                    |                                                                                                    |
|----------------------------------------------------------------------------------------------------|----------------------------------------------------------------------------------------------------|----------------------------------------------------------------------------------------------------|----------------------------------------------------------------------------------------------------|----------------------------------------------------------------------------------------------------|----------------------------------------------------------------------------------------------------|----------------------------------------------------------------------------------------------------|----------------------------------------------------------------------------------------------------|----------------------------------------------------------------------------------------------------|----------------------------------------------------------------------------------------------------|----------------------------------------------------------------------------------------------------|----------------------------------------------------------------------------------------------------|----------------------------------------------------------------------------------------------------|----------------------------------------------------------------------------------------------------|----------------------------------------------------------------------------------------------------|----------------------------------------------------------------------------------------------------|----------------------------------------------------------------------------------------------------|----------------------------------------------------------------------------------------------------|
|                                                                                                    |                                                                                                    | 0 🜌                                                                                                    | 10)<br>011 Q                                                                                                    | 4 💤                                                                                                    | ڈہ 🛛 🔝                                                                                                    | <b> </b>                                                                                                    | t e                                                                                                    |                                                                                                    |                                                                                                    |                                                                                                    | 9                                                                                                    | <b>5 🔠</b>                                                                                                    | <b>o</b> 📖                                                                                                    | <b>60 II</b>                                                                                                    |                                                                                                    |                                                                                                    |                                                                                                    |
| Parameter Tree                                                                                                    | 🗰 Ignitio                                                                                                    | on GDI st                                                                                                    | d valve lift                                                                                                    |                                                                                                    |                                                                                                    |                                                                                                    |                                                                                                    |                                                                                                    |                                                                                                    |                                                                                                    |                                                                                                    |                                                                                                    |                                                                                                    |                                                                                                    |                                                                                                    |                                                                                                    | 23                                                                                                    |
| View By: Parameter Category 🗸                                                                                                    |                                                                                                    | w 610                                                                                                    | XΔ                                                                                                    | Y A                                                                                                    | Functio                                                                                                    | n: Fill w/                                                                                                    | Value                                                                                                    | V Value                                                                                                    | : 2.8                                                                                                    | Execu                                                                                                    | te                                                                                                    |                                                                                                    |                                                                                                    |                                                                                                    |                                                                                                    |                                                                                                    |                                                                                                    |
| 🗄 🗂 Ide 🔨                                                                                                    |                                                                                                    |                                                                                                    |                                                                                                    |                                                                                                    |                                                                                                    |                                                                                                    |                                                                                                    |                                                                                                    |                                                                                                    |                                                                                                    |                                                                                                    |                                                                                                    |                                                                                                    |                                                                                                    |                                                                                                    |                                                                                                    |                                                                                                    |
| Low fuel pressure                                                                                                    |                                                                                                    |                                                                                                    | 10.00                                                                                                    |                                                                                                    |                                                                                                    |                                                                                                    |                                                                                                    |                                                                                                    | GDI Sta                                                                                                    | valve im                                                                                                    |                                                                                                    |                                                                                                    |                                                                                                    |                                                                                                    |                                                                                                    |                                                                                                    |                                                                                                    |
| Low fuel pressure diagnosis                                                                                                    | 600.0                                                                                                    | 10.01                                                                                                    | 21.8                                                                                                    | 17.3                                                                                                    | 13.5                                                                                                    | 12.0                                                                                                    | 0.00                                                                                                    | 79.99                                                                                                    | 100.01                                                                                                    | 120.00                                                                                                    | 0.8                                                                                                    | 1 5                                                                                                    | 2 3                                                                                                    | 199.99                                                                                                    | 220.01                                                                                                    | 240.00 2                                                                                                    | 21.8                                                                                                    |
| MSV MSV                                                                                                    | 800.0                                                                                                    | 26.3                                                                                                    | 24.8                                                                                                    | 20.3                                                                                                    | 15.8                                                                                                    | 13.5                                                                                                    | 9.8                                                                                                    | 6.8                                                                                                    | 3.8                                                                                                    | 1.5                                                                                                    | 0.0                                                                                                    | -0.8                                                                                                    | -1.5                                                                                                    | -2.3                                                                                                    | -3.0                                                                                                    | 26.3                                                                                                    | 24.8                                                                                                    |
| 🗄 👘 Charge flap diagnosis                                                                                                    | 1000.0                                                                                                    | 30.0                                                                                                    | 28.5                                                                                                    | 22.5                                                                                                    | 18.8                                                                                                    | 16.5                                                                                                    | 12.8                                                                                                    | 9.8                                                                                                    | 6.0                                                                                                    | 3.8                                                                                                    | 2.3                                                                                                    | 0.8                                                                                                    | -0.8                                                                                                    | -1.5                                                                                                    | -2.3                                                                                                    | 30.0                                                                                                    | 28.5                                                                                                    |
|                                                                                                    | 1250.0                                                                                                    | 32.3                                                                                                    | 30.8                                                                                                    | 25.5                                                                                                    | 21.8                                                                                                    | 19.5                                                                                                    | 15.8                                                                                                    | 12.8                                                                                                    | 10.5                                                                                                    | 6.8                                                                                                    | 4.5                                                                                                    | 2.3                                                                                                    | 0.0                                                                                                    | -0.8                                                                                                    | -1.5                                                                                                    | 32.3                                                                                                    | 30.8                                                                                                    |
|                                                                                                    | 1500.0                                                                                                    | 34.5                                                                                                    | 33.0                                                                                                    | 27.8                                                                                                    | 24.0                                                                                                    | 21.8                                                                                                    | 17.3                                                                                                    | 16.5                                                                                                    | 12.8                                                                                                    | 8.3                                                                                                    | 6.8                                                                                                    | 3.8                                                                                                    | 1.5                                                                                                    | 0.8                                                                                                    | -0.8                                                                                                    | 34.5                                                                                                    | 33.0                                                                                                    |
| 🔄 🗂 Charge flap offset diag                                                                                                    | 1750.0                                                                                                    | 37.5                                                                                                    | 35.3                                                                                                    | 29.3                                                                                                    | 25.5                                                                                                    | 23.3                                                                                                    | 18.8                                                                                                    | 16.5                                                                                                    | 15.8                                                                                                    | 11.3                                                                                                    | 8.3                                                                                                    | 5.3                                                                                                    | 2.3                                                                                                    | 1.5                                                                                                    | 0.0                                                                                                    | 37.5                                                                                                    | 35.3                                                                                                    |
| 🗄 🗂 Charge flap pot diag                                                                                                    | 2000.0                                                                                                    | 39.0                                                                                                    | 37.5                                                                                                    | 30.8                                                                                                    | 27.0                                                                                                    | 25.5                                                                                                    | 21.8                                                                                                    | 19.5                                                                                                    | 18.8                                                                                                    | 15.0                                                                                                    | 9.8                                                                                                    | 6.0                                                                                                    | 3.8                                                                                                    | 2.3                                                                                                    | 1.5                                                                                                    | 39.0                                                                                                    | 37.5                                                                                                    |
| 🗄 🛅 High fuel pressure                                                                                                    | 2500.0                                                                                                    | 41.3                                                                                                    | 39.8                                                                                                    | 34.5                                                                                                    | 30.0                                                                                                    | 28.5                                                                                                    | 24.8                                                                                                    | 22.5                                                                                                    | 21.8                                                                                                    | 19.5                                                                                                    | 14.3                                                                                                    | 9.0                                                                                                    | 5.3                                                                                                    | 3.0                                                                                                    | 2.3                                                                                                    | 41.3                                                                                                    | 39.8                                                                                                    |
| 🗄 🛅 Idle speed cat heat                                                                                                    | 3000.0                                                                                                    | 42.0                                                                                                    | 40.5                                                                                                    | 37.5                                                                                                    | 33.0                                                                                                    | 30.0                                                                                                    | 27.8                                                                                                    | 26.3                                                                                                    | 24.8                                                                                                    | 23.3                                                                                                    | 15.0                                                                                                    | 9.8                                                                                                    | 7.5                                                                                                    | 4.5                                                                                                    | 2.3                                                                                                    | 42.0                                                                                                    | 40.5                                                                                                    |
| 🗄 🛅 Ignition optimal                                                                                                    | 3500.0                                                                                                    | 42.0                                                                                                    | 41.3                                                                                                    | 38.3                                                                                                    | 33.0                                                                                                    | 30.0                                                                                                    | 28.5                                                                                                    | 27.0                                                                                                    | 25.5                                                                                                    | 24.0                                                                                                    | 15.8                                                                                                    | 11.3                                                                                                    | 8.3                                                                                                    | 5.3                                                                                                    | 2.3                                                                                                    | 42.0                                                                                                    | 41.3                                                                                                    |
| Ignition BAS (UNUSED)                                                                                                    | 4000.0                                                                                                    | 44.0                                                                                                    | 42.0                                                                                                    | 20.0                                                                                                    | 24.5                                                                                                    | 30.0                                                                                                    | 20.0                                                                                                    | 27.0                                                                                                    | 20.3                                                                                                    | 24.0                                                                                                    | 17.3                                                                                                    | 14.2                                                                                                    | 12.0                                                                                                    | 7.5                                                                                                    | 2.0                                                                                                    | 44.2                                                                                                    | 42.0                                                                                                    |
| 🖶 🔁 Ignition GDI (MAIN IGNITION)                                                                                                    | 5000.0                                                                                                    | 44.3                                                                                                    | 44.3                                                                                                    | 39.8                                                                                                    | 35.3                                                                                                    | 30.8                                                                                                    | 29.3                                                                                                    | 27.0                                                                                                    | 25.5                                                                                                    | 23.3                                                                                                    | 17.3                                                                                                    | 14.3                                                                                                    | 12.0                                                                                                    | 7.5                                                                                                    | 4.5                                                                                                    | 44.0                                                                                                    | 44.3                                                                                                    |
| ⊕ 🛅 Axes                                                                                                    | 5250.0                                                                                                    | 45.0                                                                                                    | 44.3                                                                                                    | 39.8                                                                                                    | 35.3                                                                                                    | 30.8                                                                                                    | 29.3                                                                                                    | 27.0                                                                                                    | 25.5                                                                                                    | 23.3                                                                                                    | 17.3                                                                                                    | 14.3                                                                                                    | 12.0                                                                                                    | 7.5                                                                                                    | 4.5                                                                                                    | 45.0                                                                                                    | 44.3                                                                                                    |
| Ignition GDI special valve lift                                                                                                    | 5500.0                                                                                                    | 45.0                                                                                                    | 44.3                                                                                                    | 39.8                                                                                                    | 33.8                                                                                                    | 30.0                                                                                                    | 29.3                                                                                                    | 27.0                                                                                                    | 24.8                                                                                                    | 21.8                                                                                                    | 18.0                                                                                                    | 14.3                                                                                                    | 12.8                                                                                                    | 8.3                                                                                                    | 4.5                                                                                                    | 45.0                                                                                                    | 44.3                                                                                                    |
| Ignition GDI closed charge flap                                                                                                    | 5750.0                                                                                                    | 45.0                                                                                                    | 44.3                                                                                                    | 39.8                                                                                                    | 33.8                                                                                                    | 30.8                                                                                                    | 29.3                                                                                                    | 27.0                                                                                                    | 24.8                                                                                                    | 21.8                                                                                                    | 18.0                                                                                                    | 14.3                                                                                                    | 12.8                                                                                                    | 8.3                                                                                                    | 4.5                                                                                                    | 45.0                                                                                                    | 44.3                                                                                                    |
| Ignition GDI std valve lift                                                                                                    | 6000.0                                                                                                    | 45.0                                                                                                    | 44.3                                                                                                    | 38.3                                                                                                    | 33.8                                                                                                    | 31.5                                                                                                    | 29.3                                                                                                    | 27.0                                                                                                    | 24.8                                                                                                    | 21.8                                                                                                    | 18.0                                                                                                    | 15.0                                                                                                    | 13.5                                                                                                    | 8.3                                                                                                    | 4.5                                                                                                    | 45.0                                                                                                    | 44.3                                                                                                    |
| Ignition GDI closed charge flap/special valve lift                                                                                                    | 6250.0                                                                                                    | 45.0                                                                                                    | 44.3                                                                                                    | 38.3                                                                                                    | 33.8                                                                                                    | 31.5                                                                                                    | 29.3                                                                                                    | 27.0                                                                                                    | 24.8                                                                                                    | 21.8                                                                                                    | 18.0                                                                                                    | 15.0                                                                                                    | 13.5                                                                                                    | 8.3                                                                                                    | 4.5                                                                                                    | 45.0                                                                                                    | 44.3                                                                                                    |
| Ignition GDI closed charge hap/exh cam control/special valve lift                                                                                                    | 6500.0                                                                                                    | 45.0                                                                                                    | 45.0                                                                                                    | 40.5                                                                                                    | 34.5                                                                                                    | 30.8                                                                                                    | 29.3                                                                                                    | 26.3                                                                                                    | 24.0                                                                                                    | 21.0                                                                                                    | 18.0                                                                                                    | 15.0                                                                                                    | 13.5                                                                                                    | 8.3                                                                                                    | 4.5                                                                                                    | 45.0                                                                                                    | 45.0                                                                                                    |
| Ignition GDI closed charge hapjexit cam control                                                                                                    | 7000.0                                                                                                    | 45.0                                                                                                    | 45.0                                                                                                    | 41.3                                                                                                    | 30.8                                                                                                    | 32.3                                                                                                    | 29.3                                                                                                    | 24.8                                                                                                    | 22.5                                                                                                    | 18.0                                                                                                    | 17.3                                                                                                    | 14.3                                                                                                    | 13.5                                                                                                    | 8.3                                                                                                    | 4.5                                                                                                    | 45.0                                                                                                    | 45.0                                                                                                    |
|                                                                                                    | lani                                                                                                    | tion (DL                                                                                                    | std volva l                                                                                                    |                                                                                                    |                                                                                                    |                                                                                                    |                                                                                                    |                                                                                                    |                                                                                                    |                                                                                                    |                                                                                                    |                                                                                                    |                                                                                                    |                                                                                                    |                                                                                                    |                                                                                                    | Show Up                                                                                                    |
| Von Processes Colores                                                                                                    |                                                                                                    | tion obl                                                                                                    | sto valve i                                                                                                    |                                                                                                    | Le                                                                                                    |                                                                                                    |                                                                                                    |                                                                                                    | _                                                                                                    |                                                                                                    |                                                                                                    |                                                                                                    |                                                                                                    |                                                                                                    |                                                                                                    |                                                                                                    |                                                                                                    |
| thew by: Parameter Category                                                                                                    |                                                                                                    | ( 🗠 🤮                                                                                                    | e 🕰 🕹                                                                                                    | NT A                                                                                                    | Func                                                                                                    |                                                                                                    |                                                                                                    |                                                                                                    | 200                                                                                                    | -                                                                                                    |                                                                                                    |                                                                                                    |                                                                                                    |                                                                                                    |                                                                                                    |                                                                                                    | <b>-</b> ×-                                                                                                    |
| A literative parce pap pot diag                                                                                                    |                                                                                                    |                                                                                                    |                                                                                                    |                                                                                                    | <u> </u>                                                                                                    | Jon: Hill V                                                                                                    | v/ Value                                                                                                    | ∨ Va                                                                                                    | ue: 2.8                                                                                                    | Exe                                                                                                    | cute                                                                                                    |                                                                                                    |                                                                                                    |                                                                                                    |                                                                                                    |                                                                                                    | <b>×</b>                                                                                                    |
| Charge hap pot diag                                                                                                    |                                                                                                    | 1                                                                                                    | 1                                                                                                    |                                                                                                    |                                                                                                    | Jon: Hill V                                                                                                    | v/ Value                                                                                                    | v Val                                                                                                    | ue: 2.8<br>n GDI st                                                                                                    | Exe<br>td valve I                                                                                                    | cute<br>ift                                                                                                    |                                                                                                    |                                                                                                    | 1                                                                                                    | 10                                                                                                    |                                                                                                    | ×.                                                                                                    |
| High fuel pressure<br>→ Tigh fuel pressure<br>→ Tigh speed cat heat                                                                                                    | 800 (                                                                                                    | 10.01                                                                                                    | 19.99                                                                                                    | 30.00                                                                                                    | 40.01                                                                                                    | 49.99                                                                                                    | 60.00                                                                                                    | <ul> <li>Val</li> <li>Ignitio</li> <li>79.99</li> <li>6.0</li> </ul>                                                                                                    | ue: 2.8<br>n GDI st<br>100.01                                                                                                    | Exe<br>td valve I<br>120.00                                                                                                    | tute<br>ift<br>139.99                                                                                                    | 160.01                                                                                                    | 180.00                                                                                                    | 199.99                                                                                                    | 220.01                                                                                                    | 240.00                                                                                                    | 259.99                                                                                                    |
| ter unarge map pot clag ter High fuel pressure ter Lide speed cat heat ter Lide speed cat heat ter Linkino optimal                                                                                                    | 600.0                                                                                                    | 10.01<br>23.3<br>26.3                                                                                                    | 19.99<br>3 21.8<br>3 24.8                                                                                                    | 30.00<br>17.3<br>20.3                                                                                                    | 40.01<br>13.5<br>15.8                                                                                                    | 49.99<br>12.0                                                                                                    | 60.00<br>9.0<br>9.0                                                                                                    | Val<br>Ignitio<br>79.99<br>0 6.0<br>8 6.8                                                                                                    | ue: 2.8<br>n GDI si<br>100.01<br>3.                                                                                                    | Exe<br>td valve I<br>120.00<br>0 0.0<br>8 1.5                                                                                                    | tute<br>ift<br>139.99<br>-0.8<br>0.0                                                                                                    | 160.01<br>-1.5<br>-0.8                                                                                                    | 180.00<br>-2.3<br>-1 5                                                                                                    | 199.99<br>3 -3.0                                                                                                    | 220.01                                                                                                    | 240.00<br>8 -5.3<br>0 -4 5                                                                                                    | 259.99<br>-6.0<br>-5.3                                                                                                    |
| (b) — Holy help possure         →           (b) — Holy help possure         →           (b) — Display         →           (b) — Display         →           (b) — Display         →                                                                                                    | 600.0<br>800.0                                                                                                    | 10.01<br>23.3<br>26.3<br>30.0                                                                                                    | 19.99<br>21.8<br>24.8<br>28.5                                                                                                    | 30.00<br>17.3<br>20.3<br>22.5                                                                                                    | 40.01<br>13.5<br>15.8<br>18.8                                                                                                    | 49.99<br>12.0<br>13.5<br>16.5                                                                                                    | 60.00<br>9.0<br>9.8<br>12.8                                                                                                    | Val<br>Ignition<br>79.99<br>0 6.0<br>8 6.8<br>9.8                                                                                                    | ue: 2.8<br>n GDI st<br>100.01<br>3.<br>3.<br>6.                                                                                                    | Exe<br>120.00<br>0 0.0<br>8 1.5<br>0 3.8                                                                                                    | tute<br>139.99<br>-0.8<br>0.0<br>2.3                                                                                                    | 160.01<br>-1.5<br>-0.8<br>0.8                                                                                                    | 180.00<br>-2.3<br>-1.5<br>-0.8                                                                                                    | 199.99<br>3 -3.0<br>5 -2.3<br>3 -1.5                                                                                                    | 220.01<br>3 -3.<br>3 -3.                                                                                                    | 240.00<br>8 -5.3<br>0 -4.5<br>3 -3.8                                                                                                    | 259.99<br>-6.0<br>-5.3<br>-4.5                                                                                                    |
| (b):         Unarge hap pot dag                                                                                                    | 600.0<br>800.0<br>1000.0<br>1250.0                                                                                                    | 10.01<br>23.3<br>26.3<br>30.0<br>32.3                                                                                                    | 19.99<br>21.8<br>24.8<br>28.5<br>3 30.8                                                                                                    | 30.00<br>17.3<br>20.3<br>22.5<br>25.5                                                                                                    | 40.01<br>13.5<br>15.8<br>18.8<br>21.8                                                                                                 | 49.99<br>12.0<br>13.5<br>16.5<br>19.5                                                                                                    | 60.00<br>9.0<br>9.8<br>12.8<br>15.8                                                                                                    | Val<br>Ignitio<br>79.99<br>0 6.0<br>8 6.8<br>8 9.8<br>8 9.8<br>8 12.8                                                                                                    | ue: 2.8<br>n GDI st<br>100.01<br>3.<br>3.<br>6.<br>10.                                                                                                    | Exe<br>td valve I<br>120.00<br>0 0.0<br>8 1.5<br>0 3.8<br>5 6.8                                                                                                    | tute<br>139.99<br>-0.8<br>0.0<br>2.3<br>4.5                                                                                                    | 160.01<br>-1.5<br>-0.8<br>0.8<br>2.3                                                                                                    | 180.00<br>-2.3<br>-1.5<br>-0.8<br>0.0                                                                                                    | 199.99<br>3 -3.0<br>5 -2.3<br>3 -1.5<br>0 -0.8                                                                                                    | 220.01<br>0 -3.<br>3 -3.<br>5 -2.<br>3 -1.                                                                                                    | 240.00<br>8 -5.3<br>0 -4.5<br>3 -3.8<br>5 -3.0                                                                                                    | 259.99<br>-6.0<br>-5.3<br>-4.5<br>-3.8                                                                                                    |
| (b) →         (b) →         (b) → <t< td=""><td>600.0<br/>800.0<br/>1000.0<br/>1250.0<br/>1500.0</td><td>10.01<br/>23.3<br/>26.3<br/>30.0<br/>32.3<br/>34.5</td><td>19.99<br/>21.8<br/>24.8<br/>28.5<br/>30.8<br/>30.8<br/>33.0</td><td>30.00<br/>17.3<br/>20.3<br/>22.5<br/>25.5<br/>27.8</td><td>40.01<br/>13.5<br/>15.8<br/>18.8<br/>21.8<br/>24.0</td><td>49.99<br/>12.0<br/>13.5<br/>16.5<br/>19.5<br/>21.8</td><td>60.00<br/>9.0<br/>9.8<br/>12.8<br/>15.8<br/>17.3</td><td>Val<br/>Ignitio<br/>79.99<br/>0 6.0<br/>8 6.8<br/>8 9.8<br/>8 12.8<br/>3 16.5</td><td>ue: 2.8<br/>n GDI st<br/>100.01<br/>3.<br/>3.<br/>6.<br/>10.<br/>12.</td><td>Exe<br/>td valve I<br/>120.00<br/>0 0.0<br/>8 1.5<br/>0 3.8<br/>5 6.8<br/>8 8.3</td><td>tute<br/>ift<br/>139.99<br/>-0.8<br/>0.0<br/>2.3<br/>4.5<br/>6.8</td><td>160.01<br/>-1.5<br/>-0.8<br/>0.8<br/>2.3<br/>3.8</td><td>180.00<br/>-2.3<br/>-1.5<br/>-0.8<br/>0.0<br/>1.5</td><td>199.99<br/>3 -3.0<br/>5 -2.3<br/>3 -1.5<br/>0 -0.8<br/>5 0.8</td><td>220.01<br/>0 -3.<br/>3 -3.<br/>5 -2.<br/>3 -1.<br/>3 -0.</td><td>240.00<br/>8 -5.3<br/>0 -4.5<br/>3 -3.8<br/>5 -3.0<br/>8 -1.5</td><td>259.99<br/>-6.0<br/>-5.3<br/>-4.5<br/>-3.8<br/>-2.3</td></t<>                                                                                                    | 600.0<br>800.0<br>1000.0<br>1250.0<br>1500.0                                                                                                    | 10.01<br>23.3<br>26.3<br>30.0<br>32.3<br>34.5                                                                                                    | 19.99<br>21.8<br>24.8<br>28.5<br>30.8<br>30.8<br>33.0                                                                                                    | 30.00<br>17.3<br>20.3<br>22.5<br>25.5<br>27.8                                                                                                    | 40.01<br>13.5<br>15.8<br>18.8<br>21.8<br>24.0                                                                                         | 49.99<br>12.0<br>13.5<br>16.5<br>19.5<br>21.8                                                                                                    | 60.00<br>9.0<br>9.8<br>12.8<br>15.8<br>17.3                                                                                                    | Val<br>Ignitio<br>79.99<br>0 6.0<br>8 6.8<br>8 9.8<br>8 12.8<br>3 16.5                                                                                                    | ue: 2.8<br>n GDI st<br>100.01<br>3.<br>3.<br>6.<br>10.<br>12.                                                                                                    | Exe<br>td valve I<br>120.00<br>0 0.0<br>8 1.5<br>0 3.8<br>5 6.8<br>8 8.3                                                                                                    | tute<br>ift<br>139.99<br>-0.8<br>0.0<br>2.3<br>4.5<br>6.8                                                                                                    | 160.01<br>-1.5<br>-0.8<br>0.8<br>2.3<br>3.8                                                                                                    | 180.00<br>-2.3<br>-1.5<br>-0.8<br>0.0<br>1.5                                                                                                    | 199.99<br>3 -3.0<br>5 -2.3<br>3 -1.5<br>0 -0.8<br>5 0.8                                                                                                    | 220.01<br>0 -3.<br>3 -3.<br>5 -2.<br>3 -1.<br>3 -0.                                                                                                    | 240.00<br>8 -5.3<br>0 -4.5<br>3 -3.8<br>5 -3.0<br>8 -1.5                                                                                                    | 259.99<br>-6.0<br>-5.3<br>-4.5<br>-3.8<br>-2.3                                                                                                    |
| (b) →         (b) →         (b) → <t< td=""><td>600.0<br/>800.0<br/>1000.0<br/>1250.0<br/>1500.0<br/>1750.0</td><td>10.01<br/>23.3<br/>26.3<br/>30.0<br/>32.3<br/>34.5<br/>37.5</td><td>19.99<br/>8 21.8<br/>8 24.8<br/>9 28.5<br/>8 30.8<br/>8 33.0<br/>8 35.3</td><td>30.00<br/>17.3<br/>20.3<br/>22.5<br/>25.5<br/>27.8<br/>29.3</td><td>40.01<br/>13.5<br/>15.8<br/>18.8<br/>21.8<br/>24.0<br/>25.5</td><td>49.99<br/>12.0<br/>13.5<br/>16.5<br/>19.5<br/>21.8<br/>23.3</td><td>60.00<br/>9.0<br/>9.8<br/>12.8<br/>15.8<br/>17.3<br/>18.8</td><td>Val<br/>Ignition<br/>79.99<br/>0 6.0<br/>8 6.8<br/>8 9.8<br/>8 12.8<br/>3 16.5<br/>8 16.5<br/>8 16.5</td><td>ue: 2.8<br/>n GDI st<br/>100.01<br/>3.<br/>3.<br/>6.<br/>10.<br/>12.<br/>15.</td><td>td valve l<br/>120.00<br/>0 0.0<br/>8 1.5<br/>0 3.8<br/>5 6.8<br/>8 8.3<br/>8 11.3</td><td>tute<br/>ift<br/>139.99<br/>-0.8<br/>0.0<br/>2.3<br/>4.5<br/>6.8<br/>8.3</td><td>160.01<br/>-1.5<br/>-0.8<br/>0.8<br/>2.3<br/>3.8<br/>5.3</td><td>180.00<br/>-2.3<br/>-1.5<br/>-0.8<br/>0.0<br/>1.5<br/>2.3</td><td>199.99<br/>3 -3.0<br/>5 -2.3<br/>8 -1.5<br/>0 -0.8<br/>5 0.8<br/>8 1.5</td><td>220.01<br/>0 -3.<br/>3 -3.<br/>5 -2.<br/>3 -1.<br/>3 -0.<br/>5 0.</td><td>240.00<br/>8 -5.3<br/>0 -4.5<br/>3 -3.8<br/>5 -3.0<br/>8 -1.5<br/>0 -0.8</td><td>259.99<br/>-6.0<br/>-5.3<br/>-4.5<br/>-3.8<br/>-2.3<br/>-1.5</td></t<> | 600.0<br>800.0<br>1000.0<br>1250.0<br>1500.0<br>1750.0                                                                                                    | 10.01<br>23.3<br>26.3<br>30.0<br>32.3<br>34.5<br>37.5                                                                                                    | 19.99<br>8 21.8<br>8 24.8<br>9 28.5<br>8 30.8<br>8 33.0<br>8 35.3                                                                                                    | 30.00<br>17.3<br>20.3<br>22.5<br>25.5<br>27.8<br>29.3                                                                                                    | 40.01<br>13.5<br>15.8<br>18.8<br>21.8<br>24.0<br>25.5                                                                                 | 49.99<br>12.0<br>13.5<br>16.5<br>19.5<br>21.8<br>23.3                                                                                                    | 60.00<br>9.0<br>9.8<br>12.8<br>15.8<br>17.3<br>18.8                                                                                                    | Val<br>Ignition<br>79.99<br>0 6.0<br>8 6.8<br>8 9.8<br>8 12.8<br>3 16.5<br>8 16.5<br>8 16.5                                                                                                    | ue: 2.8<br>n GDI st<br>100.01<br>3.<br>3.<br>6.<br>10.<br>12.<br>15.                                                                                                    | td valve l<br>120.00<br>0 0.0<br>8 1.5<br>0 3.8<br>5 6.8<br>8 8.3<br>8 11.3                                                                                                    | tute<br>ift<br>139.99<br>-0.8<br>0.0<br>2.3<br>4.5<br>6.8<br>8.3                                                                                                    | 160.01<br>-1.5<br>-0.8<br>0.8<br>2.3<br>3.8<br>5.3                                                                                                    | 180.00<br>-2.3<br>-1.5<br>-0.8<br>0.0<br>1.5<br>2.3                                                                                                    | 199.99<br>3 -3.0<br>5 -2.3<br>8 -1.5<br>0 -0.8<br>5 0.8<br>8 1.5                                                                                                    | 220.01<br>0 -3.<br>3 -3.<br>5 -2.<br>3 -1.<br>3 -0.<br>5 0.                                                                                                    | 240.00<br>8 -5.3<br>0 -4.5<br>3 -3.8<br>5 -3.0<br>8 -1.5<br>0 -0.8                                                                                                    | 259.99<br>-6.0<br>-5.3<br>-4.5<br>-3.8<br>-2.3<br>-1.5                                                                                                |
| the transfer map pot dag     ▲       Bit-Differ for pressure     ■       Bit-Differ for pressure     ■       Bit-Differ for pr                                                                                                    | 600.0<br>800.0<br>1250.0<br>1500.0<br>1750.0<br>2000.0                                                                                                    | 10.01<br>23.3<br>26.3<br>30.0<br>32.3<br>34.5<br>37.5<br>39.0                                                                                                    | 19.99<br>3 21.8<br>3 24.8<br>3 28.5<br>3 30.8<br>3 30.8<br>3 33.0<br>5 35.3<br>3 7.5<br>3 20.8                                                                                                    | 30.00<br>17.3<br>20.3<br>22.5<br>25.5<br>27.8<br>29.3<br>30.8                                                                                                    | 40.01<br>13.5<br>15.8<br>18.8<br>21.8<br>24.0<br>25.5<br>27.0                                                                         | 49.99<br>12.0<br>13.5<br>16.5<br>19.5<br>21.8<br>23.3<br>25.5                                                                                                    | 60.00<br>9.0<br>9.8<br>12.8<br>15.8<br>17.3<br>18.8<br>21.8                                                                                                    | ✓ Val<br>Ignition<br>79.99<br>0 6.0<br>8 6.8<br>8 9.8<br>8 12.8<br>3 16.5<br>8 16.5<br>8 16.5<br>8 19.5                                                                                                    | ue: 2.8<br>n GDI si<br>100.01<br>3.<br>3.<br>6.<br>10.<br>12.<br>15.<br>15.<br>18.<br>21                                                                                                    | Exe<br>td valve I<br>120.00<br>0 0.0<br>8 1.5<br>0 3.8<br>5 6.8<br>8 8.3<br>8 11.3<br>8 15.0<br>120.00<br>120.00<br>10 | tute<br>ift<br>139.99<br>-0.8<br>0.0<br>2.3<br>4.5<br>6.8<br>8.3<br>9.8<br>14.2                                                                                                    | 160.01<br>-1.5<br>-0.8<br>0.8<br>2.3<br>3.8<br>5.3<br>6.0                                                                                                    | 180.00<br>-2.3<br>-1.5<br>-0.8<br>0.0<br>1.5<br>2.3<br>3.8                                                                                                    | 199.99<br>3 -3.0<br>5 -2.3<br>3 -1.5<br>0 -0.8<br>5 0.8<br>3 1.5<br>3 2.3                                                                                                    | 220.01<br>220.01<br>3 -3.<br>5 -2.<br>3 -1.<br>8 -0.<br>5 0.<br>8 1.<br>9 220.01                                                                                                    | 240.00<br>8 -5.3<br>0 -4.5<br>3 -3.8<br>5 -3.0<br>8 -1.5<br>0 -0.8<br>5 0.8                                                                                                    | 259.99<br>-6.0<br>-5.3<br>-4.5<br>-3.8<br>-2.3<br>-1.5<br>-0.8                                                                                        |
| ter Unarge nap pot dag<br>⊕I Hink lar persure<br>⊕I Idis speed cat heat<br>⊕I Ignition optimal<br>⊕I Ignition GSL (NUSED)<br>⊕I Ignition GSL (NUSED)<br>⊕I Ignition GSL second value lift<br>—III Ignition GSL second value lift<br>—III Ignition GSL second value lift<br>—III Ignition GSL second value lift                                                                                                    | 600.0<br>800.0<br>1250.0<br>1500.0<br>1750.0<br>2000.0<br>2500.0                                                                                                    | 10.01<br>23.3<br>26.3<br>30.0<br>32.3<br>34.5<br>37.5<br>39.0<br>41.3                                                                                                    | 19.99<br>21.8<br>24.8<br>28.5<br>30.8<br>33.0<br>35.3<br>37.5<br>39.8<br>40.5                                                                                                    | 30.00<br>17.3<br>20.3<br>22.5<br>25.5<br>27.8<br>29.3<br>30.8<br>34.5<br>37.5                                                                                                    | 40.01<br>13.5<br>15.8<br>18.8<br>21.8<br>24.0<br>25.5<br>27.0<br>30.0<br>33.0                                                         | 49.99<br>12.0<br>13.5<br>16.5<br>19.5<br>21.8<br>23.3<br>25.5<br>28.5<br>30.0                                                                                                    | 60.00<br>9.0<br>9.8<br>12.8<br>15.8<br>17.3<br>18.8<br>21.8<br>24.8<br>24.8                                                                                                    | ✓ Valing Validation (Validation)          Ignition         79.99         0         6.0         8         9.8         112.8         3         16.5         8         19.5         8         12.8         3         16.5         8         19.5         8         22.5         22.5                                                                                                    | ue: 2.8<br>n GDI st<br>100.01<br>3.<br>3.<br>6.<br>10<br>12.<br>15.<br>18.<br>21.<br>24.                                                                                                    | Exe<br>td valve I<br>120.00<br>0 0.0<br>8 1.5<br>0 3.8<br>5 6.8<br>8 8.3<br>8 11.3<br>8 15.0<br>8 15.0<br>8 19.5<br>8 233                                                                                                    | tute<br>139.99<br>-0.8<br>0.0<br>2.3<br>4.5<br>6.8<br>8.3<br>9.8<br>14.3<br>15.0                                                                                                    | 160.01<br>-1.5<br>-0.8<br>0.8<br>2.3<br>3.8<br>5.3<br>6.0<br>9.0<br>9.0                                                                                                 | 180.00<br>-2.3<br>-0.8<br>0.0<br>1.5<br>2.3<br>3.8<br>5.3<br>7 5                                                                                                    | 199.99<br>3 -3.0<br>5 -2.2<br>8 -1.5<br>0 -0.8<br>5 0.8<br>8 1.5<br>3 2.2<br>3 3.0<br>5 4.5                                                                                                    | 220.01<br>220.01<br>3 -3.<br>5 -2.<br>3 -1.<br>3 -0.<br>5 0.<br>8 1.<br>0 2.<br>9 2.<br>1.<br>9 2.<br>1.<br>9 2.<br>9 3.<br>1.<br>9 3.<br>1.<br>9 3.<br>9 3.<br>9 3.<br>9 4.<br>9 4.   | 240.00<br>8 -5.3<br>0 -4.5<br>3 -3.8<br>5 -3.0<br>8 -1.5<br>0 -0.8<br>5 0.8<br>3 1.5<br>3 1.5                                                                                                    | 259.99<br>-6.0<br>-5.3<br>-4.5<br>-3.8<br>-2.3<br>-1.5<br>-0.8<br>0.0                                                                                 |
| ter Unarge nap pot dag<br>⊕IHink indepessure<br>⊕I Ink indepessure<br>⊕I Indepessure<br>⊕I Indepession Ass (INUSED)<br>⊕I Indepession Ass (INUSED)<br>⊕I Indepes                                                                                                    | 600.0<br>800.0<br>1250.0<br>1500.0<br>1750.0<br>2000.0<br>2500.0<br>3000.0<br>3500.0                                                                                                    | 10.01<br>23.3<br>26.3<br>30.0<br>32.3<br>34.5<br>37.5<br>39.0<br>41.3<br>42.0<br>42.0                                                                                                    | 19.99<br>3 21.8<br>3 24.8<br>3 28.5<br>3 30.8<br>5 33.0<br>5 35.3<br>0 37.5<br>3 39.8<br>0 40.5<br>0 41.3                                                                                                    | 30.00<br>17.3<br>20.3<br>22.5<br>25.5<br>27.8<br>29.3<br>30.8<br>34.5<br>37.5<br>38.3                                                                                                    | 40.01<br>13.5<br>15.8<br>18.8<br>21.8<br>24.0<br>25.5<br>27.0<br>30.0<br>33.0<br>33.0                                                 | 49.99<br>12.0<br>13.5<br>16.5<br>19.5<br>21.8<br>23.3<br>25.5<br>28.5<br>30.0<br>30.0                                                                                                    | 60.00<br>9.0<br>9.8<br>15.8<br>17.3<br>18.8<br>21.8<br>24.8<br>27.8<br>28.5                                                                                                    | ✓ Val<br>Ignition<br>79.99<br>0 6.0<br>8 6.8<br>8 9.8<br>8 12.8<br>3 16.5<br>8 16.5<br>8 16.5<br>8 19.5<br>8 22.5<br>8 26.3<br>5 27.0                                                                                                    | ue: 2.8<br>n GDI st<br>100.01<br>3.<br>3.<br>6.<br>10.<br>12.<br>15.<br>18.<br>21.<br>24.<br>25.                                                                                                    | Exer<br>td valve I<br>120.00<br>0 0.0<br>8 1.5<br>0 3.8<br>5 6.8<br>8 8.3<br>8 11.3<br>8 15.0<br>8 15.0<br>8 15.0<br>8 23.3<br>5 24.0                                                                                                    | tute<br>139.99<br>-0.8<br>0.0<br>2.3<br>4.5<br>6.8<br>8.3<br>9.8<br>14.3<br>15.0<br>15.8                                                                                                    | 160.01<br>-1.5<br>-0.8<br>0.8<br>2.3<br>3.8<br>5.3<br>6.0<br>9.0<br>9.0<br>9.8<br>11.3                                                                                  | 180.00<br>-2.3<br>-1.5<br>-0.6<br>0.0<br>1.5<br>2.3<br>3.6<br>5.3<br>7.5<br>8.3                                                                                                    | 199.99<br>3 -3.0<br>5 -2.2<br>3 -1.5<br>0 -0.8<br>5 0.8<br>3 1.5<br>8 3.0<br>5 4.5<br>3 5.3<br>5 4.5<br>3 5.3                                                                                                    | 220.01<br>220.01<br>3 -3.3<br>5 -2.3<br>8 -1.3<br>8 -0.5<br>0 .0<br>8 1.1<br>9 22<br>9 22<br>9 2<br>9                                                                                                    | 240.00<br>8 -5.3<br>0 -4.5<br>3 -3.8<br>5 -3.0<br>8 -1.5<br>0 -0.8<br>5 0.8<br>3 1.5<br>3 1.5<br>3 1.5                                                                                                    | 259.99<br>-6.0<br>-5.3<br>-4.5<br>-3.8<br>-2.3<br>-1.5<br>-0.8<br>0.0<br>0.0<br>0.0                                                                   |
| ter Unarge nap pot dag                                                                                                    | 600.0<br>800.0<br>1250.0<br>1500.0<br>2500.0<br>2500.0<br>3000.0<br>3500.0<br>4000.0                                                                                                    | 10.01           23.3           26.3           30.0           32.3           34.5           37.5           39.0           41.3           42.0           42.0           42.0                                                                                                    | 19.99<br>21.8<br>24.8<br>28.5<br>30.8<br>33.0<br>35.3<br>37.5<br>39.8<br>39.8<br>39.8<br>30.40.5<br>141.3<br>42.0                                                                                                    | 30.00<br>17.3<br>20.3<br>22.5<br>22.5<br>27.8<br>29.3<br>30.8<br>34.5<br>37.5<br>38.3<br>38.3                                                                                                    | 40.01<br>13.5<br>15.8<br>21.8<br>24.0<br>25.5<br>27.0<br>30.0<br>33.0<br>33.0<br>33.0<br>33.0                                         | 49.99<br>12.0<br>13.5<br>16.5<br>19.5<br>21.8<br>23.3<br>25.5<br>28.5<br>30.0<br>30.0<br>30.0                                                                                                    | 60.00<br>9.0<br>9.8<br>12.8<br>15.8<br>17.5<br>18.8<br>21.8<br>24.8<br>27.8<br>28.5<br>28.5                                                                                                    | Val<br>Ignitio<br>79.99<br>0 6.0<br>8 6.8<br>8 9.8<br>8 12.8<br>3 16.5<br>8 19.5<br>8 19.5<br>8 19.5<br>8 22.5<br>8 26.3<br>5 27.0<br>5 27.0<br>5 27.0                                                                                                    | ue: 2.8<br>n GDI st<br>100.01<br>3.<br>6.<br>10.<br>12.<br>15.<br>18.<br>21.<br>24.<br>25.<br>26.                                                                                                    | Exe           td valve I           120.00           0         0.00           8         1.5           6         8           8         8.3           8         11.3           8         15.0           8         19.5           8         23.3           5         24.0           3         24.8                                                                                                    | ift<br>139.99<br>-0.8<br>0.0<br>2.3<br>4.5<br>6.8<br>8.3<br>9.8<br>14.3<br>15.0<br>15.0<br>15.8<br>17.3                                                                                                    | 160.01<br>-1.5<br>-0.8<br>0.8<br>2.3<br>3.8<br>5.3<br>6.0<br>9.0<br>9.0<br>9.8<br>11.3<br>13.5                                                                          | 180.00<br>-2.3<br>-1.5<br>-0.8<br>0.0<br>1.5<br>2.3<br>3.8<br>5.3<br>7.5<br>8.3<br>7.5<br>8.3<br>11.3                                                                              | 199.99<br>8 -3.0<br>5 -2.2<br>8 -1.5<br>0 -0.8<br>5 0.8<br>8 1.5<br>8 2.2<br>8 3.0<br>5 4.5<br>8 5.3<br>8 5.3<br>8 6.8                                                                                                    | 220.01<br>220.01<br>3 -3.<br>5 -2.<br>8 -1.<br>8 -0.<br>5 0.<br>8 1.<br>1 22<br>5 22<br>8 2.<br>8 2.<br>8 3.<br>9 2.<br>9 2.<br>9 3.<br>9 3.<br>9 3.<br>9 3.<br>9 3.<br>9 3.<br>9 3.<br>9 3.<br>9 3.<br>9 3.<br>9 3.<br>9 3.<br>9 3.<br>9 3.<br>9 3.<br>9 4.<br>9 4.   | 240.00<br>8 -5.3<br>0 -4.5<br>3 -3.8<br>5 -3.0<br>8 -1.5<br>0 -0.8<br>5 0.8<br>3 1.5<br>3 1.5<br>3 1.5<br>3 1.5                                                                                                    | 259.99<br>-6.0<br>-5.3<br>-4.5<br>-3.8<br>-2.3<br>-1.5<br>-0.8<br>0.0<br>0.0<br>0.0<br>0.8                                                            |
| ter Unarge nap pot dag                                                                                                    | 600.0<br>800.0<br>1250.0<br>1500.0<br>2500.0<br>2500.0<br>3000.0<br>3000.0<br>4000.0                                                                                                    | 10.01           23.3           26.3           30.0           32.2           34.5           39.0           1           41.3           42.0           42.2           44.3           44.3                                                                                                    | 19.99           21.8           24.8           28.5           30.8           33.0           35.3           37.5           39.8           40.5           44.3           44.3                                                                                                    | 30.00<br>17.3<br>20.3<br>22.5<br>25.5<br>27.8<br>29.3<br>30.8<br>34.5<br>37.5<br>38.3<br>38.3<br>39.0                                                                                                    | 40.01<br>13.5<br>15.8<br>21.8<br>24.0<br>25.5<br>27.0<br>30.0<br>33.0<br>33.0<br>33.0<br>33.0<br>33.0                                 | 49.99<br>12.0<br>13.5<br>16.5<br>19.5<br>21.8<br>23.3<br>25.5<br>28.5<br>30.0<br>30.0<br>30.0<br>30.8<br>31.5                                                                                                    | v/ Value<br>60.00<br>9.0<br>9.8<br>12.8<br>15.8<br>17.5<br>18.8<br>21.8<br>24.8<br>27.8<br>28.5<br>28.5<br>28.5<br>29.3                                                                                                    | Val<br>Ignitio<br>79.99<br>0 6.0<br>8 9.8<br>8 9.8<br>8 9.8<br>8 9.8<br>8 9.8<br>8 9.8<br>8 9.8<br>8 9.8<br>8 12.8<br>8 16.5<br>8 16.5<br>8 16.5<br>8 22.5<br>8 26.3<br>5 27.0<br>5 27.0<br>3 27.8                                                                                                    | ue: 2.8<br>n GDI st<br>100.01<br>3.<br>6.<br>10.<br>12.<br>15.<br>18.<br>21.<br>24.<br>25.<br>26.<br>26.                                                                                                    | Exe           120.00           0           0           0           0           0           0           0           0           0           0           0           0           0           0           0           0           0           0           0           0           0           0           0           0           0           0           0           0           0           0           0           0           0           0           0           0           0           0           0           0           0           0           0           0           0           0                                                                                                               | tette<br>ift<br>139.99<br>-0.8<br>0.0<br>2.3<br>4.5<br>6.8<br>8.3<br>9.8<br>14.3<br>15.0<br>15.0<br>15.0<br>17.3<br>17.3                                                                                                    | 160.01<br>-1.5<br>-0.8<br>0.8<br>2.3<br>3.8<br>5.3<br>6.0<br>9.0<br>9.0<br>9.8<br>11.3<br>13.5<br>14.3                                                                  | 180.00<br>-2.3<br>-1.5<br>-0.8<br>0.0<br>1.5<br>2.3<br>3.8<br>5.3<br>7.5<br>8.3<br>11.3<br>12.0                                                                                    | 199.99<br>3 -3.0<br>5 -2.3<br>3 -1.5<br>0.8<br>5 0.8<br>3 1.5<br>3 2.3<br>8 3.0<br>5 4.5<br>3 5.3<br>8 6.8<br>9 7.5                                                                                                    | 220.01<br>3 -3.<br>5 -2.<br>8 -1.<br>8 -0.<br>5 0.<br>8 1.<br>0 2.<br>5 2.<br>8 2.<br>8 3.<br>3 3.                                                                                                    | 240.00<br>8 -5.3<br>0 -4.5<br>3 -3.8<br>5 -3.0<br>8 -1.5<br>0 -0.8<br>5 0.8<br>3 1.5<br>3 1.5<br>3 1.5<br>0 2.3<br>0 2.3                                                                                                    | 259.99<br>-6.0<br>-5.3<br>-4.5<br>-3.8<br>-2.3<br>-1.5<br>-0.8<br>0.0<br>0.0<br>0.0<br>0.0<br>0.8<br>0.8                                              |
| term Unarge map pot dag                                                                                                    | 600.0<br>800.0<br>1250.0<br>1500.0<br>2500.0<br>2500.0<br>3500.0<br>3500.0<br>4500.0<br>5000.0                                                                                                    | 10.01           23.3           26.3           30.0           32.3           34.5           37.5           39.0           41.3           42.0           42.0           42.0           44.3           44.3                                                                                                    | 19.99           3         21.8           2         24.8           2         28.5           3         30.8           3         35.3           3         37.5           3         39.8           44.5         44.3           44.3         44.3                                                                                                    | 30.00<br>17.3<br>20.3<br>22.5<br>25.5<br>27.8<br>29.3<br>30.8<br>34.5<br>37.5<br>38.3<br>38.3<br>38.3<br>39.0<br>39.8                                                                                                    | 40.01<br>13.5<br>15.8<br>21.8<br>24.0<br>25.5<br>27.0<br>30.0<br>33.0<br>33.0<br>33.0<br>33.0<br>33.0<br>33.0<br>3                    | 49.99<br>12.0<br>13.5<br>16.5<br>19.5<br>21.8<br>23.3<br>25.5<br>28.5<br>30.0<br>30.0<br>30.0<br>30.8<br>31.5<br>30.8                                                                                                    | 60.00<br>9.0<br>9.2<br>12.8<br>15.8<br>17.3<br>18.8<br>21.8<br>24.8<br>27.8<br>28.5<br>28.5<br>28.5<br>29.3<br>29.3                                                                                                    | Val<br>Ignition<br>79.99<br>0 6.0<br>8 9.8<br>8 9.8<br>8 9.8<br>8 9.8<br>8 9.8<br>8 9.8<br>8 12.8<br>8 9.8<br>8 12.8<br>8 16.5<br>8 16.5<br>8 22.5<br>8 26.3<br>5 27.0<br>5 27.0<br>3 27.8<br>3 27.8<br>3 27.0<br>3 27.8<br>3 27.0<br>3 27.8<br>3 27.0<br>3 27.8<br>3 27.0<br>3 27.8<br>3 27.0<br>3 27.8<br>3 27.0<br>3 27.8<br>3 27.0<br>3 27.8<br>3 27.0<br>3 27.8<br>3 27.0<br>3 27.8<br>3 27.0<br>3 27.8<br>3 27.8<br>3 27.0<br>3 27.8<br>3 27.0<br>3 27.8<br>3 27.0<br>3 27.8<br>3 27.8<br>3 27.0<br>3 27.8<br>3 27.8   | ue: 2.8<br>n GDI st<br>100.01<br>3.<br>3.<br>6.<br>10.<br>12.<br>15.<br>18.<br>21.<br>24.<br>25.<br>26.<br>26.<br>25.                                                                                                    | Exe           120.00           0           0           0           0           0           0           0           0           0           0           0           0           0           0           0           0           0           0           0           0           0           0           0           0           0           0           0           0           0           0           0           0           0           0           0           0           0           0           0           0           0           0           0           0           0           0           0           0           0           0           0           0<                                                                                                    | teute<br>ift<br>139.99<br>-0.8<br>0.0<br>2.3<br>4.5<br>6.8<br>8.3<br>9.8<br>14.3<br>15.0<br>15.8<br>17.3<br>17.3                                                                                                    | 160.01<br>-1.5<br>-0.8<br>0.8<br>2.3<br>3.8<br>5.3<br>6.0<br>9.0<br>9.0<br>9.8<br>11.3<br>13.5<br>14.3<br>14.3                                                          | 180.00<br>-2.3<br>-0.8<br>0.0<br>1.5<br>2.3<br>3.8<br>5.3<br>7.5<br>8.3<br>11.3<br>12.0<br>12.0                                                                                    | 199.99<br>3 -3.0<br>5 -2.3<br>3 -1.5<br>5 0.8<br>5 0.8<br>3 1.5<br>3 2.3<br>8 3.0<br>5 4.5<br>3 5.3<br>8 6.8<br>8 6.8<br>9 7.5<br>9 7.5                                                                                                    | 220.01<br>2.3<br>33.<br>52.<br>81.<br>80.<br>5.0.<br>8.1.<br>0.2.<br>5.2.<br>8.1.<br>0.2.<br>5.2.<br>8.3.<br>5.2.<br>8.3.<br>5.2.<br>8.3.<br>5.2.<br>8.3.<br>7.2.<br>8.3.<br>7.5.<br>7.5.<br>7         | 240.00<br>8 -5.3<br>0 -4.5<br>3 -3.8<br>5 -3.0<br>8 -1.5<br>0 -0.8<br>5 0.8<br>3 1.5<br>3 1.5<br>3 1.5<br>3 1.5<br>3 0 2.3<br>5 3.8                                                                                                    | 259 99<br>-6.0<br>-5.3<br>-4.5<br>-3.8<br>-2.3<br>-1.5<br>-0.8<br>0.0<br>0.0<br>0.0<br>0.0<br>0.0<br>0.0<br>0.0<br>0.0<br>0.0                         |
| ter Unarge nap pot dag                                                                                                    | 600.0<br>800.0<br>1250.0<br>1750.0<br>2000.0<br>2500.0<br>3500.0<br>4000.0<br>4000.0<br>5250.0                                                                                                    | 10.01           23.3           26.3           30.0           32.2           34.5           37.5           39.0           41.3           44.3           42.0           42.2           44.3           44.3           44.3           44.3           45.0           45.0                                                                                                    | 19.99           3         21.8           2         24.8           2         28.5           3         30.8           3         35.3           3         37.5           3         9.8           44.5         44.5           44.3         44.3           44.3         44.3                                                                                                    | 30.00<br>17.3<br>20.3<br>22.5<br>27.8<br>29.3<br>30.8<br>34.5<br>37.5<br>38.3<br>38.3<br>39.0<br>39.8<br>39.8                                                                                                    | 40.01<br>13.5<br>15.8<br>21.8<br>24.0<br>25.5<br>27.0<br>30.0<br>33.0<br>33.0<br>33.0<br>33.0<br>33.0<br>33.0<br>3                    | 49.99<br>12.0<br>13.5<br>16.5<br>21.8<br>23.3<br>25.5<br>28.5<br>30.0<br>30.0<br>30.0<br>30.8<br>31.5<br>30.8<br>30.8                                                                                                    | <ul> <li>60.00</li> <li>9.0</li> <li>9.2</li> <li>12.8</li> <li>15.8</li> <li>17.3</li> <li>18.8</li> <li>21.8</li> <li>24.8</li> <li>24.8</li> <li>28.5</li> <li>29.3</li> <li>29.3</li> <li>29.3</li> </ul>                                                                                                    | Val<br>Ignition<br>79,99<br>0 6.0<br>8 6.8<br>8 9.8<br>8 12.8<br>3 16.5<br>8 19.5<br>8 19.5<br>8 19.5<br>8 19.5<br>8 22.5<br>8 26.3<br>5 27.0<br>5 27.0<br>5 27.0<br>3 27.8<br>3 27.0<br>3 27.0                                                                                                    | ue: 2.8<br>n GDI st<br>100.01<br>3.<br>10.01<br>10.0<br>10.0<br>12.<br>15.<br>18.<br>21.<br>24.<br>25.<br>26.<br>25.<br>25.<br>25.                                                                                                    | Exe:<br>td valve I<br>120.00<br>0 0.00<br>8 1.5<br>5 6.8<br>8 8.3<br>8 15.0<br>8 15.0<br>8 15.0<br>8 23.3<br>5 24.0<br>3 24.0<br>3 24.8<br>3 24.0<br>5 23.3<br>5 23.3                                                                                                    | teute<br>ift<br>139.99<br>-0.8<br>0.0<br>2.3<br>4.5<br>6.8<br>8.3<br>9.8<br>14.3<br>15.0<br>15.8<br>17.3<br>17.3<br>17.3<br>17.3                                                                                                    | 160.01<br>-1.5<br>-0.8<br>0.8<br>2.3<br>3.8<br>5.3<br>6.0<br>9.0<br>9.8<br>11.3<br>13.5<br>14.3<br>14.3<br>14.3                                                         | 180.00<br>-2.3<br>-0.8<br>0.0<br>1.5<br>2.3<br>3.8<br>5.3<br>7.5<br>8.3<br>11.3<br>12.0<br>12.0<br>12.0                                                                            | 199.99<br>8 -3.0<br>5 -2.3<br>8 -1.5<br>8 0.8<br>8 0.8<br>8 2.3<br>8 3.0<br>5 4.5<br>8 5.3<br>8 6.8<br>9 7.5<br>9 7.5<br>9 7.5                                                                                                    | 220.01<br>3 -3<br>3 -3<br>5 -2<br>5 -2 | 240.00<br>8 -5.3<br>0 -4.5<br>3 -3.8<br>5 -3.0<br>8 -1.5<br>0 -0.8<br>5 -0.8<br>3 1.5<br>3 1.5<br>3 1.5<br>3 1.5<br>3 2.3<br>9 2.3<br>9 2.5<br>9 2.5<br>9 3.5<br>9 3.5<br>9 5.5<br>9 5.5<br>9 5.5<br>9 5.5<br>9 5.5<br>9 5.5<br>9 5.5<br>9 5.5<br>9 5.5<br>9                                                                                                    | 259 59<br>-60<br>-5.3<br>-3.8<br>-2.3<br>-1.5<br>-0.8<br>0.0<br>0.0<br>0.0<br>0.8<br>0.8<br>0.8<br>0.8                                                |
| Intege map pot dag       ////////////////////////////////////                                                                                                    | 600 (<br>800 (<br>1000 (<br>1500 (<br>1500 (<br>1500 (<br>3000 (<br>3000 (<br>3000 (<br>3000 (<br>500 (<br>500 (<br>5500 (<br>55                                                                                                    | 10.01           23.3           26.3           30.0           32.2           34.5           37.5           39.0           41.3           42.0           42.1           42.2           44.3           45.0           45.0                                                                                                    | 19.99         3         21.8           8         24.8         30.8           9         35.3         37.5           8         39.8         39.8           9         40.5         44.3           9         44.3         44.3           9         44.3         44.3                                                                                                    | 30.00<br>17.3<br>20.3<br>22.5<br>25.5<br>27.8<br>29.3<br>30.6<br>34.5<br>37.5<br>38.3<br>39.0<br>39.8<br>39.8<br>39.8<br>39.8<br>39.8                                                                                                    | 40.01<br>13.5<br>15.8<br>18.8<br>21.8<br>24.0<br>25.5<br>27.0<br>30.0<br>33.0<br>33.0<br>33.0<br>33.0<br>33.0<br>33.0<br>3            | 49.99<br>12.0<br>13.5<br>16.5<br>19.5<br>21.8<br>23.3<br>25.5<br>28.5<br>30.0<br>30.0<br>30.0<br>30.8<br>31.5<br>30.8<br>30.8<br>30.8<br>30.8<br>30.8<br>30.8<br>30.8<br>30.8                                                         | v/ Value<br>60.00<br>9.0<br>9.2<br>12.8<br>15.8<br>21.6<br>24.8<br>27.8<br>28.5<br>28.5<br>29.3<br>29.3<br>29.3<br>29.3<br>29.3                                                                                                    | Val<br>Ignition<br>79,99<br>0 6.0<br>8 6.8<br>8 9.8<br>8 12.8<br>8 12.8<br>8 12.8<br>8 12.5<br>8 19.5<br>8 19.5<br>8 19.5<br>8 19.5<br>8 19.5<br>8 22.5<br>8 26.3<br>5 27.0<br>5 27.0<br>5 27.0<br>3 27.0<br>3 27.0<br>3 27.0<br>3 27.0<br>3 27.0                                                                                                    | ue: 2.8<br>n GDI st<br>100.01<br>3.<br>3.<br>6.<br>10.01<br>10.<br>10.<br>11.<br>11.<br>11.<br>11.<br>11.<br>11.                                                                                                    | Exe<br>td valve i<br>120.00<br>0 0.0<br>8 1.5<br>0 3.8<br>5 6.8<br>8 8.3<br>8 8.3<br>8 11.3<br>8 11.5<br>8 15.0<br>8 19.5<br>8 23.3<br>5 24.0<br>3 24.8<br>3 24.8<br>5 23.3<br>8 2.1.8<br>8 2.1.8<br>8 2.3<br>9 2.1.8<br>8 2.1.8<br>8                                                     | tute<br>ift<br>139.99<br>-0.8<br>0.0<br>2.3<br>4.5<br>6.8<br>8.3<br>9.8<br>14.3<br>15.0<br>15.8<br>17.3<br>17.3<br>17.3<br>17.3<br>17.3<br>18.0<br>18.0                                                                                                    | 160.01<br>-1.5<br>-0.8<br>0.8<br>2.3<br>3.8<br>5.3<br>6.0<br>9.0<br>9.8<br>11.3<br>13.5<br>14.3<br>14.3<br>14.3<br>14.3                                                 | 180.00<br>-2.3<br>-0.8<br>0.0<br>1.5<br>2.3<br>3.8<br>5.3<br>7.5<br>8.3<br>11.3<br>12.0<br>12.0<br>12.0<br>12.0                                                                    | 199.99<br>3 -3.0<br>5 -2.3<br>5 -1.5<br>5 0.6<br>5 0.6<br>5 0.6<br>5 2.3<br>8 3.0<br>5 4.5<br>8 3.0<br>5 4.5<br>8 3.0<br>7 5.5<br>8 3.0<br>7 5.5<br>8 3.0<br>7 5.5<br>8 3.0<br>7 5.5<br>8 3.0<br>7 5.5<br>8 3.0<br>8 3.0<br>7 5.5<br>8 3.0<br>7 5.5<br>8 3.0<br>7 5.5<br>8 3.0<br>7 5.5<br>8 3.0<br>7 5.5<br>8 3.0<br>7 5.5<br>8 3.0<br>7 5.5<br>8 3.0<br>8 3.0<br>8 5.0<br>8 5.0                                                                                                    | 220.01<br>3 -3<br>3 -3<br>5 -2<br>5 -2 | 240.00<br>65.3<br>0 -4.5<br>33.8<br>53.0<br>81.5<br>0 -0.8<br>5 -0.8<br>3 1.5<br>3 1.5<br>3 1.5<br>3 1.5<br>3 2.3<br>0 2.3<br>0 2.3<br>5 3.8<br>5 3.8<br>5 3.8<br>5 2.8<br>7 2.4<br>7 2.8<br>7 2.8<br>7 3.8<br>7 3.8<br>7 3.8<br>7 3.8<br>7 3.8<br>7 3.8<br>7 3.8<br>7 3.8<br>7 3.8<br>7 3.8<br>7 3.8<br>7 3.8<br>7 3.8<br>7 3.8<br>7 3.8<br>7 3.8<br>7 3.8<br>7 3.8<br>7 3.8<br>7 3.8<br>7 3.8<br>7 3.8<br>7 3.8<br>7 3.8<br>7 3.8<br>7 3.8<br>7 3.8<br>7 3.8<br>7 3.8<br>7 3.8<br>7 3.8<br>7 5 3.8<br>7 5 3.8<br>7 5 3.8<br>7 5 3.8<br>7 5 5 5 5 5 5 5 5 5 5 5 5 5 5 5 5 5 5 5                                                                                                    | 259 99<br>-60<br>-53<br>-45<br>-38<br>-23<br>-15<br>-08<br>00<br>00<br>00<br>00<br>00<br>00<br>00<br>00<br>00<br>00<br>00<br>00<br>0                  |
| the tip casure         Bi-       High tip pessure         Bi-       Life speed cat heat         Bi-       Life tip pessure         Bi-       Life tip pessure         Bi                                                                                                    | 600.0<br>800.0<br>1250.0<br>2500.0<br>2500.0<br>3000.0<br>3000.0<br>3500.0<br>4500.0<br>5500.0<br>5500.0<br>5500.0                                                                                                    | 10.01           23.3           26.5           30.0           32.3           34.8           39.0           41.3           44.3           42.0           42.1           42.2           44.3           45.0           45.0           45.0           45.0                                                                                                    | 19.99           3         21.8           8         24.8           0         28.5           3         30.8           5         33.0           5         35.3           0         37.5           8         39.8           40.5         44.3           44.3         44.3           44.3         44.3           44.3         44.3                                                                                                    | 30.00<br>17.3<br>20.3<br>22.5<br>25.5<br>27.8<br>29.3<br>30.8<br>34.5<br>37.5<br>38.3<br>39.0<br>39.8<br>39.8<br>39.8<br>39.8<br>39.8                                                                                                    | 40.01<br>13.5<br>15.8<br>18.8<br>21.8<br>24.0<br>25.5<br>27.0<br>30.0<br>33.0<br>33.0<br>33.0<br>33.0<br>33.0<br>33.5<br>35.3<br>35.3 | 49.99<br>12.0<br>13.5<br>16.5<br>19.5<br>21.8<br>23.3<br>25.5<br>28.5<br>30.0<br>30.0<br>30.0<br>30.8<br>31.5<br>30.8<br>30.8<br>30.8<br>30.8<br>30.8<br>30.8<br>30.8                                                                 | <ul> <li>60.00</li> <li>9.0</li> <li>9.2</li> <li>12.8</li> <li>17.5</li> <li>18.8</li> <li>21.6</li> <li>24.8</li> <li>27.8</li> <li>28.5</li> <li>29.3</li> <li>29.3</li> <li>29.3</li> <li>29.3</li> <li>29.3</li> <li>29.3</li> <li>29.3</li> <li>29.3</li> </ul>                                                                                                    | Val<br>Ignition<br>79.99<br>6.0<br>8 6.8<br>8 9.8<br>8 12.8<br>3 16.5<br>8 19.5<br>8 19.5<br>8 22.5<br>8 26.3<br>5 27.0<br>5 27.0<br>5 27.0<br>3 27.0<br>3 27.0<br>3 27.0<br>3 27.0<br>3 27.0                                                                                                    | ue: 2.8<br>n GDI st<br>100.01<br>3.<br>3.<br>6.<br>10.01<br>12.2<br>15.<br>18.<br>24.<br>25.<br>26.<br>25.<br>25.<br>25.<br>24.<br>24.<br>24.<br>24.<br>24.<br>24.<br>24.<br>24.<br>24.<br>24                                                                                                    | Exe<br>td valve I<br>120.00<br>0 0.0<br>8 1.5:<br>0 3.8<br>8 8.3<br>8 8.3<br>8 15.0<br>8 19.5<br>8 23.3<br>5 24.0<br>3 24.8<br>3 24.8<br>5 23.3<br>5 24.3<br>3 24.8<br>2 1.8<br>8 21.8<br>8 21.8                                                                                                    | tute<br>ift<br>139.99<br>-0.8<br>0.0<br>2.3<br>4.5<br>6.8<br>8.3<br>9.8<br>14.3<br>15.0<br>15.8<br>17.3<br>17.3<br>17.3<br>17.3<br>18.0<br>18.0<br>18.0<br>18.0<br>18.0<br>18.0<br>18.0<br>18.0<br>19.0<br>19.0  | 160.01<br>-1.5<br>-0.8<br>0.8<br>2.3<br>3.8<br>5.3<br>6.0<br>9.0<br>9.0<br>9.0<br>9.8<br>11.3<br>13.5<br>14.3<br>14.3<br>14.3<br>14.3<br>14.3                           | 180.00<br>-2.3<br>-0.6<br>0.0<br>1.5<br>2.3<br>3.6<br>5.3<br>7.5<br>8.3<br>11.3<br>12.0<br>12.0<br>12.0<br>12.0<br>12.0<br>12.0<br>12.0<br>12.0                                    | 199.99<br>5 -2.3<br>8 -1.5<br>0 -0.8<br>5 -2.5<br>8 -1.5<br>0 -0.8<br>8 -1.5<br>8 -1.5<br>8 -1.5<br>8 -1.5<br>8 -1.5<br>8 -1.5<br>8 -1.5<br>8 -1.5<br>8 -1.5<br>8 -1.5<br>8 -1.5<br>8 -1.5<br>8 -1.5<br>9 -0.8<br>8 -1.5<br>9 -0.8<br>8 -0.8<br>8 -5.5<br>9 -7.5<br>9 -7.5<br>9                                                                                                    | 220.01<br>-3.3<br>-3.5<br>-2.2<br>-1.3<br>-0.5<br>0.0<br>1.0<br>2.1<br>2.2<br>3.2<br>3.3<br>5.4<br>4.5<br>4.4<br>3.4<br>4.4<br>4.4<br>4.4<br>4.4<br>4.4<br>4.4                                                                                                    | 240.00<br>8 -5.3<br>0 -4.5<br>3 -3.8<br>5 -3.0<br>8 -1.5<br>0 -0.8<br>5 0.8<br>3 1.5<br>3 1.5<br>3 1.5<br>3 1.5<br>3 1.5<br>3 1.5<br>3 1.5<br>3 3.8<br>5 3.8<br>5 3.8<br>5 3.8<br>5 3.8<br>5 3.8<br>5 3.8                                                                                                    | 259 99<br>-6.0<br>-5.3<br>-4.5<br>-3.8<br>-2.3<br>-3.8<br>-2.3<br>-3.8<br>-2.3<br>-0.8<br>0.0<br>0.0<br>0.0<br>0.0<br>0.0<br>0.0<br>0.0<br>0.0<br>0.0 |
| the High Response         Bit High Response         Bit High Response         Bit High Response         Bit High Response         Bit High Response         Bit Hight Response         Bit Hight Response         Bit Hi                                                                                                    | 600.0<br>800.0<br>1250.0<br>1750.0<br>2000.0<br>2000.0<br>3000.0<br>3500.0<br>4000.0<br>5500.0<br>5500.0<br>5500.0<br>5500.0<br>5500.0                                                                                                    | 10.01           23.3           30.0           32.3           34.5           37.5           39.0           41.3           42.0           42.0           44.3           45.6           45.6           45.6           45.6           45.6           45.6                                                                                                    | 19.99         3         21.8           3         24.8         30.8           3         30.8         33.0           3         35.3         37.5           3         39.8         40.5           4         43.5         44.3           44.3         44.4         3           44.3         44.4         3           44.3         44.4         3                                                                                                    | 30.00<br>17.3<br>20.3<br>22.5<br>25.5<br>27.8<br>33.6<br>34.5<br>37.5<br>38.3<br>38.3<br>39.0<br>39.8<br>39.8<br>39.8<br>39.8<br>39.8<br>39.8<br>39.8<br>39.8                                                                                                    | 40.01<br>13.5<br>15.8<br>21.8<br>24.0<br>25.5<br>27.0<br>33.0<br>33.0<br>33.0<br>33.0<br>33.0<br>33.0<br>33.0<br>3                    | 49.99<br>12.0<br>13.5<br>16.5<br>19.5<br>21.8<br>23.3<br>25.5<br>28.5<br>30.0<br>30.0<br>30.0<br>30.8<br>31.5<br>30.8<br>30.8<br>30.0<br>30.0<br>30.0<br>30.8<br>31.5<br>31.5<br>31.5                                                 | v/ Value<br>60.00<br>9.0<br>9.2<br>12.8<br>15.8<br>17.3<br>18.8<br>21.8<br>24.8<br>28.5<br>29.3<br>29.3<br>29.3<br>29.3<br>29.3<br>29.3<br>29.3<br>29.3                                                                                                    | Val<br>Ignition<br>79.99<br>6.0<br>8 6.8<br>8 9.8<br>8 12.8<br>3 16.5<br>8 19.5<br>8 16.5<br>8 19.5<br>8 22.5<br>8 26.3<br>5 27.0<br>8 27.0<br>8 27.0<br>3 27.0<br>3 27.0<br>3 27.0<br>3 27.0<br>3 27.0<br>3 27.0                                                                                                    | ue: 2.8<br>n GDI st<br>100.01<br>3.<br>3.<br>6.<br>100.01<br>12.<br>15.<br>18.<br>21.<br>1.<br>24.<br>25.<br>25.<br>25.<br>25.<br>25.<br>25.<br>24.<br>24.<br>24.<br>24.<br>24.<br>24.                                                                                                    | Exe           120.00         0         0.00         0         0.00         0         0.00         0         0.00         0         0.00         0         0.00         0         0.00         0         0.00         0         0.00         0         0.00         0         0.00         0         0.00         0         0.00         0         0.00         0         0.00         0         0.00         0         0.00         0         0.00         0         0.00         0         0.00         0         0.00         0         0.00         0         0.00         0         0.00         0         0.00         0         0.00         0         0.00         0         0.00         0         0.00         0         0.00         0         0.00         0         0.00         0         0.00         0         0.00         0         0.00         0         0.00         0         0.00         0         0.00         0         0.00         0         0.00         0         0.00         0         0.00         0.00         0.00         0.00         0.00         0.00         0.00         0.00         0.00         0.00         0.00         0.00                                                                                                    | tute<br>ift<br>139.99<br>-0.8<br>0.0<br>2.3<br>4.5<br>6.8<br>8.3<br>9.8<br>14.3<br>15.0<br>15.8<br>17.3<br>17.3<br>17.3<br>17.3<br>17.3<br>18.0<br>18.0<br>18.0<br>18.0                                                                                                    | 160.01<br>-1.5<br>-0.8<br>0.8<br>2.3<br>3.8<br>5.3<br>6.0<br>9.0<br>9.0<br>9.0<br>9.0<br>9.0<br>9.0<br>9.1<br>11.3<br>11.3<br>11.3<br>11.3<br>11.3<br>11.3<br>11.3      | 180.00<br>-2.3<br>-1.5<br>-0.8<br>0.0<br>1.5<br>2.3<br>3.8<br>5.3<br>7.5<br>8.3<br>11.3<br>12.0<br>12.0<br>12.0<br>12.6<br>12.8<br>12.8<br>12.8<br>12.8                            | 199.99<br>5 -2.3<br>5 -2.5<br>8 -1.5<br>0 -0.8<br>5 0.8<br>8 1.5<br>8 2.5<br>8 3.0<br>8 3.0<br>8 3.5<br>3 6.8<br>9 7.5<br>9 7.5<br>9 7.5<br>9 7.5<br>9 8.3<br>8 8.3<br>8 8.3<br>8 8.5<br>9 7.5<br>9 7.5<br>9 7.5<br>9 7.5<br>9 7.5<br>9 7.5<br>9 7.5<br>9 7.5<br>9 8.5<br>8 8.5<br>8 8.5<br>9 7.5<br>9 7.5<br>9 | 220.01<br>0 -3<br>8 -3<br>5 -2<br>8 -1<br>5 0<br>5 0<br>8 1<br>7<br>5 2<br>8 2<br>8 2<br>8 3<br>5 3<br>5 4<br>4<br>5 4<br>4<br>8 4<br>8 4<br>8 4<br>8 4<br>8 4                                                                                                    | 240.00<br>8 -5.3<br>0 -4.5<br>3 -3.8<br>5 -3.0<br>8 -1.5<br>0 -0.8<br>5 0.8<br>3 1.5<br>3 1.5<br>3 1.5<br>3 1.5<br>3 1.5<br>3 3 .5<br>3 3.8<br>5 3.8<br>5 3.8<br>5 3.8<br>5 3.8<br>5 3.8<br>5 3.8<br>5 3.8                                                                                                    | 259 99<br>-6.0<br>-5.3<br>-4.5<br>-3.8<br>-1.5<br>-0.8<br>0.0<br>0.0<br>0.0<br>0.0<br>0.0<br>0.0<br>0.0<br>0.0<br>0.0                                 |
| Image map pot dag       ▲         Image map pot dag       ▲         Image map pot dag       A         Image map pot dag       A         Image map pot dag       A         Image map pot dag       A         Image map pot dag       A         Image map pot dag       A         Image map pot dag       A         Image map pot dag       A         Image map pot dag       A         Image map pot dag       A         Imanon PEI (U                                                                                                    | 600.0<br>800.0<br>1250.0<br>2500.0<br>2500.0<br>2500.0<br>2500.0<br>5500.0<br>5500.0<br>5500.0<br>5550.0<br>6000.0<br>6000.0<br>6500.0                                                                                                    | 10.01           26.3           30.0           32.2           33.4.3           37.5           39.0           41.3           42.0           42.0           44.2           45.0           45.0           45.0           45.0           45.0           45.0           45.0           45.0           45.0           45.0           45.0           45.0           45.0           45.0           45.0                               | 19.99           8         21.8           8         24.8           9         28.5           8         30.8           5         35.3           9         37.5           9         37.5           9         37.5           9         47.3           9         44.3           9         44.3           9         44.3           9         44.3           9         44.3           9         44.3           9         44.3           9         44.3           9         44.3           9         44.3           9         44.3           9         44.3           9         44.3           9         44.3           9         44.3           9         45.0                                                                                                    | 30.00<br>17.3<br>20.3<br>22.5<br>25.5<br>27.8<br>29.3<br>30.6<br>34.5<br>37.5<br>38.3<br>39.0<br>39.8<br>39.8<br>39.8<br>39.8<br>39.8<br>39.8<br>39.8<br>39.8                                                                                                    | 40.01<br>13.5<br>15.8<br>21.8<br>24.0<br>25.5<br>27.0<br>33.0<br>33.0<br>33.0<br>33.0<br>33.0<br>33.0<br>33.0<br>3                    | 49.99<br>12.0<br>13.5<br>16.5<br>19.5<br>21.8<br>23.3<br>25.5<br>28.5<br>30.0<br>30.0<br>30.0<br>30.8<br>31.5<br>30.8<br>30.8<br>30.0<br>30.0<br>30.8<br>31.5<br>31.5<br>31.5<br>31.5                                                 | <ul> <li>v/ Value</li> <li>60.00</li> <li>9.0</li> <li>9.1</li> <li>12.8</li> <li>15.8</li> <li>17.5</li> <li>18.8</li> <li>24.8</li> <li>27.8</li> <li>28.5</li> <li>29.3</li> <li>29.3</li> <li>29.3</li> <li>29.3</li> <li>29.3</li> <li>29.3</li> <li>29.3</li> <li>29.3</li> <li>29.3</li> <li>29.3</li> <li>29.3</li> <li>29.3</li> <li>29.3</li> <li>29.3</li> <li>29.3</li> <li>29.3</li> </ul>                                                                                                    | Val<br>Ignitio<br>79.99<br>0 6.0.0<br>8 6.8<br>8 9.8<br>8 12.8<br>16.5<br>8 12.5<br>8 16.5<br>8 12.5<br>8 22.5<br>8 22.5<br>8 26.3<br>5 27.0<br>5 27.0<br>5 27 | ue: 2.8<br>n GDI si<br>100.01<br>3.<br>3.<br>6.<br>10.<br>10.<br>12.<br>15.<br>18.<br>24.<br>25.<br>26.<br>25.<br>25.<br>25.<br>24.<br>24.<br>24.<br>24.<br>24.<br>24.<br>24.                                                                                                    | Exe           td valve i           120.00           0           0           0           0           0           0           0           0           0           120.00           0           0           0           0           0           0           0           0           0           120.00           0           0           0           0           13           24.8           14.8           24.8           24.8           24.8           24.8           24.8           24.8           21.8           21.8           21.8           21.8           21.8           21.8           21.8           21.8                                                                                                    | tute<br>ift<br>139.99<br>-0.8<br>0.0<br>2.3<br>4.5<br>6.8<br>8.3<br>9.8<br>14.3<br>15.0<br>15.8<br>17.3<br>17.3<br>17.3<br>17.3<br>17.3<br>18.0<br>18.0<br>18.0<br>18.0<br>18.0<br>18.0<br>18.0<br>18.0<br>18.0<br>18.0<br>18.0<br>18.0<br>18.0<br>18.0<br>18.0<br>18.0<br>18.0<br>18.0<br>18.0<br>18.0<br>18.0<br>18.0<br>18.0<br>18.0<br>18.0<br>18.0<br>18.0<br>18.0<br>18.0<br>18.0<br>18.0<br>18.0<br>19.0<br>19.0  | 160.01<br>-1.5<br>-0.8<br>0.8<br>2.3<br>3.8<br>5.3<br>6.0<br>9.0<br>9.0<br>9.0<br>9.8<br>11.3<br>14.3<br>14.3<br>14.3<br>14.3<br>14.3<br>14.3<br>15.0<br>15.0           | 180.00<br>-2.3<br>-1.5<br>-0.8<br>0.0<br>1.5<br>2.3<br>3.8<br>5.3<br>7.5<br>8.3<br>11.3<br>12.0<br>12.0<br>12.0<br>12.6<br>12.8<br>13.5<br>13.5<br>13.5                            | 199.99<br>8 -3.0<br>5 -2.3<br>8 -1.5<br>0 .8<br>8 2.3<br>8 3.0<br>5 4.5<br>8 3.0<br>5 4.5<br>8 3.0<br>5 4.5<br>8 3.0<br>5 4.5<br>8 3.0<br>5 4.5<br>8 3.0<br>8 3.0                                                                                                    | 220.01<br>0 -3.<br>8 -3.<br>5 -2.<br>8 -1.<br>5 -0.<br>5 0.<br>8 1.<br>7 2.<br>8 2.<br>8 2.<br>8 3.<br>5 3.<br>5 3.<br>5 4.<br>5 4.<br>8 4.<br>8 4.<br>8 4.                                                                                                    | 240.00<br>8 -5.3<br>0 -4.5<br>8 -3.0<br>8 -3.0<br>8 -3.8<br>8 -3.8<br>8 -5.8<br>9 -4.0<br>9 -4.0<br>9 -5.8<br>9 -5.8<br>9 -5.8<br>1 -5.9<br>1 -5.9<br>1 | 259 99<br>-60<br>-53<br>-4 5<br>-23<br>-15<br>-23<br>-15<br>-08<br>00<br>00<br>00<br>00<br>00<br>00<br>00<br>00<br>00<br>00<br>00<br>00<br>0          |
| etc.       Unarge map pot dag         Gi-Di High Leip pessure         Gi-Di High Leip pessure         Gi-Di High Leip pessure         Gi-Di High Leip pessure         Gi-Di High Leip pessure         Gi-Di High Leip pessure         Gi-Di High Leip pessure         Gi-Di Ightion Abs         Gi-Di Ightion Abs         Gi-Di Ightion Abs         Gi-Di Ightion Coll Secold valve lift                                                                                                    | 600.0<br>800.0<br>1000.0<br>1250.0<br>1750.0<br>2000.0<br>2000.0<br>3500.0<br>3500.0<br>5500.0<br>5500 | 10.01           23.3           26.3           30.0           32.3           34.5           37.5           39.0           41.3           42.0           42.0           442.0           445.0           45.0           45.0           45.0           45.0           45.0           45.0           45.0           45.0           45.0           45.0           45.0           45.0           45.0           45.0           45.0 | 19.99           8         21.8           8         24.8           9         28.5           30.8         33.0           37.5         39.8           40.5         44.3           44.3         44.3           44.3         44.3           44.3         44.3           44.3         44.3           44.3         44.3           44.3         44.3           44.3         44.3           44.3         44.3           44.3         44.3           44.3         44.3           44.3         44.3           44.3         44.3           44.3         44.3           44.4.3         44.3           44.3         44.3           44.3         44.3           44.4.3         44.3           44.3         44.3           44.3         44.3           44.3         44.3           44.3         44.3           44.3         44.3           44.3         44.3           45.0         45.0 | 30.00<br>17.3<br>20.3<br>22.5<br>25.5<br>27.8<br>30.8<br>34.5<br>37.5<br>38.3<br>39.0<br>39.8<br>39.8<br>30.8<br>30.8 | 40.01<br>13.5<br>15.8<br>21.8<br>24.0<br>25.5<br>27.0<br>30.0<br>33.0<br>33.0<br>33.0<br>33.0<br>33.0<br>33.5<br>35.3<br>35.3         | 49.99<br>12.0<br>13.5<br>19.5<br>21.8<br>23.3<br>25.5<br>28.5<br>30.0<br>30.0<br>30.0<br>30.8<br>31.5<br>30.8<br>30.8<br>31.5<br>30.8<br>31.5<br>30.8<br>31.5<br>30.8<br>31.5<br>31.5<br>31.5<br>31.5<br>31.5<br>31.5<br>31.5<br>31.5 | v/ Value<br>60.00<br>9.0<br>9.2<br>12.8<br>15.8<br>17.3<br>18.8<br>24.8<br>24.8<br>28.5<br>29.3<br>29.3<br>29.3<br>29.3<br>29.3<br>29.3<br>29.3<br>29.3<br>29.3<br>29.3<br>29.3<br>29.3<br>29.3<br>29.3<br>29.5<br>29.5<br>29.                                                                                                    | Val<br>Ignition<br>79.99<br>0 6.0.<br>8 9.8<br>8 9.8<br>8 9.8<br>8 12.8<br>3 16.5<br>8 12.8<br>8 12.8<br>8 12.8<br>8 22.5<br>8 26.3<br>5 27.0<br>8 27.0<br>8 2 | ue: 2.8<br>n GDI si<br>100.01<br>3.<br>3.<br>6.<br>10.<br>12.<br>15.<br>15.<br>18.<br>24.<br>25.<br>26.<br>25.<br>25.<br>24.<br>24.<br>24.<br>24.<br>24.<br>24.<br>24.<br>24.<br>24.<br>24                                                                                                    | Exe:           120.00         0         0.00         0         0.00         0         0.00         0         0.00         0         0.00         0         0.00         0         0.00         0         0.00         0         0.00         0         0.00         0         0.00         0         0.00         0         0.00         0         0.00         0         0.00         0         0.00         0         0.00         0         0.00         0         0.00         0         0.00         0         0.00         0         0.00         0         0.00         0         0.00         0         0.00         0         0.00         0         0.00         0         0.00         0         0.00         0         0.00         0         0.00         0         0.00         0         0.00         0         0.00         0         0.00         0         0.00         0         0         0         0         0         0         0         0         0         0         0         0         0         0         0         0         0         0         0         0         0         0         0         0         0         0                                                                                                             | tute<br>ift<br>139.99<br>-0.8<br>0.0<br>2.3<br>4.5<br>6.8<br>8.3<br>9.8<br>14.3<br>15.0<br>15.8<br>17.3<br>17.3<br>17.3<br>17.3<br>17.3<br>17.3<br>18.0<br>18.0<br>18.0<br>18.0<br>18.0<br>18.0<br>18.0<br>18.0<br>18.0<br>18.0<br>18.0<br>18.0<br>18.0<br>18.0<br>18.0<br>18.0<br>18.0<br>18.0<br>18.0<br>18.0<br>18.0<br>18.0<br>18.0<br>18.0<br>18.0<br>18.0<br>18.0<br>18.0<br>18.0<br>18.0<br>18.0<br>18.0<br>18.0<br>18.0<br>19.0<br>19.0  | 160.01<br>-1.5<br>-0.8<br>2.3<br>3.8<br>5.3<br>6.0<br>9.0<br>9.0<br>9.0<br>9.8<br>11.3<br>13.5<br>14.3<br>14.3<br>14.3<br>14.3<br>14.3<br>15.0<br>15.0<br>15.0          | 180.00<br>-2.3<br>-1.5<br>-0.8<br>0.0<br>1.5<br>2.3<br>3.8<br>5.3<br>7.5<br>8.3<br>11.3<br>12.0<br>12.0<br>12.0<br>12.8<br>13.5<br>13.5<br>13.5<br>13.5<br>13.5                    | 199.99<br>8 -3.0<br>5 -2.3<br>8 -1.5<br>0 -0.8<br>8 0.8<br>8 0.8<br>8 0.8<br>8 3.0<br>5 4.5<br>8 3.0<br>5 4.5<br>8 5.3<br>8 6.8<br>0 7.5<br>0 7.5<br>8 8.3<br>5 8.3<br>5 8.3<br>5 8.3<br>5 8.3<br>5 8.3<br>5 8.3<br>5 8.3                                                                                                    | 220.01<br>220.01<br>3 -3<br>5 -2<br>5 -2<br>8 -1<br>8 -0<br>5<br>0<br>2<br>2<br>5<br>2<br>3<br>3<br>3<br>3<br>3<br>4<br>4<br>5<br>4<br>4<br>4<br>4<br>4<br>4<br>4<br>4<br>4<br>4<br>4<br>4<br>4                                                                                                    | 240.00<br>8 -5.3<br>9 -4.5<br>3 -3.8<br>5 -3.0<br>8 -1.5<br>0 -0.8<br>5 0.8<br>3 1.5<br>3 1.5<br>3 1.5<br>3 1.5<br>3 1.5<br>3 1.5<br>3 1.5<br>3 3.8<br>5 3.8<br>5 3.8                                                                                                    | 259 99<br>-8 0<br>-5.3<br>-4.5<br>-3.8<br>-2.3<br>-1.5<br>-0.8<br>0.0<br>0.0<br>0.0<br>0.0<br>0.0<br>0.0<br>0.0<br>0.0<br>0.0                         |
| Image map pot dag     ////////////////////////////////////                                                                                                    | 600.0<br>800.0<br>1000.0<br>1250.0<br>1500.0<br>2000.0<br>2000.0<br>2000.0<br>3500.0<br>3500.0<br>3500.0<br>4000.0<br>4000.0<br>4000.0<br>5500.0<br>5500.0<br>5550.0<br>65500.0<br>65500.0<br>7000.0                                                                                                    | 10.01           23.3           26.3           30.0           32.3           34.5           37.3           39.0           42.0           42.0           44.3           44.3           45.0           45.0           45.0           45.0           45.0           45.0           45.0           45.0                                                                                                    | 19.99           21.8           21.8           22.8           30.8           35.3           37.5           39.8           40.5           44.3           44.3           44.3           44.3           44.3           44.3           44.3           44.3           44.3           44.3           44.3           44.3           44.3           44.3           44.3           44.3           44.3           44.3           44.3           44.3           44.5.0                                                                                                    | 30.00<br>17.3<br>20.3<br>22.5<br>25.5<br>27.8<br>29.3<br>30.8<br>34.5<br>37.5<br>38.3<br>39.0<br>39.8<br>39.8<br>39.8<br>39.8<br>39.8<br>39.8<br>39.8<br>39.8<br>39.8<br>39.8<br>39.8<br>38.3<br>40.5<br>41.3                                                                                                    | 40.01<br>13.5<br>15.8<br>21.8<br>24.0<br>25.5<br>27.0<br>30.0<br>33.0<br>33.0<br>33.0<br>33.0<br>33.0<br>33.0<br>3                    | 49.99<br>12.0<br>13.5<br>16.5<br>21.8<br>23.3<br>225.5<br>28.5<br>30.0<br>30.0<br>30.8<br>31.5<br>30.8<br>30.8<br>30.8<br>30.0<br>30.8<br>31.5<br>31.5<br>31.5<br>30.8<br>32.3                                                        | <ul> <li>(v/ Value)</li> <li>60.00</li> <li>9.0</li> <li>9.12.8</li> <li>12.8</li> <li>17.3</li> <li>18.8</li> <li>21.8</li> <li>24.8</li> <li>27.8</li> <li>28.5</li> <li>29.3</li> <li>29.3</li> <li>29.3</li> <li>29.3</li> <li>29.3</li> <li>29.3</li> <li>29.3</li> <li>29.3</li> <li>29.3</li> <li>29.3</li> <li>29.3</li> <li>29.3</li> <li>29.3</li> <li>29.3</li> <li>29.3</li> <li>29.3</li> <li>29.3</li> </ul>                                                                                                    | Val<br>Ignition<br>79.99<br>0 6.0.<br>8 6.8<br>9.8<br>8 9.8<br>8 12.8<br>3 16.5<br>8 12.8<br>8 12.8<br>8 12.8<br>8 12.8<br>8 22.5<br>8 22.5<br>8 26.3<br>5 27.0<br>5 27.0<br>8 27.0<br>3 27.0<br>3 20.0<br>3 20.0<br>3 20. | ue: 2.8<br>n GDI st<br>100.01<br>3.<br>3.<br>6.<br>10.<br>12.<br>15.<br>18.<br>24.<br>25.<br>25.<br>25.<br>25.<br>24.<br>24.<br>24.<br>24.<br>24.<br>24.                                                                                                    | Exer           120.00           0         0.00           8         1.50           8         8.83           8         1.53           8         1.53           8         1.53           8         1.53           8         1.53           8         1.53           8         1.53           8         2.33           5         2.33           5         2.33           8         2.18           8         2.18           0         2.10           5         1.8.0                                                                                                    | tute<br>ift<br>139.99<br>-0.8<br>0.0<br>2.3<br>4.5<br>6.8<br>8.3<br>9.8<br>14.3<br>15.0<br>15.0<br>15.8<br>17.3<br>17.3<br>17.3<br>17.3<br>18.0<br>18.0<br>18.0<br>18.0<br>18.0<br>18.0<br>18.0<br>18.0<br>18.0<br>18.0<br>18.0<br>18.0<br>19.0<br>19.0  | 160.01<br>-1.5<br>-0.8<br>0.8<br>2.3<br>3.8<br>5.3<br>6.0<br>9.0<br>9.8<br>11.3<br>13.5<br>14.3<br>14.3<br>14.3<br>14.3<br>14.3<br>14.3<br>15.0<br>15.0<br>15.0         | 180.00<br>-2.3<br>-0.6<br>0.0<br>1.5<br>2.3<br>3.6<br>5.3<br>7.5<br>8.3<br>11.3<br>12.0<br>12.0<br>12.0<br>12.6<br>12.5<br>13.5<br>13.5<br>13.5                                    | 199.99           3         -3.0           5         -2.3           8         -1.9           0         -0.8           5         0.8           5         0.8           5         0.8           5         3.0           5         3.5           8         5.3           9         7.5           0         7.5           0         7.5           3         8.3           5         8.3           5         8.3           5         8.3           5         8.3           5         8.3           5         8.3                                                                                                    | 220.01<br>0 -3.<br>5 -2.<br>3 -1.<br>5 -2.<br>9 -1.<br>5 0.<br>5 0.<br>5 0.<br>5 0.<br>5 2.<br>6 2.<br>7 3.<br>7 4.<br>8 3.<br>8 4.<br>8 4.<br>8 4.<br>8 4.<br>9 4.<br>9 4.    | 240.00<br>8 -5.3<br>0 -4.5<br>3 -3.8<br>5 -3.0<br>8 -1.5<br>0 -0.8<br>5 0.8<br>3 1.5<br>3 1.5<br>3 1.5<br>3 1.5<br>3 1.5<br>3 3.15<br>3 3.8<br>5 3.8<br>5 3.8<br>5 3.8<br>5 3.8<br>5 3.8<br>5 3.8<br>5 3.8<br>5 3.8<br>5 3.8<br>5 3.8<br>5 3.8<br>5 3.8<br>5 3.8                                                                                                    | 259 99<br>-60<br>-53<br>-45<br>-38<br>-23<br>-15<br>-38<br>-23<br>-15<br>-0.8<br>0.0<br>0.0<br>0.0<br>0.0<br>0.0<br>0.0<br>0.0<br>0.0<br>0.0          |
| the tip casure         Bi-         Bi-                                                                                                    | 600 (<br>800 (<br>1000 (<br>1250 (<br>1750 (<br>1750 (<br>1750 (<br>2000 (<br>2000 (<br>2000 (<br>3000 (<br>3000 (                                                                                                    | 10.01           23.3           26.3           30.0           322.5           34.5           37.5           39.0           41.3           42.0           42.0           44.3           45.6           45.6           45.6           45.6           45.6           45.6           45.6           45.6           45.6           45.6           45.6           45.6           45.6                                               | 19.99           21.8           24.8           28.5           30.8           35.3           37.5           39.8           40.5           44.3           44.3           44.3           44.3           44.3           44.3           44.3           44.3           44.3           44.3           44.3           44.3           44.3           44.3           44.3           44.3           44.3           44.3           44.3           44.3           44.3           44.3           44.3           44.3           44.3           44.3           44.3           44.3           44.3           44.3           44.3           44.3           44.3           44.3           44.3           44.3           44.3           44.3           44.3           44.3           44.3                                                                                                    | 30.00<br>17.3<br>20.3<br>22.5<br>25.5<br>27.8<br>29.3<br>30.8<br>34.5<br>37.5<br>38.3<br>39.0<br>39.8<br>39.8<br>30.8<br>30.8 | 40.01<br>13.5<br>15.8<br>21.8<br>24.0<br>25.5<br>27.0<br>30.0<br>33.0<br>33.0<br>33.0<br>33.0<br>33.0<br>33.0<br>3                    | 49.99<br>12.0<br>13.5<br>19.5<br>21.8<br>23.3<br>25.5<br>28.5<br>30.0<br>30.8<br>31.5<br>30.8<br>30.0<br>30.8<br>31.5<br>31.5<br>30.8<br>32.3                                                                                         | 60.00<br>9.0.00<br>12.2.00<br>15.6.2<br>18.6.2<br>28.6.2<br>29.3.2<br>29.3.2<br>20.5.2<br>20.5.2<br>20 | Val<br>Ignitio<br>79,99<br>6.0<br>8.9.8<br>9.12.8<br>9.12. | ue:         2.8           n GDI st         100.01           3.3         3.3           6.1         100.01           12.1         15.1           18.1         24.1           25.1         26.1           26.2         25.2           24.4         24.1           24.1         24.1           24.2         24.1 | Exer           120.00           0         0.00           0         0.00           8         1.5           0         3.8           5         6.8           8         8.3           11.3         8           5         6.8           2.3.3         5           5         2.4.0           3         2.4.0           3         2.4.8           2.21.8         2.21.8           8         2.1.8           0         2.1.0           5         18.0                                                                                                    | tute<br>139.99<br>-0.0<br>2.3<br>4.5<br>6.8<br>8.3<br>9.8<br>14.3<br>15.0<br>15.8<br>17.3<br>17.3<br>17.3<br>17.3<br>17.3<br>18.0<br>18.0<br>18.0<br>18.0<br>18.0<br>18.0<br>18.0<br>18.0<br>18.0<br>18.0<br>19.0<br>19. | 160.01<br>-1.5<br>-0.8<br>0.8<br>2.3<br>3.88<br>5.3<br>6.0<br>9.0<br>9.0<br>9.8<br>11.3<br>14.3<br>14.3<br>14.3<br>14.3<br>14.3<br>15.0<br>15.0<br>15.0<br>15.0<br>15.0 | 180.00<br>-2.3<br>-0.0<br>1.5<br>5.3<br>7<br>5<br>8<br>8<br>8<br>3<br>11.3<br>12.2<br>12.0<br>12.2<br>12.2<br>13.8<br>13.5<br>13.5<br>13.5<br>13.5<br>13.5<br>13.5<br>13.5<br>13.5 | 199.99         -3.0           5         -2.3           5         -0.8           5         0.8           5         2.3           8         1.5           8         2.5           8         5.3           9         7.5           9         7.5           8         8.3           5         8.3           5         8.3           5         8.3           5         8.3           5         8.3           5         8.3           5         8.3           5         8.3                                                                                                    | 220 01<br>-3.<br>-3.<br>-3.<br>-3.<br>-3.<br>-3.<br>-3.<br>-3.                                                                                                    | 240.00           6         -5.3           3         -3.8           5         -3.0           8         -1.5           0         -0.8           5         0.8           1.5         3           1.5         3           3         1.5           3         3.5           5         3.8           5         3.8           5         3.8           5         3.8           5         3.8           5         3.8           5         3.8           5         3.8           5         3.8                                                                                                    | 259 59<br>-5.0<br>-5.3<br>-5.3<br>-5.3<br>-5.3<br>-5.3<br>-5.3<br>-5.3<br>-5.3                                                                        |

# 31 May 2021

#### 1639-g34685844e

OBD app update

Only need to flash if skipping a previous update or for DNWA stage 2.

ALL:

The gauges in the browser now allow phones and tablets to go to sleep by default. The option can be changed by hitting the cog icon in the Gauge tab (highlighted in yellow below) then enabling "Disable Device Sleep". This is useful for users who use their phones for audio because the "no sleep" library we use to keep them awake whilst displaying gauges can reduce the volume. Thanks to Travis Logan, please have a look at his product bTres: https://betterthan.shop/

DNWA OTS:

Raise PSRMX to 3100hPa instead of 2900hPa to avoid requested boost dropping if there is a slight overboost.

Fix some OPF regeneration situations on stage 2 and 3. Add dzwvs patch as DAZA (see 1638 update).

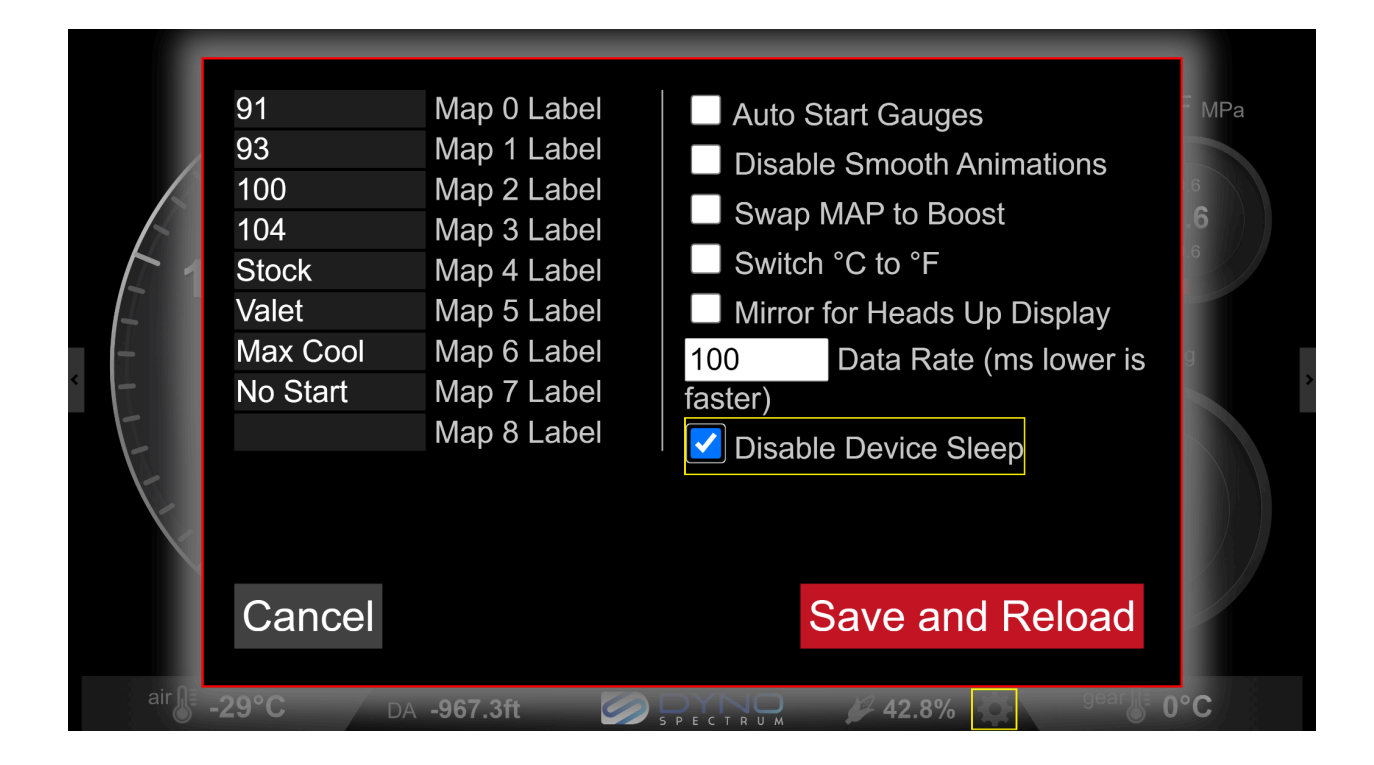

# 18 May 2021

1638-ge42423ef0 OBD app update FULL FLASH REQUIRED after update or <u>ethanol content will not update</u>

4.0T & 2.5T:Fix info when sending .ben file list to browser for non ASCII characters.Add check in ECU to prevent VCDS inadvertently changing ethanol content through CAN.

2.5T: Add RSQ3 83A0907404B support (DNWA)

Add KFLDIAVSMX (WGDC low valve lift) to xdf for 2020 K and M and DNWA and copy KFLDIMX to KFLDIAVSMX in same version OTS. This should improve boost control at part throttle with low valve lift.

Add Com\_trqMaxNorm\_C to xdf and increase in all OTS to 1000Nm. Only really useful for high torque custom maps based on stage 4, but added to all stages to be consistent with other torque rescaling to 1000Nm.

Add GDI PFI coord folder to xdf (particularly for CoEOM\_idxInjModDemSel\_CA with entries of 4 which turns off PFI and can be changed to 0 to prevent this). The output of this can be seen in a DS2 log as CoEOM\_idxInjModDemAsgn.

Update immo off switch so that engine can be started in chassis swaps like 4.0T. Previously the immo off switch was just to allow OBD flashing on 2.5T.

Add oil level, oil pressure, throttle as % (in addition to existing raw) to DS2.

#### DAZA only:

Add K\_LOAD\_DZ load threshold above which dzwvs is forced to 0, but only when it is actually being calculated. This prevents retarded timing during launch due to valve lift transition. It is only used if not 0. dzwvs is also a new custom map caller but only used if K\_LOAD\_DZ is 0.

Add GEVIv\_PhaGovr to xdf for changing closed loop gains of intake and exhaust valve timing

19 April 2021

1637-gc649a3b7f

All vehicles

OBD app update - improvements to datalogging

Adds info to first line of datalogs (internal, DS1 and DS2, not browser logs) so you and/or your tuner can see useful info about the DS1 and ECU. To use this feature with DS2 where it will be particularly useful for custom tuners and their customers, you need to download/unzip/use the new DS2.zip from the File tab after updating.

| AutoSave 💽 🖞 🗸 🖓 マーマー 2021-04-19_14.26.10_log.csv マ                                                                                                    | ♀ Search                                                                                                    |                                                                          | john banks                                                                  |                             |
|----------------------------------------------------------------------------------------------------|----------------------------------------------------------------------------------------------------|--------------------------------------------------------------------------|-----------------------------------------------------------------------------|-----------------------------|
| File Home Insert Page Layout Formulas Data Review View Help                                                                                                    | Team                                                                                                    |                                                                          |                                                                             | 🖻 Share 🛛 🖓 Comments        |
| Paste       D Copy ∨         B       U ∨         B       U ∨         V       E Ξ Ξ         B       E ∨         E       E Ξ Ξ         E       E Ξ Ξ         B       E         Calibri       S         A       ×         E       Ξ         E       Ξ         E       Ξ         E       Ξ         E       Ξ         E       E         E       E | t General $\checkmark$ Conditional Format as Formatting $\checkmark$ Table $\checkmark$ String $\checkmark$ Table $\checkmark$ String $\checkmark$ String $\checkmark$ Table $\checkmark$ String $\checkmark$ Table $\checkmark$ String $\checkmark$ Table $\checkmark$ String $\land$ String $\land$ String | Cell Insert Delete Format<br>vyles v v v v v v v v v v v v v v v v v v v | utoSum * ZV<br>ill * Sort & Find & Analyz<br>Ilear * Filter * Select * Data | te                          |
| Clipboard 15 Font 15 Alignment                                                                                                    | r⊊ Number r⊊ Styles                                                                                                    | Cells                                                                    | Editing Analysi                                                             | 5 ^                         |
| A1 • : $\times \checkmark f_x$ DS1 firmware:1637-gc649a3b7f                                                                                                    |                                                                                                    |                                                                          |                                                                             | ~                           |
| АВС                                                                                                    | D E                                                                                                    | F G H                                                                    | I J K                                                                       | L M N                       |
| 1 DS1 firmware:1637-gc649a3b7f WAUZZZ4H1DN025;VAG MED17_1_1 4H090755700                                                                                                    | 010 Stock/Unknown Last flash:                                                                                                    | /worm/MED17_1_1_OTS Stage 1 COD                                          | Std RPM 91 93 100 104 octane.bir                                            | 1                           |
| 2 Time(s) Tq intervene all bits(Tq intervene 1 Eff mode(GlbDa_stTr                                                                                                    | rqDem)(-) Tq intervene 2 Trans prot(GlbDTq interve                                                                                                    | n Tq interven Tq interven Tq interven Tc                                 | q interven Tq interven Tq interven Tc                                       | intervenTq intervenTq inter |
| 3 2.086 1024                                                                                                    | 0 0 0                                                                                                    | 0 0 0                                                                    | 0 0 0                                                                       | 0 0                         |
| 4 2.098 1024                                                                                                    | 0 0 0                                                                                                    | 0 0 0                                                                    | 0 0 0                                                                       | 0 0                         |
| 5 2.107 1024                                                                                                    | 0 0 0                                                                                                    | 0 0 0                                                                    | 0 0 0                                                                       | 0 0                         |
| 6 2.118 1024                                                                                                    | 0 0 0                                                                                                    | 0 0 0                                                                    | 0 0 0                                                                       | 0 0 👻                       |
| 2021-04-19_14.26.10_log (+)                                                                                                    |                                                                                                    | 4                                                                        |                                                                             | Þ                           |
| Ready 👍 Accessibility: Unavailable                                                                                                    |                                                                                                    |                                                                          | Count: 5 🔠 🗐 💾                                                              | + 100%                      |

Fix ECU code so that internal log does not get garbage appended when the DS1 is plugged in and then starts its logging. This requires a flash.

12 April 2021

1636-g95f430117

2.5T only - no need to flash unless skipping over any previous updates that required one. Delay start of automatic DS1 logging to prevent relocking car triggering alarm on a few vehicles. Add KFLDRL for low valve lift to xdf for (2020-) K and M DAZA.

9 April 2021

1635-gf7e8adf52 2.5T OTS updates DAZA: Add 850cc injector maps (stage 2 and 2X) DNWA: Fix P064F on RSQ3 No changes to RS3/TTRS DNWA

8 April 2021

1634-g551fb882c Update of factory & OBD apps with fixes, new stage 2X 980cc for 2.5T and Realdash updates.

**From the OBD app, update the factory app first.** *Then* update the OBD app from the factory app. *Then* reflash required if updating OTS or if skipping over any previous updates that required one.

If you go to the old factory app first and try to update you will see:
 Factory app out of date. Please go to OBD app and update factory app first.

The DS1 and server will stop you making a mistake.

After the updates, your Update tab will show this if you click "Check latest version":

# Versions

Factory: 1634-g551fb882c

OBD: 1634-g551fb882c : 1634-g551fb882c

Using latest firmware

Check latest version

#### Factory app:

"Check latest version" button updated to handle longer version tags.

#### OBD app:

DAZA & DNWA OTS:

Add stage 2X 980cc with less boost taper above 5000 RPM and extra PFI to compensate. These can add power without increasing peak torque, useful for generously specified vehicles (eg high flow catted downpipe AND intercooler) with ethanol or high octane fuel. Fix occasional P2635 on some versions.

DNWA: Stage 2/3 regen fix OTS. Add KFLDRL for low valve lift to xdf.

ALL: Realdash TCP server increase items from 8 to 24 and fix start/stop command.

# 31 March 2021

1633-g97d3cd77 OBD app update

Improvements and new features most relevant to custom tuners. ECU must be flashed after update.

4.0T: Add Com\_trqGbxIntv to custom maps.

DAZA/DNWA: Insert KFLDIMX and KFLDRL to Caller table, this will move some items down from 1632.

Add DS2 trans.bat and more torque values from TCU

DNWA OTS: Stage 1 and 2 increased load limit on map switches 2 and 3. Stage 2 980cc unaffected.

DNWA RSQ3: Fix scaling for virtual cockpit gauges (eg ethanol and boost)

19 March 2021 1632-gcf65fca5 OBD app update

1631 was released 17 March then withdrawn to fix a bug in CAN ethanol error time/CEL affecting one car. No other 1631 users need to update as 1632 is identical.

Improvements and new features most relevant to custom tuners. ECU must be flashed after update or DS1 and browser logging/gauges will not work correctly. New DS2.zip should be downloaded, unzipped and used so that DS2 logging can work with custom maps sending CAN frames.

All:

Scroll question into view when browser asks a question Add advice to user on attempting to use incompatible files

Browser log/gauges and cluster show ethanol content from custom CAN inputs

Custom maps - pre-release, disabled by default, expert use only with bench ECU backup/restore facilities and test as result only initially. Documentation not yet done.

4.0T:

Extend max pressure sensors gradient from 1024 to 1360hPa/V in xdf to accommodate newer MAP sensors. See xdf notes on DSSGRAD and DSVDGRAD.

#### DAZA:

8V/S 404J OTS cold start improvements 8V/S 404K add precontrol WGDC maps to xdf

#### DNWA:

Add RSQ3 83A907404\_\_\_0003 support, please discuss testing methods with Dyno Spectrum until dealers have tested

#### DAZA & DNWA:

New TunerProRT dll for MED17.1.62 gives more accurate free RAM in title bar - useful when developing custom maps.

Thanks to testers Darin of Double D, Frank of Mabotech, Kyle of Silly Rabbit.

# 3 Feb 2021

1630-gdc861094

- OBD app update for all cars
- No need to flash if coming from 1629

Strongly recommended for RS3/TTRS users who have updated to 1629 as it fixes a bug which may prevent sleep.

Adds button in Settings tab to disable/enable DS1 automatic logging when engine running. This may be useful if plugging in other OBD devices through a splitter with DS1 as it will prevent potentially conflicting traffic.

1 Feb 2021

1629-g8d89f507

- OBD app update for all cars
- Full flash after updating required

# All DAZA OTS

Nuisance P2635 fixed

#### 2021 TTRS DAZA support

North America region 8S0907404M\_\_0001 added. This appears very similar to 8S0907404K\_\_0001. If anyone wants their 8V0907404M\_\_0001 2021 RS3 DAZA (North America region) done please contact us.

# DNWA OTS

Load limit raised on stage 2 and table used added to xdf, cold start enrichment on ethanol There is a discrepancy of the scaling of 980cc injectors on many DAZA examples and one DNWA - logs requested and drive gently if using 980cc on DNWA DS2 new items

Adds fuel tank level, fuel use since start and wheel slip

In the ECU tab there are three new items and history is now shown by default:

Read ECU info

| Read ECU info                                  |
|------------------------------------------------|
| VIN:                                           |
| WUABWGFF5H1900199                              |
| Version:                                       |
| 8S0404M.0001                                   |
| CVN:                                           |
| 8F CA BB DE                                    |
| Description:                                   |
| ECMEngineControl                               |
| Flash counters:                                |
| 0 0 0 0 0                                      |
| Battery voltage (mV):                          |
| 13360                                          |
| Readiness:                                     |
| EGR O2 htr O2 sens AC Sec air Evap Htd cat Cat |
| AVAILABLE (=0)                                 |
| 11100101                                       |
| COMPLETE (=0)                                  |
| 11100101                                       |

#### Read knock tables

Shows knock learning view (average of all cylinders on 4.0T, all five cylinders on 2.5T, dynamic knock learning on both)

#### Read internal log

If the DS1 is NOT plugged in, depending on version, anywhere from 20 to 60 seconds of pedal > 80% is saved in the ECU and until the ECU is powered down after a drive it can be downloaded from the ECU tab. It is not wiped when downloaded. If there is no response when clicking it, there is no log.

https://www.youtube.com/watch?v=e9g5kaj1cnY

# Read DS1 log

If the DS1 IS plugged in, the last 30 minutes of engine run time regardless of pedal is saved in the DS1. The log is lost when the vehicle and then the DS1 goes to sleep after the engine is turned off. Downloading the log from the DS1 also erases it from the DS1 so you don't accumulate a lengthening log and save it multiple times.
#### https://www.youtube.com/watch?v=zgCdS4tbneU

#### Manual ethanol set with pedal and tacho when engine off

Tacho will move after a deliberate small dead zone on the pedal from 500 to 8000 RPM, if SET is pressed this will be stored as ethanol content (5-80%, if you push all the way 82% although the tacho may stop at 8000). This is immediately replaced by an ethanol content sensor or ethanol manual set in the browser. Values less than E5 will not be stored to prevent accidental setting of content: you have to move the pedal AND press SET. Please confirm expected results in ethanol gauge or log just like you would with ethanol manual set in the browser. If you need to set outside the E5 to E82 range, use the browser or an actual ethanol content sensor. E82 is fine as setting even if your E85 measures E85 or higher. https://www.youtube.com/watch?v=DPL4\_h5cnls

#### One for the custom tuners

Custom tunes no longer need the calibration checksum to be updated when we update the ECU code like we have in this update. Instead the first 48 bytes of any custom file (.bin or .ben) sent to the DS1 and the software version tag in the file (eg 4H0907557\_\_\_0010 or 8V0907404G\_\_0005) are checked to ensure they match the DS1.

Previous .bin files can be used with the new update, but they should be deleted from the File tab and then reloaded from your browser after the update. This will convert them to the new checksum arrangements and should not need to be done for future updates.

A new mapencrypt.zip is supplied in the file tab that no longer checks the calibration checksum either, but this new version will need to be used to make a bin into a ben after the update. This will not only be more robust, but save time and allow us to alter the code more freely in installments towards custom maps.

## 12 January 2021

1628-g6d2c89d5 - only for 8S0907404K DAZA, 8V and 8S0907404H DNWA

- Add 2020 TTRS DAZA (8S0907404K) support
- Update 8V/S0907404H\_\_0003 DNWA 980cc OTS maps (stage 2 980cc, stage 3 ALPHA and stage 4 ALPHA) to zero a PFI blend table that was producing a glitch where PFI was being used at part throttle below the minimum injector time. After the update, a full flash is needed. If you aren't using 980cc injectors on an OTS DNWA, no need to update. DAZA is unaffected.

(After updating to 1628, because this update only involves a few ECU versions, if you click "Check latest version" in the Update tab, it will say updated OBD firmware 1627 is available but if you attempt to "update" from 1628 it will not actually do so.)

## 6 January 2021

1627-g476086fdbuilt engine

**Optional OBD app update for all vehicles** (go to factory app & update the OBD app) No need to flash after updating.

OTS and custom tunes are unaffected.

Browser gauges/graphing/logging reduced CPU usage for stability and rendering performance. DS2 compatibility improvements for some PCs (need to download/unzip/use new DS2.zip from File tab to achieve this).

Add DTC values to DS2 logs so that the point where a DTC was triggered can be seen.

## DAZA/DNWA:

VAG DTC dictionary now covers every code in the ECU with a short name. Add more low pressure fuel pump diagnostics to xdf.

# 27 December 2020

1626-g51535e38

**Factory** and **OBD** app updates for all vehicles. The time required by the DS1 to do all this is about 7 minutes:

1. Using the OBD app, update the factory app.

- 2. In the factory app update the OBD app.
- 3. Full flash the ECU

Custom tunes do not need to be edited because of this update, but a Full flash of ECU is still advised after the update to achieve the last fix below.

Upgraded Factory app makes extra checks of OBD app file system.

Add battery voltage to DS2. Thanks to Frank Mabo of Mabotech for the request.

Fix DS2 starting logging on some PCs (download DS2.zip from the File tab in the DS1 browser, unzip it and use it).

Fix compatibility issue with some generic OBD II scanners where they would refuse to connect due to a recent change to default always on browser logging. Now the browser will start the logging when it needs. This changes DS1 sleep on 4.0T only: it now awakens when the ECU turns on or the engine is cranking and uses a previous method to go to sleep which takes 30-60s after the ECU is powered down. 2.5T sleep/wake is unchanged.

## 21 December 2020

1625-g604aebae

- **OBD** app update for **DAZA** Full flash of ECU after updating advised
- DNWA support for 2019- RS3 and TTRS worldwide versions

**DAZA** custom tunes do not need to be updated unless a previous update that required this was skipped, but flashing is still required after updating to achieve the fix below.

Fix map switching/blending of "Limit of max tgt air filling dep on the intake man temp" (KFRLXTSRN) and "Cold start factors" (KFKSTT and KFKSTTHDR). Previously these were still using the parent tables.

Implications for OTS: Cold start at low temperatures will use the intended extra enrichment and high ethanol concentrations on stock injectors will have a load limit that comes in at low air temperatures to keep the high fuel pressure up.

Implications for custom tunes: Could cause a change in target engine load depending on how your tuner set it up. On the majority of DAZA tunes the original 300% load limit was used which was out of the way anyway, so it is most relevant for high boost tunes with upgraded pressure sensors and turbos.

**DNWA** has all DAZA features except it does not include a stage 4 (ALPHA) example as we haven't tested with a built engine. We are happy to provide a DAZA xdf and stage 4 (ALPHA) example to DNWA tuners on request and offer support. The main difference is using analog instead of SENT upgraded pressure sensors.

Thanks to **Mattias Stertman of Stertman Motorsport** and **Vency of Madness Motorsport** for testing DNWA stage 1 and 2. These guys are leaders and experts in tuning Audis and great to work with.

15 December 2020

1624-g6b4c70e7 **OBD** app update for **DAZA & 4.0T.** Full flash of ECU after updating advised. Custom tunes do not need to be updated unless a previous update that required this was skipped.

## 4.0T & DAZA (these changes do not require a flash):

Add cylinder roughness monitors to DS2 ECU extras. Experimental but may allow early diagnosis of direct injector problems as it does with similar injectors on Porsches. Fix DS2.exe exit so that gauges work again and cluster doesn't enter map switch display for 2 seconds.

Updates to browser gauges including display of DA (Density Altitude) and bug fixes. Fix low temperature rejection of valid ethanol content that was affecting a few users at cold start in cold conditions which would briefly delay the ethanol content coming on line.

## DAZA only (these fixes will only occur after flashing the ECU):

Fix PFI table blending that was causing parent PFI table to be used instead of the expected tables during brief period of homogenous split for a few seconds after cold start. Fix DAZA air temp gauge on virtual cockpit where a scaling was wrong.

## 22 November 2020

1623-gede8abf4

OBD app update for DAZA & 4.0T. End of beta for DAZA. Thanks to all testers.

- If you are already on **1621 or higher,** go to the **Factory app** then update the OBD app. Then **Full flash** of ECU. If you are pre 1621, see **Tip** below.
- If you use a custom tune and you previously updated it when upgrading to 1620 or 1621, you do not need to update it again, but you do need to Full flash of ECU after updating for everything including logging and sleep to work.

Tip: You can always click "Check latest version" in the Update tab to see what is available. If a new Factory app is available, you can update this first by using the OBD app... Update tab... Update. Then use the new Factory app to update the OBD app. <u>Here is a video describing the two apps in the DS1</u>

Tip: If you have not updated your custom tune on DAZA, this end of beta is a good time to do so. We only require updating of custom tunes for major feature updates.

Tip: The DS1 makes lots of checks to prevent the user doing the wrong thing during an update or flash.

Thanks especially for testing and suggestions to: Jared Van Leuven of VLM Spec Mattias Stertman of Stertman Motorsport

## DAZA & 4.0T:

Fix gear oil temp on Gauges screens in browser Last update: 3 Nov 2023 www.dynospectrum.com Copyright (2019-2023) Dyno Spectrum Ltd. Reg in Scotland SC637530 Reg Office:272 Bath Street, Glasgow, G2 4JR, United Kingdom info@dynospectrum.com Improvements to Gauges user interface (nav buttons and start/stop for log) Improvements to DS1 sleep and wake logic (be sure to do a **Full flash** of ECU after updating so everything works)

Ethanol sensor no longer wakes DS1 due to spurious wakeups on some vehicles

## DAZA:

Fix to air temperature virtual cockpit gauge at low temperatures

## DAZA OTS:

Revert exhaust flap changes to stock Wastegate duty and proportional gain alterations to improve boost control Raised a few rev limiters to 7500 Raised a torque limiter to 1000Nm to match the rest Raised PFI share on gasoline to keep up high fuel pressure in cold conditions Reduced low fuel pressure in low demand areas

# 7 November 2020

1622-gf2f52f39

OBD app only (go to the factory app and update the OBD app) Fix iOS browser compatibility and speed up page load on PC No need to flash the ECU or update any tunes after updating if already on 1621. Updating from before version 1621 to 1622 requires a flash of the ECU for ethanol content and gauges to work. Please also read 1621:

## 5 November 2020

#### 1621-gfd6a1392

**Factory** <u>and</u> **OBD** app updates for <u>**DAZA** & 4.0T</u>. The actual time required by the DS1 to do all this is about 7 minutes:

- 1. Using the OBD app, update the factory app.
- 2. In the factory app update the OBD app.

3. From the new OBD app, download and unzip DS2.zip as you need this update for the logging.

4. Full flash the ECU. See note at end about custom tune checksum for DAZA.

## <u>4.0T only:</u>

• Starting DS2 logging will now correctly stop the browser gauges and logs.

## 4.0T & DAZA:

• Option to prevent sending ethanol content to ECU. This is useful for tuning and testing, and also to prevent a situation where using VCDS with a splitter and DS1 might send an

ethanol content like signal on pin 15 which could unintentionally change ethanol content. We recommend if not using an ethanol content sensor and using ethanol manual set that this setting is used to ensure that nothing can possibly change the ethanol you set. We always recommend using an ethanol content sensor with ethanol anyway.

4.0T had the rest of these updates below already so there is no need to update custom tunes or read further.

## DAZA only:

GAUGES/LOGS/DTC:

- **2020** 8V0907404K RS3: Power and torque gauge scaling fixed when used for eg ethanol content/boost.
- Fixed *average knock* gauge scaling on virtual cockpit gauge set 3, browser gauge, browser log and DS2. Individual cylinder knocks in DS2 logs were always correct.
- Browser/gauge log scaling for HPF increased to 32MPa.
- Browser logs now have many extra items to make them more useful, 24 instead of 8 items are sent from the ECU at 50Hz. Items include things like g forces, gear oil temperature, boost target, ignition timing, injector times and more. DS2 logs are still preferred for tuning, but the browser logs are now much more useful.
- Special thanks to Travis Logan: Overhaul graph screen, new gauge screens. Gauge screens can be navigated with the arrows (if using a touchscreen) or with a double tap of CANCEL followed by UP or DOWN cruise control buttons. Please look out for updates on Travis's beautiful touch screen display with special dash mounting for DAZA and 4.0T that will have even more options such as automatic logging to the cloud and support his work.
- DS2 now shows a variable name after the English name that matches axes in TunerProRT. If using our template to view a standard set to save you selecting them, this will be updated soon, otherwise just select the fields you want to display.
- DS2 can now log around 400 items simultaneously at up to 200Hz. Future updates will use more of this power and flexibility.
- DAZA now has lambda target in DS2 logs in addition to existing lambda for component protection.
- DAZA has option to set default gauge set on Power and Torque gauges. Default is Ethanol and Boost.
- Add VAG specific fault code short description.
- TunerProRT can now do realtime tuning whilst the browser gauges and logs work.
- 2019/2020 DAZA now do not have to open hood to commence DS2 logging or do emulation.
- Download and use the new dll from the File tab if you use realtime tuning.

CUSTOM INPUTS:

- 32 channels of EGT, ADC or switch inputs can now be logged in DS2. The CAN inputs must be attached to powertrain CAN. This has been tested by sending CAN frames with Kvaser CAN but designed to be as generic as possible to accept other tools below:
- CAN ID 0x780-787: eg <u>https://www.ecumaster.com/products/egt-to-can/</u>, 8 frames, 4 \* 16 bit items **little** endian = channel 0 to 31
- CAN ID 0x740-747: eg <u>https://www.ecumaster.com/products/can-switch-board/</u> (with change from 640 to 740 or 744 CAN base ID in their lightweight CAN config software using eg Kvaser/Peak/ECU Master CAN to USB), 8 frames, 4 \* 16 bit items **big** endian = channel 0 to 31, overlaid as alternative to 780 to 787
- Testing will soon commence with <a href="https://controls.is/shop/ecu/MPC1">https://controls.is/shop/ecu/MPC1</a>
- Future updates will allow these to be used for control as well as logged.

XDF:

- Many new tables in DAZA xdf.
- TunerProRT now shows the variable names used for the axes to match DS2 logs.
- Add Cal checksum to Flex Fuel/Map switching folder to allow easy update of custom tunes when DS1 ECU custom feature code has been updated as long as any new tables are populated. See tooltip in the xdf for details. You can load the map you want to modify, then load a freshly downloaded stock as a compare bin, then open Cal checksum, click copy and save:

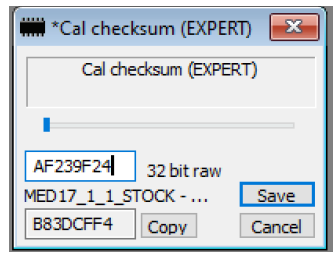

OTHER:

• US model remote door unlock range restored.

## DAZA OTS:

- 2019 8V/S0907404J RS3/TTRS: After start enrichment fixed on ethanol.
- Increase in performance.
- Improved wastegate control with a direct WGDC that retains closed loop control but now has a clear relationship between KFLDIMX and values in browser or DS2 logs and is much easier to calibrate.
- Lambda targets now track target tables more closely.
- Altered PFI blend to give headroom on port injectors in cold weather.
- Increased ECU rev limits to 7500 RPM for maximum TCU compatibility.
- Torque limits and structures smoothly rescaled throughout to 1000Nm instead of 700Nm preserving load to torque relationship for TCU and other module compatibility.

- More aggressive load and ignition blend curves for ethanol so that maximum boost and ignition will be reached at E50.
- Exhaust flap failure/removal will no longer limit boost.
- Addition of stage 2 with 980cc injectors, compared to stage 2 without 980cc injectors this allows a little extra boost from 4500RPM upwards in cool conditions on >E62.
- Optimisation of stage 1 and 2 on >E62 where the load is limited to stay within the limits of the stock high pressure fuel pump especially in cold weather. Highest boost is achieved on E50 to E62 on map switch 1 or on any blend on map switch 2 (for 100 octane) and 3 (for 104 octane). Above E62, map switch 2 and 3 should not be used and map switch 1 will give the safest and best performance regardless of what fuel the ethanol is blended with.
- Addition of stage 3 and 4 alpha as open to view/edit examples (see below). OTS maps with (ALPHA) in the name can be downloaded from the File tab, but do not appear in the list to flash directly. These setups need logging and benefit from customization for different parts. The boost levels are capped by the compressor limit tables only and ready to increase.
- Stage 3 is the same as stage 2 with 980cc injectors but does not taper the boost request as engine speed increases. It is designed for upgraded stock frame turbo on a stock or built motor. Depending on the turbos and actuators used, KFLDIMX may need to be altered to adjust the wastegate response.
- Stage 4 is for a built motor, it has the same boost request as stage 3 to do a first pull and then the boost can be increased when everything works. It is based around a built motor, 4 bar SENT pressure sensors, wastegate solenoid at 30Hz, full frame turbo, Iroz fuel pump, 980cc injectors. It is very easy to get 700WHP+ on this setup, assuming you use the same spec and everything works you will want to adjust the boost target upwards, adjust KFLDIMX for wastegate response and tune the ignition timing to optimize.

## CUSTOM TUNES:

**DAZA custom tunes need a checksum copied to use with the new update.** This is because the ECU code has been changed extensively to provide new features. This can be done using the new "Cal checksum (EXPERT)" item in the Flex Fuel/Map switching folder of the new xdf, also mentioned above. Please ensure that only checksums from matching ECU software version are copied.

**Thanks to all beta testers** and especially the following for valued input, requests and ideas: Darin Dichiara of DoubleD tuning, Mattias Stertman of Stertman Motorsport, Kyle LeBlanc of Silly Rabbit Tuning, Frank Mabo of Mabotech, Vency of Madness Motorsport, Hank Iroz of Iroz Motorsport, Travis Logan of Better Than, Nikita Lesnikov

## 25 October 2020

1620-g954bfb39 **OBD app** updates for **4.0T**. <u>Go to the factory app</u> and hit "Update & restart" in the Update tab.

GAUGES/LOGS/DTC:

- Browser/gauge log scaling for HPF increased to 32MPa.
- Browser logs now have many extra items to make them more useful, 24 instead of 8 items are sent from the ECU at 50Hz. Items include things like g forces, gear oil temperature, boost target, ignition timing, injector times and more. DS2 logs are still preferred for tuning, but the browser logs are now much more useful.
- Special thanks to Travis Logan: Overhaul graph screen, new gauge screens. Gauge screens can be navigated with the arrows (if using a touchscreen) or with a double tap of CANCEL followed by UP or DOWN cruise control buttons. Please look out for updates on Travis's beautiful touch screen display with special dash mounting for DAZA and 4.0T that will have even more options such as automatic logging to the cloud and support his work.
- DS2 now shows a variable name after the English name that matches axes in TunerProRT. If using our template to view a standard set to save you selecting them, this will be updated very soon, otherwise just select the fields you want to display.
- DS2 can now log around 400 items simultaneously at up to 200Hz. Future updates will use more of this power and flexibility.
- You must download, unzip and use the new DS2.zip from the DS1 File tab or logging will not work if you use an old version.
- Add VAG specific DTC short description. Thanks to Nikita Lesnikov for idea.
- TunerProRT can now do realtime tuning whilst the browser gauges and logs work. As previously, DS2 will stop the browser gauges and logs.

CUSTOM INPUTS:

- 32 channels of EGT, ADC or switch inputs can now be logged in DS2. The CAN inputs must be attached to powertrain CAN. This has been tested by sending CAN frames with Kvaser CAN but designed to be as generic as possible to accept other tools below:
- CAN ID 0x780-787: eg <u>https://www.ecumaster.com/products/egt-to-can/</u>, 8 frames, 4 \* 16 bit items **little** endian = channel 0 to 31
- CAN ID 0x740-747: eg <u>https://www.ecumaster.com/products/can-switch-board/</u> (with change from 640 to 740 or 744 CAN base ID in their lightweight CAN config software using eg Kvaser/Peak/ECU Master CAN to USB), 8 frames, 4 \* 16 bit items **big** endian = channel 0 to 31, overlaid as alternative to 780 to 787
- Testing will soon commence with <a href="https://controls.is/shop/ecu/MPC1">https://controls.is/shop/ecu/MPC1</a>
- Future updates will allow these to be used for control as well as logged.

XDF:

- 4.0T torque reserve (MRESLC) at launch now switchable please populate in map switches to ensure launch control works if migrating a custom map. Thanks to Kyle LeBlanc for request.
- TunerProRT now shows the variable names used for the axes to match DS2 logs.
- Add Cal checksum to Flex Fuel/Map switching folder to allow easy update of custom tunes when DS1 ECU custom feature code has been updated as long as any new tables are populated. See tooltip in the xdf for details. You can load the map you want to modify, then load a freshly downloaded stock as a compare bin, then open Cal checksum, click copy and save:

| *Cal checksum (EXPE   | RT) 💌  |  |  |
|-----------------------|--------|--|--|
| Cal checksum (EXPERT) |        |  |  |
|                       |        |  |  |
| AF239F24 32 bit raw   |        |  |  |
| MED17_1_1_STOCK       | Save   |  |  |
| B83DCFF4 Copy         | Cancel |  |  |

Custom tunes (or people using old OTS maps they want to keep using on 4.0T) need a 4 byte checksum copied from 0x80 (4.0T) to use with the new update. This is because the ECU code has been changed extensively to provide new features. This can now be done using the new "Cal checksum (EXPERT)" item in the Flex Fuel/Map switching folder of the new xdf, also mentioned above. Please ensure that only checksums from matching ECU software version are copied.

1620 was released shortly after 1619 to fix an issue where DS2.exe did not show all the monitors. No need to flash if you already have 1619, just update and download the new DS2.zip, unzip it and use it.

13 September 2020

## 1615-g508a7c7e

OBD: power save will now occur after update without needing to reflash the ECU. Gauges improvements thanks to Travis Logan, below menu after clicking the cog at the bottom:

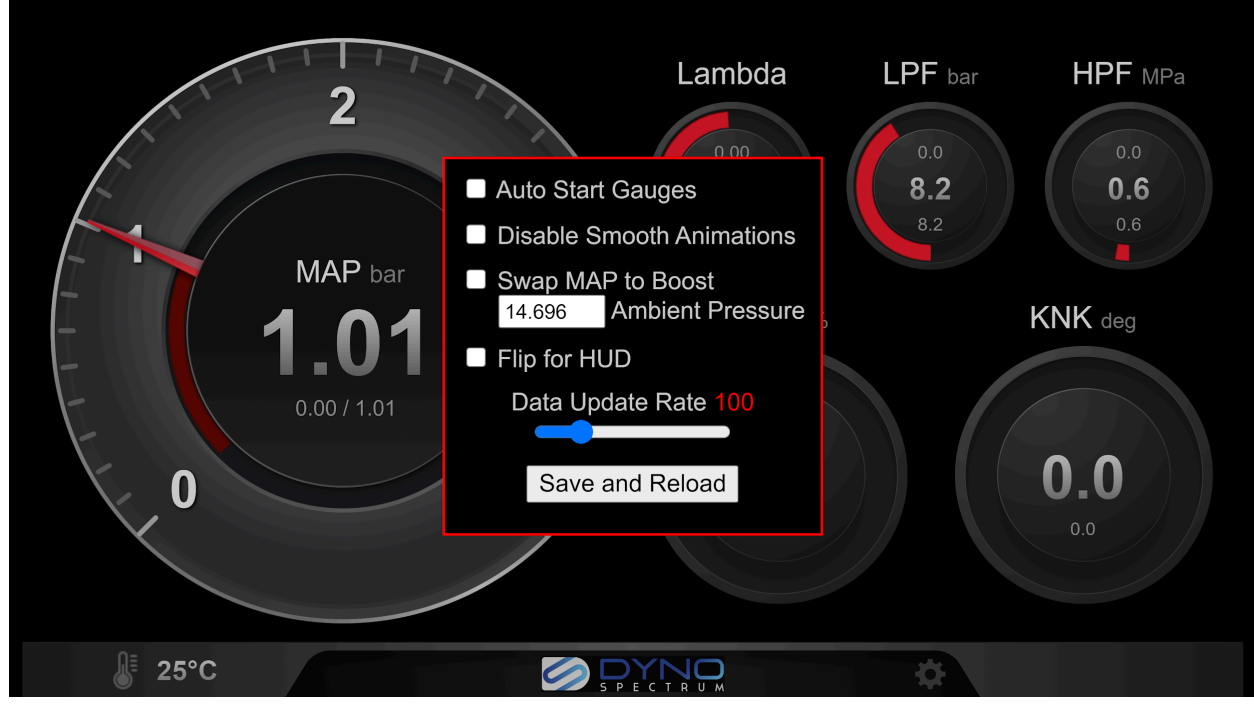

RS3/TTRS DAZA support 8V/8S0907404A/E/G/J. 8V/S0907404K 2020 models - coming soon. Custom tunes (and old OTS maps from before 1 Sept 2020) do not need to be altered.

## 9 September 2020

1612-g13c73635

OBD: Improvements to gauges. 192.168.4.1/#gauges|flip for HUD. 192.168.4.1/#gauges|disableani for disabling animation on slow devices. Custom tunes (and old OTS maps from before 1 Sept 2020) do not need to be altered.

## 7 September 2020

1610-g2ef86cf6 OBD: bug fixes to gauges. Custom tunes (and old OTS maps from before 1 Sept 2020) do not need to be altered.

# 6 September 2020

1609-g3a3ed394

Update the factory app from the OBD app first. Then update the OBD app from the new factory app.

Factory: performance and stability improvements for doing updates.

OBD: gauges thanks to Travis Logan.

Custom tunes (and old OTS maps from before 1 Sept 2020) do not need to be altered.

## 1 September 2020

1604-ga5117f29

Update the factory app from the OBD app first. Then update the OBD app from the new factory app.

Improvements to wake up - starting the engine will also awaken a sleeping DS1. More filtering on ethanol signal for OBD and factory apps

All OTS designed for stock or certified downpipes. With this update, aftermarket downpipes that are inefficient will cause fault codes. Emphasis changed towards enhanced intercooling instead of downpipes.

No ability in xdf to delete fault codes.

Custom tunes (and old OTS maps) do not need to be altered.

Please keep a copy of your xdf and all OTS maps from DS1 before updating.

18 July 2020

1588-g4111966a

XDF description improvements - many thanks to Ken Bailey who improved the translations.

Add stage 4 (without LP lines HPFP pistons) for A8. A8 is now at full parity with all other models for available staged maps.

Add stage 3X or 4X (ALPHA) (with and without LP lines HPFP pistons all models). These maps have 100% initial WGDC and 3.0 pressure ratio (approx 2 bar or 29 PSI boost at sea level) target from 4000 to 7000 RPM so they are on the absolute limit of the stock actuators and 3 bar pressure sensors. They provide enhanced acceleration for the initial several seconds and for longer only if charge temperatures can be controlled. Many setups will not achieve target depending on intakes, absence of leaks, vacuum system condition, altitude. The files are available for download from the File tab and can only be flashed by downloading them, removing (ALPHA) from the filename and sending them back to the DS1. They are only suitable for use with ethanol, race fuel or water methanol injection. They will guickly get high charge temperatures unless used with improved cooling or water methanol injection. They may overboost beyond target depending on turbos and intakes since they are at the limits of the stock 3 bar pressure sensors. Running over 3 bar absolute with 3 bar pressure sensors means the ECU will not increase its load calculation and will rely on the lambda sensors and knock control to correct fuelling and timing which can have consequences for an overboost situation! They will overboost with upgraded actuators for which the WGDC must be reduced. They may cause fuel pressures to drop and you may not reach full E85 in cool conditions at sea level with them, E50 WITH upgraded LP lines and HPFP pistons is often achievable with upgraded turbos. They may cause knock with inadequate octane and cooling. They may damage turbos and engine if used improperly and must be logged and their use fully understood. They are

**provided as examples only. Please see the Starting guide for using TunerProRT.** *We may direct users of TS1 or +4mm turbos who have controlled charge temperatures and very little knock to use them after logging on the normal OTS maps that target 2.8 pressure ratio on these turbos. There is no sensible hope of doing this with 91 or 93 octane.* 

Custom tunes do not need to be altered.

## 10 June 2020

#### 1566-g5aa54e4b

Further browser compatibility improvements. Tested with multiple browsers and platforms in virtualization environments - working on iOS, MacOS, Windows, Android for Chrome, Edge, Firefox, Safari, Samsung browser. Does not work on Internet Explorer which is outdated. Custom tunes do not need to be altered.

## 9 June 2020

## 1565-gdeaf0a97

Compatibility improvements for some browsers. Clicking show/hide history will show when attempting full flash... or cal flash... which ECU the maps are being filtered by. This is expected to be MED17\_1\_1.

Custom tunes do not need to be altered.

## 30 May 2020

1564-g440773a2 4G0906014B\_\_0009, 4G0906014E\_\_0006, 4H0907557E\_\_0004 only: Fix no EPC light flash on gauges changing or using map 9. Custom tunes do not need to be altered.

## 23 May 2020

1563-g15368c85

Factory & OBD apps updated.

Fix File and ECU display after updating where directory was empty until browser refreshed. Fix missing version info in browser when Update tab first clicked.

Check if new firmware available.

Add display of last flashed file in ECU tab.

Allow filenames with &.

Add VAG decimal & hex ECU fault codes which lists more related to EPC and other faults. When DS1 busy, prevent RealDash connect/disconnect from sending CAN frames to ECU. No changes needed for custom tunes.

## 20 May 2020

1562-gb333c713 Add TCP server on port 9996 for RealDash. No changes needed for custom tunes.

## 19 May 2020

1561-g953e3011

All versions: ignore variant coding for Power Class (facelifts only), Exh Variant 5 and Fuel Quality 1 and force them all to zero which is by far the most common worldwide variant. This mainly affects Central America/Caribbean vehicles, but the fix ensures that the switched, blended and displayed maps are all correct in OTS and custom tunes based on the xdf and avoids the need to change up to 96 ignitions maps.

Comms setting in factory app to handle ECUs that do not respond to generic OBD (mainly Central America/Caribbean).

Factory app moves settings to new tab.

Fix another flash counter with 100 limit that is occasionally triggered with a failed flash.

DS2.exe adds headless option via new .bat file for logging without live graphing for convenience or low power laptops.

DS1 sleep poll of ECU no longer used if any CAN activity is detected on the OBD side of the gateway to aim for greater cooperation with other OBD devices.

Add stock rev limit options for RS6/7/S8 for stage 1 and stage 1 COD for use without TCU flash (all other OTS have default 7000 RPM limiters).

Add stage 4 with LP lines and HPFP pistons for A8.

Custom tunes will require 4 byte checksum to be copied at 0x80 from stock or an OTS map.

## 11 May 2020

1560-g22314764

Fix critical error in A8 4H0906014J (one user affected). For everyone else this update is non critical:

Flex fuel: Based on suggestion from John McDonald Silly Rabbit Tuning to separate blending of injector scaling from lambda target for flexibility on high boost high ethanol engines. Implementation involves changing injector scaling to use the ethanol content raw instead of blend fuel. Blend fuel was always kept linear anyway, but it can now be non linear to chiefly alter lambda targets without upsetting the injector scaling. The list below shows tables marked as "lineth" which use raw ethanol content, and those marked "fuel" use blend fuel. Previously they all used blend fuel.

| #Name 💌       | BLEND TYPE | Description                                                 |
|---------------|------------|-------------------------------------------------------------|
| KFHDEV        | lineth     | Injector master map                                         |
| KFHDEVPR      | lineth     | Injector master map for high rail pressure                  |
| KFHDEVVHP     | lineth     | Injector master map for very high rail pressure             |
| KFKSTTM       | lineth     | Cold start                                                  |
| KFKSTTMHDR    | lineth     | Cold start with high pressure                               |
| KFKSTTM_0_    | lineth     | Cold start                                                  |
| KFKSTTMHDR_0_ | lineth     | Cold start with high pressure                               |
| KFLBTS        | fuel       | Lambda setpoint for component protection KFLBTS             |
| KFLBTSLBKO    | fuel       | Lambda setpoint for component protection KFLBTSLBKO         |
| KFLBTSHM      | fuel       | Lambda setpoint for component protection KFLBTSHM           |
| KFLBTSLBKOHMB | fuel       | Lambda setpoint for component protection KFLBTSLBKOHMB      |
| KFLBTSLBNW    | fuel       | Lambda setpoint for component protection KFLBTSLBNW         |
| KFLBTSNW      | fuel       | Lambda setpoint for component protection KFLBTSNW           |
| KFLBTSSFHM    | fuel       | Lambda setpoint for component protection KFLBTSSFHM         |
| KFLBTSSFL     | fuel       | Lambda setpoint for component protection KFLBTSSFL          |
| KFBTNWHM      | fuel       | Lambda setpoint for component protection KFBTNWHM           |
| KFBTLBNWHM    | fuel       | Lambda setpoint for component protection KFBTLBNWHM         |
| KRKATE        | lineth     | Injector scaling                                            |
| LAMFA         | fuel       | Lambda driver's wish                                        |
| LAMFACHRSM    | fuel       | Lambda driver's wish efficiency mode                        |
| KFFLAF        | fuel       | Map relative capacity requirement                           |
| KFTVSA        | fuel       | Delay time for fuel cutoff                                  |
| KFTVSAGNG     | fuel       | Map Delay Time Fuel Cutoff Gear Dependent                   |
| KFTVSAGNG2    | fuel       | Map Delay Time Fuel Cutoff 2 Gear Dependent                 |
| KFTVSAKAT     | fuel       | Map Delay Time Fuel Cutoff Gear Dependent at high cat temps |
| KFTVSATG      | fuel       | Map fuel cut delay time for tip in                          |
| NLLMG         | lineth     | Idle setpoint                                               |
| KFNTBKS       | fuel       | Target pressure as a function of the HDP temperature        |
| FKVAKBI       | lineth     | Fuel cons corr fac dash                                     |

OTS: change max overboost before throttle closure to 300hPa instead of 130 to 200hPa default. This avoids throttle closures and allows the boost control adaptation to learn and improve.

Stock flash: When used as recovery mode it recovers better from interrupted flashes.

Custom tunes: require a 4 byte checksum to be copied from a fresh stock or OTS map downloaded from the DS1 after an update.

28 April 2020

1558-g14dd94cb OTS: Reduce timing on S6/7 Stage 3 & 4 91 octane by 0.75 to 1.5 degrees. Reduce load in response to knock XDF: Add more cold start tables CUSTOM TUNES UNAFFECTED

20 April 2020

1557-g53444270

Minor OTS updates only - for 99% of users these are tiny changes to smooth the midrange boost control to avoid oscillations

Reduced PD boost control gains

Increased allowable overboost to 0.3 bar before closing throttles

A8 fix to maximum LPFP duty relevant to stage 3 users on ethanol

RS6/7 4G0906560\_\_\_0013 (only 2 users of this, 0 in N America), S8 4H0907557G\_\_0005 (0 users yet), A8 4H0906014G\_\_0009 (0 users yet) new code to make switchable maps and blending work on KFDPTAVE, KFKSTTMHDR, KFRLXSTRN, KFNTBKS.

## 16 April 2020

1555-gb25a5d4b

# END OF BETA - PLEASE UPDATE FACTORY APP FROM OBD APP FIRST. THEN UPDATE OBD APP FROM FACTORY APP.

#### FACTORY APP:

Updated certificates for March 2021 onwards server access.

Ability to upload settings file as directed by support.

#### OBD APP:

Updated certificates for March 2021 onwards server access. OTS:

Dwell time increase

Reduced ignition retard at high air temperatures especially on S6/S7/A8

Extra ignition timing on high octane fuels/ethanol on S6/S7/A8

Increase low fuel pressure target

7000 ECU RPM limiter and display on all models (TCU determines upshift points)

Removal of stage 2W that wasn't needed with some changes to stage 2.

Lots of new custom features for custom/user tuning. Please support the great custom tuners on this platform who operate locally or worldwide. Special recent thanks for feedback/testing to Vency at Madness Motorsport, Mirza at Boosted Euro, John and Kyle at Silly Rabbit Tuning, AMS, Roman Katsev. All our dealers are listed on our website and more are being added.

XDF:

Extra tables and improvements, particularly direct WGDC is now shown with correctly scaled axes and contents in map switches

Access DS2 and TunerProRT through LAN:

| TunerPro Preferences                                                                                                    | X                                                                                                    |
|----------------------------------------------------------------------------------------------------|----------------------------------------------------------------------------------------------------|
| General       Colors       Keyboard       Default XDFs       Cl         Data       Aquisition & Logging       Interface Type       Use Plug-in          Data       Acq. I/O Plug-in Component            TunerPro       Data       Acquisition I/O Interface           Configure       Plug-in Component            Load       Last       Data       Acq.       Def at Start         Warn       Marn of ADX/XDF       Link       Mismatch | Ustom Tools Data Acq./Emulation Emulation Emulation DS1 MED17.1.1 Audi 4.0T Configure Plug-in Component Detect Hardware At Startup Upload Whole Tables Real-Time Graph & Slider Uploads Audible Emu Update Confirmation Keep Editors Open After Update |
|                                                                                                    | OK Cancel Apply                                                                                                    |

Tools... Preferences then click Configure Plug-in Component under DS1 MED17.1.1 Audi 4.0T:

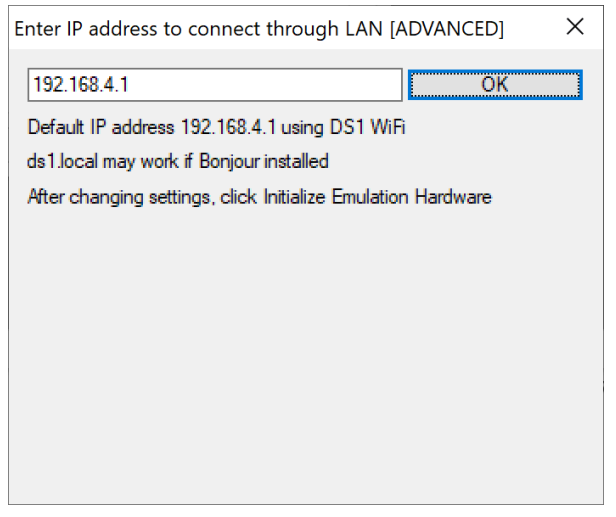

There you have the option to change the IP address. After changing the IP address, click "Initialize Emulation Hardware". This change is only used during this session. This can be used if the WiFi is very near or in the car and stable. When custom/realtime tuning please ensure all precautions to ensure that the tuner and vehicle operator know the state of the vehicle at all times. It is up to users to device VPN or remote desktop arrangements to suit their workflow.

DS2.exe can be run from the command line (or you can make a clickable .bat file like the examples in DS2.zip) with the option --ip=192.168.1.177 for example to also use another IP address. The frequency of data is high with DS2 and it is even more important to have a good quality WiFi link.

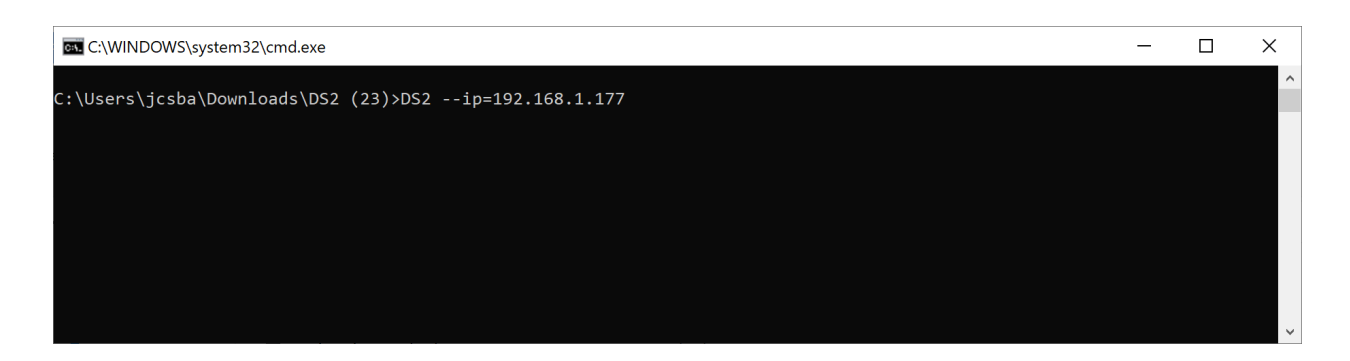

Please **download and unpack/use** the DS2.zip and the TunerPro dll (in the TunerPro plugins folder) to get these new features.

|    | C:\ | Use | ers\jcsba\Documents\TunerPro Files\Plugins |                  | ٽ ~                   | Search Plugins |
|----|-----|-----|--------------------------------------------|------------------|-----------------------|----------------|
| _  |     | ^   | Name                                       | Date modified    | Туре                  | Size           |
| S  | *   |     | TunerProRT_MED17_1_1.dll                   | 13/04/2020 10:04 | Application extensior | n 36 KB        |
| s  | *   |     |                                            |                  |                       |                |
| :s | *   |     |                                            |                  |                       |                |
|    | *   |     |                                            |                  |                       |                |
|    | -   | ~   |                                            |                  |                       |                |

Water/methanol injection safety in custom mapping:

Flex fuel/map switch enable now has the following new options of 2 and 3, 2 is recommended for safety. This has been initially tested with Aquamist, where a voltage output signifies that the system is happy.

1=enable. 0=flex fuel/map switch tables are ignored and the original tables are used. 2=enable and force map 0 if rear lambda sensor 1 under 1V. 3=enable and force map 0 if rear lambda sensor 1 over 1V.

If a check engine light is configured to illuminate due to missing ethanol content, map 0 will also now be forced. CAN ethanol error timer info now reads, "Max time (ms) for ethanol blend calculations without new ethanol content being received from CAN before MIL and forced switch to map 0. 0 to disable - required even if Flex fuel/map switch enable (K\_FF) is 0."

**Previous custom maps** may need a checksum copied from the 4 bytes at 0x80 from a new stock or OTS map

# 3 April 2020

1552-gc8ba6c81

Xdf adds "Knock prevention" folder which involves ignition retard based on estimated temperature at the intake valves which is probably a bit heavy handed on S6 running ethanol. Custom tunes do not need to be updated.

No OTS are changed.

## 28 March 2020

# Version 1549-g0da3c045 will likely be the penultimate or final version of the beta test. Please read the notes carefully:

#### Ethanol:

Changes for better combustion on high E mixes: start of injection, fuel pressures, lambda, increased dwell, logging misfire counters and injection timing variables. Start of injection is now blended by "blend load".

#### All models:

Extension of individual cylinder timing up to high loads to reduce average knock. Prevention of excessive modeled EGT enrichment

#### RS6/RS7/S8 ONLY:

Stage 1: Reduce ignition timing by 0.75 degrees on 93 octane to increase average timing after knock control and reduce the chance of needing to drop to map 0 with 93 octane.

Stage 2: More achievable boost targets.

Stage 1 and 2 support stock or aftermarket intakes.

Stage 2W: stage 2 + extra WGDC if not reaching target boost on some intakes.

#### Facelifts:

Removal of WGDC killing nannies which improves boost near 100% WGDC. These are not present on the pre-facelifts.

Direct WGDC control (stage 3 on RS6/RS7/S8 or stage 4 on S6/7): Now has atmospheric pressure compensation to 1013.25hPa standard pressure target x axis (credit to prj for suggestion)

#### Browser:

Change ethanol content manual set and map switches to text entry instead of sliders Addition of browser logger (experimental).

xdf:

Addition of exhaust flap and injection timing folders, and other additions to facilitate OTS map improvements.

#### DS2 logs:

Time clock is now millisecond accurate so can be used for performance testing. Logging cam timing targets and actuals.

Logging cam adaptation (credit to John McDonald for idea which diagnosed fuel pump issues)

#### Warning:

Upgraded turbos on S6/S7 come with a specific warning: expect to have to replace the clutches even if you have a TCU flash.

#### Upgrade notes:

Previous custom maps need a checksum copied from the 4 bytes at 0x80 from a new stock or OTS map to the existing OTS map because all versions have new ECU code to allow some of the above improvements. They also require SOI tables to be populated for all used map switches since these will be 240 degrees by default as this is a 0 byte. This is very important and could be missed accidentally so a safety check has been added to the code that ignores the map switch/blend for SOI if the gasoline or ethanol map has a 0 byte as its first entry (240 degrees in the top left corner).

Please ensure you download, unzip and use DS2.zip and TunerProRT dll if you use it because they have important changes and otherwise you may get errors on logging or missing items in datalogs.

## 2 March 2020

1542-g50ca8f5f adds tables and datalogging for EGT based enrichment. OTS maps are unchanged.

## 1 March 2020

1540-g8fe98b00 brings extensive changes to the boost gauge, fuel economy display, datalogging enhancements focused around transmission and a new custom TCU torque strategy that can work with or without a TCU tune for improved control and safety.

Custom maps need 4 byte checksum copied at 0x80 from stock or an OTS map. Also they need the "Fuel cons corr fac dash" gasoline and ethanol for any map switches used copied from an OTS map otherwise 0 values will give unpredictable fuel economy display. "Boost gauge wrap and scale" should be set to 192 to continue previous behaviour. No other maps need to be moved or adjusted unless new features are required for the boost gauge or TCU torque limits. This should take about 5 minutes to do, but please consult your pro-tuner before updating and remember that any map saved on the DS1 will not be usable or even downloadable after an update, so always make sure you have a local copy.

OTS:

- \* Fuel economy corrected for ethanol content
- \* New boost adaptation ranges for better learning.

\* Stage 2 RS6/7/S8 and stage 3 S6/7 have a compressor PR limit of 2.9 in the midrange to avoid pressure targets that brush the pressure sensor limits. Most with high flow intakes did not hit them,

but some on RS6/7 intakes did. These models also have enhanced maximum LPFP duty of 90% as a few vehicles were limited on fuel pressure at 75%.

\* Stage 3 RS6/7/S8 and stage 4 S6/7 use direct WG strategy for enhanced boost control.

#### Datalogging:

\* 2 .bat files are in DS2.zip which log alternate parameters including some rarely used ECU items and some transmission related values. The main DS2.exe is still the one to use for normal logging.

#### Custom map:

\* New boost gauge configurations - see xdf, include removing wrap, removing vacuum and rescaling without wrap.

\* TCU torque limit has new modes - except existing 0 or 1, you can also set a value from 2 to 100 representing 20 to 1000Nm. If the TCU asks for more than this, the ECU will interpret it as 1000Nm. This can be used with or without a TCU flash and its purpose is to allow full torque but be ready to use any value less than stock torque limits of eg 550Nm and 760Nm from DSG and ZF. This has been tested with 700Nm on ZF to avoid jittering if the trans sends value close to 760Nm and works smoothly.

As per the screenshot, it is important to use and unzip the new DS2.zip downloaded from the File tab of the OBD app after updating.

| 💁 DS2 ECU extras.bat | 01/03/2020 16:45 | Windows Batch File | 1 KB   |
|----------------------|------------------|--------------------|--------|
| 🖲 DS2 trans.bat      | 01/03/2020 16:45 | Windows Batch File | 1 KB   |
| DS2.exe              | 01/03/2020 16:45 | Application        | 123 KB |

Here you can see alternate logging sets. Generally use DS2.exe as before, but the two .bat files give new transmission related values and some rarely used ECU extra logging items.

Otherwise you may see errors like:

| Select C:\Users\jcsba\Downloads\DS2 (11)\DS2old.exe | _ | × |
|-----------------------------------------------------|---|---|
| LPF adaptation moved to raster 0                    |   | ^ |
| Mass flow moved to raster 0                         |   |   |
| Pedal moved to raster 0                             |   |   |
| Unallocated monitors:                               |   |   |
| Pres pre throt B2                                   |   |   |
| Pres tgt before throt                               |   |   |
| Pres tgt max                                        |   |   |
|                                                     |   |   |
| SUI TO EUL angle                                    |   |   |
| Steering whi angle                                  |   |   |
|                                                     |   |   |
| Temp and volumentaries for these                    |   |   |
|                                                     |   |   |
|                                                     |   |   |
|                                                     |   |   |
| In the frame trans                                  |   |   |
| To lim from trans 2                                 |   |   |
| To lim from trans and ECU                           |   |   |
| To lim on lead path                                 |   |   |
|                                                     |   |   |
| To require for load                                 |   |   |
| Ta rea from driver                                  |   |   |
| To tet from driver for load                         |   |   |
| Veh sod                                             |   |   |
| G actuator stroke                                   |   |   |
| WG delta pres tet before PID                        |   |   |
| WGDC                                                |   |   |
| Whl spd FL                                          |   |   |
| Wh1 spd FR                                          |   |   |
| Whl spd RL                                          |   |   |
| Wh1 spd RR                                          |   |   |
| Unable to allocate 28 monitors                      |   |   |
| Allocated 173 monitors                              |   |   |
| Sync : 66 bytes used from 70                        |   |   |
| 10ms : 105 bytes used from 105                      |   |   |
| 100ms: 105 bytes used from 105                      |   |   |
| Total: 276 bytes used from 280                      |   |   |
| Opening Dyno Spectrum DS2 log viewer                |   |   |
| ECU logging will be stopped by closing this window  |   |   |
|                                                     |   |   |
|                                                     |   | ~ |

## 25 February 2020

1539-gba44c4a8 is on the server for all versions. It brings 19 new datalogging monitors related to torque interventions and transmission protection. It changes only the datalogging, there is no need to flash after updating, but until you do the DS1 will not go to sleep, so if you are leaving the car for a few weeks in the cold you might want to unplug the DS1 if you are not flashing it. Those of you interested in this will be updating again no doubt. Custom tunes need no changes. The new monitor Bosch names, Name shown in the DS2 logs and units if there are any:

EngTrqPtd\_trqLead,Tq lim of lead path from monitoring,Nm CoETS\_trqLimLead,Tq lim of lead path,Nm PT\_trqTraPrt,Tq max for gear protection,Nm PT\_trqTraPrtExt,Tq external (CAN) transmission protection,Nm PthLead\_trqInrLead,Tq inner for lead path,Nm

GlbDa\_stTrqDem,Tq intervene 1 Eff mode GlbDa\_stTrqDem,Tq intervene 2 Trans prot GlbDa\_stTrqDem,Tq intervene 3 Increasing trans intervene GlbDa\_stTrqDem,Tq intervene 4 Decreasing trans intervene GlbDa\_stTrqDem,Tq intervene 5 Gradient limitation GlbDa\_stTrqDem,Tq intervene 6 Diff prot GlbDa\_stTrqDem,Tq intervene 7 Traction control GlbDa\_stTrqDem,Tq intervene 8 Drag control GlbDa\_stTrqDem,Tq intervene 9 Longitudinal limitation GlbDa\_stTrqDem,Tq intervene 10 Cruise control GlbDa\_stTrqDem,Tq intervene 11 Driver demand GlbDa\_stTrqDem,Tq intervene 12 Speed lim GlbDa\_stTrqDem,Tq intervene 13 No demand Tra\_trqInMax\_mp,Tq lim from trans 2,Nm

We added these to attempt to provide reasons in the datalogs for the multitude of torque interventions these ECUs can do as this has been useful on some other platforms. We noticed for example that with traction control on, even without wheel slip, that some vehicles will pull "Tq req for load" and "Load tgt from tq req" down in little sawtooth patterns in logs, but one car yesterday started to experience load reductions as a result. They went away when traction control was turned off which was an educated guess by Mitch, but hopefully the above might help make it a bit more solid if we find they flip on and off at relevant points. A number of the interventions above may not be used, or may turn out to be useful in going faster. There are also a few more variables related to transmission protection that may be useful in getting more detail on TCU signals to the ECU at high logging speeds. Some of these interventions could be pre-emptive and kill your power, let's see.

## 19 February 2020

1537-gbe34d428 for RS6/7 Performance models only. This update removes a torque limiter. Any custom maps for 4G0906560F\_\_0003 and 4G0906560G\_\_0002 need a 4 byte checksum copied into them from any of the latest OTS or stock maps as this update is done by ECU program code. ECU and vehicle variant coding are left unchanged so when you revert to stock, any performance model variant coding is unaltered.

## 17 February 2020

Update 1536-g147a8fca is on the server for S6/7 only for stage 3 and 4 WITHOUT LP lines and HPFP plungers. For ethanol content above zero (either with a flex fuel sensor or manual ethanol

content entry), the load limit and therefore engine boost was too conservative. RS6/7/A8/S8 are unaffected. All other OTS maps are unaffected.

## 13 February 2020

Version 1535-g8ae4882 is on the server and mostly brings new cam timing enhancements. It is a non critical update. With this update, custom tunes need no alteration.

S6/S7/A8 PRE-FACELIFT MODELS STAGE 1 & 2 91 OCTANE (MAP 0) ONLY:

Now uses pre facelift ignition maps as base instead of post facelift. This reduces knock retard on 91 octane, but gives similar average ignition timing with greater safety margin.

#### ALL MODELS:

Rationalise and tidy rev limiter names/folders in xdf.

Reduce excessive richness in response to ignition retard.

Vency of Madness Motorsport has very kindly allowed us to include his special cam timing to help spool, power and torque with separate versions to suit the different cams on different engines. Please consider him for your custom tuning needs, he can remote tune using the DS1 anywhere in the world. Please check the dealer map on our website for details.

## 4 February 2020

Updates on the server yesterday version 1533-g71f4ad77. New help tab shows new maps and some updated advice. The update is not critical, but has some new features and improvements and is the first update in the public beta that has a breaking change for those with custom maps on some versions (see below).

New map switches:

4. STOCK LIKE. Will still be a bit or quite a bit over stock as the torque requests are high and the highest compressor limits and load limits are used, but it is still obviously less than stage 1. It is a convenience and not a genuine comparison to stock for performance testing, if you want this and still be able to datalog, flash stage 0.

5. VALET uses 100% load limit to aim to be like normally aspirated and will make little boost and run part open throttles. It accelerates enough for the car to get out of trouble.

6. MAX COOLING puts both fans to max for cooling. It is not a performance map and is stock like to move around race track pits/paddock for cooling or use whilst stationary. Change to your usual map for racing. Beware battery discharge if engine off or even at idle.

7. NO START. If you switch to it whilst driving then engine will run stock like, but once the engine stops (even due to start-stop feature), when restarting it will crank but not start. If you find yourself

with prolonged cranking due to being in this map, just press the engine start button again to stop the cranking, change maps and try again. Please do not test this map whilst in traffic.

Please ensure you are certain you switch to the correct map (usually 0 or 1 for pump gas) for normal use.

If for some reason you do not want these extra map switches, you can download the map from the DS1, edit "Max switchable map" to 3 so you only have maps 0-3 available, save it, send it to the DS1 in the file tab and reflash.

All these maps have safe settings for blending with ethanol.

Other improvements:

Max WGDC increasing to 100% where the boost control needs it.

Default intercooler pump duty 95%. This adds no noise, and has been used long term by modifying the vehicle wiring. The charge temperatures on 4.0T need every help they can get.

Wider allowable boost deviations to allow for stock actuators not always hitting boost targets on higher stages.

Small reduction in P and D boost gains at 3000 and 4000 RPM on small turbos to smooth out boost curve.

A8 4.0T updated to S/RS features.

Fix to incorrect fan 2 min duty address on a few versions (does not actually affect fan 2 on any existing maps, we just needed to fix it to add MAX COOLING mode).

IMPORTANT BREAKING CHANGE FOR CUSTOM MAPS (only affecting a few users):

Because of the fan 2 min duty fix, we have built new ECU code for some versions which requires existing custom maps to have a few minutes spent updating them.

If you have a custom map and you have 4H0907557D or E, 4G0906014B or E, 4G0906560\_ or A or B, after you update the DS1, the custom map cannot be used without copying the 4 byte checksum from 0x80 from a new map to the old map. Also you should use the new xdf to fix fan 2 min duty for gasoline and ethanol in all 9 map switches to 10%.

Please contact your tuner or have them contact us with any questions about this, if in doubt do not update without discussing with your tuner first. The update is not essential for those with custom tunes, and fan 2 functions normally on all custom and OTS maps to date, the fix is only because we had to do it to add the max cooling mode in OTS.

Always keep a copy of custom tunes on your computer, the DS1 will not let you download old custom maps that are incompatible after an update.

## 26 January 2020

#### **OTS Updates**

After 3 weeks of the public beta we have performance improvements on stock turbo S6/7, and cooling improvements on all S/RS models. These are inspired by dragy/strip testing, but equally

apply to nice street cars, always keeping an emphasis on smooth and safe optimal performance in all conditions. Some of the improvements are a result of collaboration with Madness Motorsport who have long experience on this platform and many records, and are also able to tune remotely using your DS1.

Stage 1/2 S6/7:

Increase boost, particularly on 93+ octane.

Stage 3 RS6/7/S8 and Stage 4 S6/S7:

Increased LPFP duty on gasoline.

Stage 3 or higher:

Change displayed tacho red line to 6800 RPM. It is just an indication and the actual rev limit will be whatever the TCU sets or 7000 RPM whichever is lower.

Limit excessive rich air:fuel ratio in higher gears after prolonged throttle.

All S/RS models:

Increased base intercooler pump duty and responsiveness to air temperature.

Added intercooler pump duty logging item.

A8 4.0T:

We are keen to support these models further, and if you require the latest OTS features, we'll make a map for you.

#### Notes:

Check low and high fuel pressure carefully on all high ethanol setups or turbo upgrades. Do this after a single pull. Low fuel pressure dropping below 350kPa, high fuel pressure dropping below 10MPa, lumpiness in RPM trace or lean spikes on the lambda sensors during a pull require repairs/upgrades. Whilst some S6/7 stock fuel systems handle full E85 on stock turbos, others are tired. The same applies to RS7 turbos even with upgraded low pressure lines. Staged maps for +4mm turbos are working examples that work great on some cars, but others are struggling to flow enough fuel as ethanol content increases.

Consider spark plug gaps and heat range for higher stages.

Wastegate duty may reach 95% especially in lower gears on some OTS to aim to reach target boost. Some vehicles will not reach target boost across the entire RPM range even in higher gears, whereas other similar vehicles will hit and hold boost target in 2nd gear. The boost control system will do what it can without overdoing it on those cars that make boost easily and can automatically do the optimal the hardware can manage on stock actuators without needing custom tuning. If there are no leaks and the turbos/engine are in good condition, actuator upgrades with a custom tune may help if there is a large gap between target and actual boost. Do not use upgraded actuators with OTS maps.

Please do not put OTS maps on cars with existing problems. The OTS maps will not fix problems with your car.

Thanks once again for all your support!